# SIEMENS

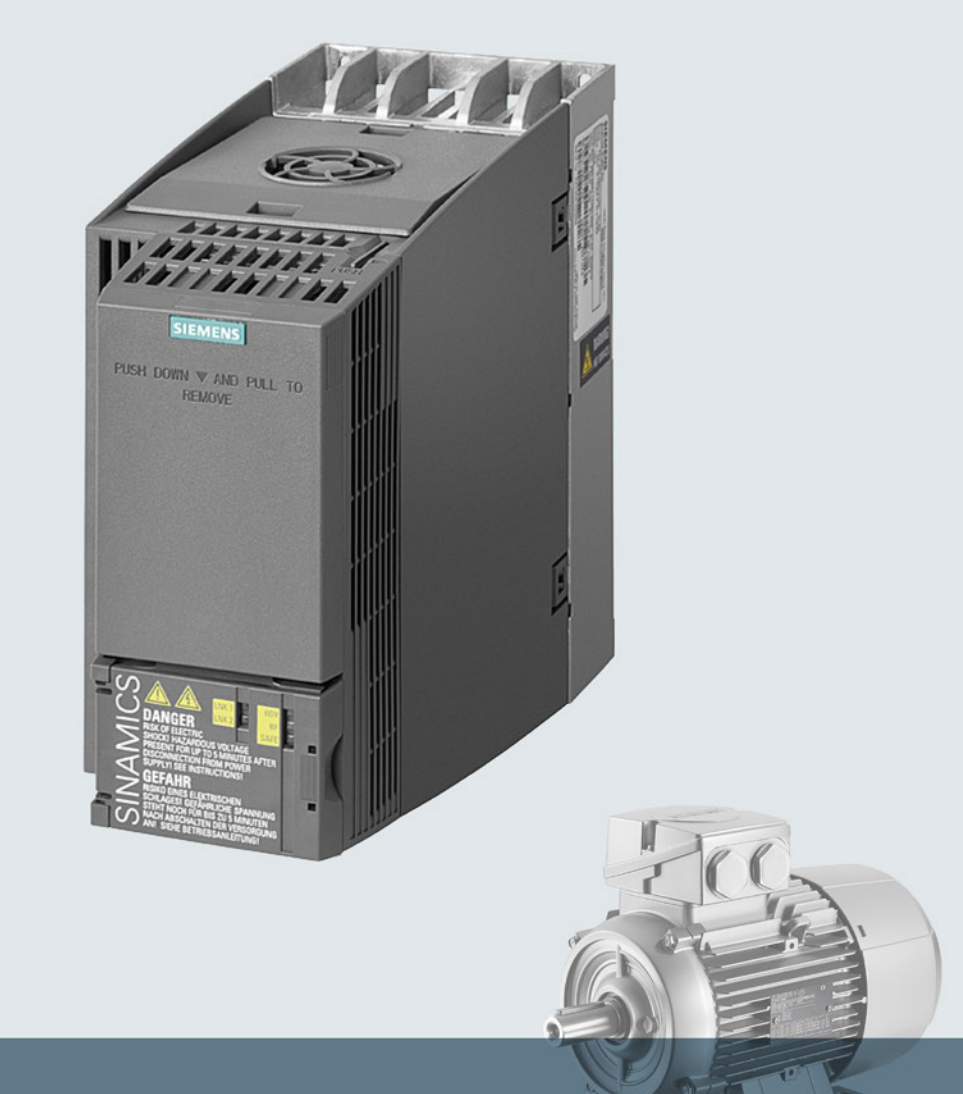

# SINAMICS

SINAMICS G120 低压变频器

内置模块的外形尺寸 A... C

入门指南

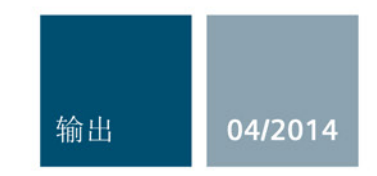

Answers for industry.

| SIEMENS        | 基本安全说明 |
|----------------|--------|
|                | 产品概述   |
|                | 安装     |
| SINAMICS       | 调试     |
| SINAMICS G120C |        |

1

2

3

4

5

误差消除

入门指南

变频器 SINAMICS G120C

版本 04/2014,固件 V4.7

# 法律资讯

# 警告提示系统

为了您的人身安全以及避免财产损失,必须注意本手册中的提示。人身安全的提示用一个警告三角表示,仅与财产损失有关的提示不带警告三角。警告提示根据危险等级由高到低如下表示。

#### <u>/</u>1危险

表示如果不采取相应的小心措施,将会导致死亡或者严重的人身伤害。

#### 

表示如果不采取相应的小心措施,可能导致死亡或者严重的人身伤害。

#### ⚠办心

表示如果不采取相应的小心措施,可能导致轻微的人身伤害。

#### 注意

表示如果不采取相应的小心措施,可能导致财产损失。

当出现多个危险等级的情况下,每次总是使用最高等级的警告提示。如果在某个警告提示中带有警告可能导 致人身伤害的警告三角,则可能在该警告提示中另外还附带有可能导致财产损失的警告。

#### 合格的专业人员

本文件所属的产品/系统只允许由符合各项工作要求的**合格人员**进行操作。其操作必须遵照各自附带的文件说明,特别是其中的安全及警告提示。

由于具备相关培训及经验, 合格人员可以察觉本产品/系统的风险, 并避免可能的危险。

#### 按规定使用Siemens 产品

请注意下列说明:

### 

#### Siemens

产品只允许用于目录和相关技术文件中规定的使用情况。如果要使用其他公司的产品和组件,必须得到 Siemens

#### Siemens

推荐和允许。正确的运输、储存、组装、装配、安装、调试、操作和维护是产品安全、正常运行的前提。必须保证允许的环境条件。必须注意相关文件中的提示。

#### 商标

所有带有标记符号 ® 的都是西门子股份有限公司的注册商标。本印刷品中的其他符号可能是一些其他商标。 若第三方出于自身目的使用这些商标,将侵害其所有者的权利。

#### 责任免除

我们已对印刷品中所述内容与硬件和软件的一致性作过检查。然而不排除存在偏差的可能性,因此我们不保 证印刷品中所述内容与硬件和软件完全一致。印刷品中的数据都按规定经过检测,必要的修正值包含在下一 版本中。

# 目录

| 1 | 基本安全           | 基本安全说明                                  |          |  |  |
|---|----------------|-----------------------------------------|----------|--|--|
|   | 1.1            | 一般安全说明                                  | 7        |  |  |
|   | 1.2            | 有关电磁场 (EMF) 的安全说明                       | 11       |  |  |
|   | 1.3            | 操作静电敏感元器件 (ESD)                         | 11       |  |  |
|   | 1.4            | 工业安全                                    | 12       |  |  |
|   | 1.5            | 驱动系统(电气传动系统)的遗留风险                       | 13       |  |  |
| 2 | 产品概述           | 2                                       | 15       |  |  |
|   | 2.1            | 铭牌和技术参数                                 | 15       |  |  |
|   | 2.2            | 根据您的具体应用可能需要的附加组件                       | 16       |  |  |
| 3 | 安装             |                                         | 17       |  |  |
|   | 3.1            | 安装                                      | 17       |  |  |
|   | 3.2            | 连接                                      | 19       |  |  |
|   | 3.2.1          | 连接电源、电机和其他组件                            | 19       |  |  |
|   | 3.2.2          | 电磁兼容安装变频器                               | 21       |  |  |
|   | 3.2.3          | 接口一览                                    | 22       |  |  |
|   | 3.2.4          | '''''''''''''''''''''''''''''''''''''   | 23       |  |  |
|   | 3.2.3<br>3.2.6 | 场丁的顶反直                                  | 20<br>20 |  |  |
|   | 3.2.7          | 现场总线接口的布局                               | 20       |  |  |
| 4 | 调试             |                                         | 31       |  |  |
|   | 4.1            | 调试工具一览                                  | 31       |  |  |
|   | 4.2            | 使用基本操作面板 BOP-2 调试变频器                    | 32       |  |  |
|   | 4.2.1          | 使用 BOP-2 进行基本调试                         | 33       |  |  |
|   | 4.2.2          | 控制方式选择                                  | 38       |  |  |
|   | 4.2.3          | 其他设置                                    | 39       |  |  |
|   | 4.2.3.1        | 使用 BOP-2 操作变频器                          | 39       |  |  |
|   | 4.2.3.2        | 史改端子功能                                  | 43       |  |  |
|   | 4.2.3.3        | 使能故障女生功能 Safe Torque OFF (STO)          | 45<br>46 |  |  |
| 5 | 语美调图           | 2 / 1 / 1 / 1 / 1 / 1 / 1 / 1 / 1 / 1 / | 60       |  |  |
| v | 5.1            | 故障和警告列表                                 | 69       |  |  |
|   | 5.2            | 产品支持                                    |          |  |  |
|   | 5.2            | 2 H ~ 13<br>条件                          |          |  |  |
|   | 0.0            | 田                                       |          |  |  |

本入门指南介绍了如何安装和调试SINAMICS G120C变频器。

# 本手册中的符号有什么含义?

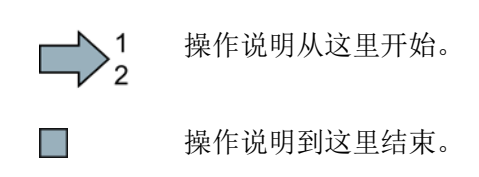

# 固件升级和降级

关于固件升级和降级的方法和步骤请访问网址http://support.automation.siemens.com/W W/news/de/67364620 (http://support.automation.siemens.com/WW/news/de/67364620)。

### 将开源软件代码的授权条件传送到 PC 上

#### 步骤

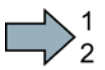

按如下步骤将一台变频器的 OSS 授权条件传送给 PC:

- 1. 切断变频器的电源。
- 2. 将空存储卡插入到变频器的卡槽内。另见章节: 接口一览 (页 22)。
- 3. 接通变频器的电源。
- 4. 电源接通后等待 30 秒。

变频器在该时间内向将文件"Read\_OSS.ZIP"写入存储卡。

- 5. 切断变频器的电源。
- 6. 从变频器上拔出存储卡。
- 7. 将文件通过读卡器载入到 PC 中。
- 现在,您已经将 OSS 授权条件从变频器传送到 PC。

# 基本安全说明

# 1.1 一般安全说明

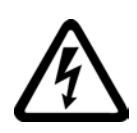

# <u>/|</u>危险

# 接触带电部件和其他能源供给会引发生命危险

接触带电部件会造成人员重伤,甚至死亡。

- 只有专业人员才允许在电气设备上作业。
- 在所有作业中必须遵守本国的安全规定。

通常有六项安全步骤:

- 1. 做好断电的准备工作,并通知会受断电影响的组员。
- 2. 断开设备电源。
  - 关闭设备。
  - 请等待至警告牌上说明的放电时间届满。
  - 确认导线与导线之间和导线与接地线之间无电压。
  - 确认辅助电压回路已断电。
  - 确认电机无法运动。
- 3. 检查其他所有危险的能源供给,例如:压缩空气、液压、水。
- 4. 断开所有危险的能源供给,措施比如有:闭合开关、接地或短接或闭合阀门。
- 5. 确定能源供给不会自动接通。
- 6. 确保正确的设备已经完全闭锁。

结束作业后以相反的顺序恢复设备的就绪状态。

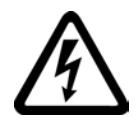

#### <u>/</u> 警告

#### 连接了不合适的电源所产生的危险电压可引发生命危险

接触带电部件可能会造成人员重伤或死亡。

• 所有的连接和端子只允许使用可以提供 SELV(Safety Extra Low Voltage: 安全低压) 或 PELV(Protective Extra Low Voltage: 保护低压) 输出电压的电源。

1.1 一般安全说明

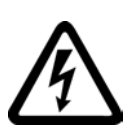

# <u>/!</u>】警告

#### 接触损坏设备上的带电压部件可引发生命危险

未按规定操作设备可能会对其造成损坏。

设备损坏后,其外壳或裸露部件可能会带有危险电压,接触外壳或这些裸露部件可能会 导致重伤或死亡。

- 在运输、存放和运行设备时应遵循技术数据中给定的限值。
- 不要使用已损坏的设备。

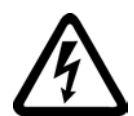

# 

# 电缆屏蔽层未接地可引起电击从而导致生命危险

电缆屏蔽层未接地时,电容超临界耦合可能会出现致命的接触电压。

• 电缆屏蔽层和未使用的功率电缆芯线(如抱闸芯线)至少有一侧通过接地的外壳接地

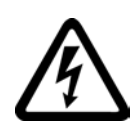

# 

0

# 未接地可引起电击从而导致生命危险

防护等级 I

的设备缺少安全接地连接或连接出错时,在其裸露的部件上会留有高压,接触该部件会导致重伤或死亡。

• 按照规定对设备进行接地。

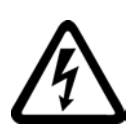

# 

### 运行时断开插接可引起电击从而导致生命危险

运行时断开插接所产生的电弧可引起重伤或死亡。

• 如果没有明确说明可以在运行时断开插接,则只能在断电时才能断开连接。

1.1 一般安全说明

### 小警告

#### 外壳大小空间不足可引起火灾从而导致生命危险

明火和烟雾可引起重大人员伤亡或财产损失。

- 没有保护外壳的设备应安装在金属机柜中(或采取相同效果的措施进行保护),以避免设备接触明火。
- 确保烟雾只能经所设安全通道排出。

小警告

#### 使用移动无线电装置或移动电话时机器的意外运动可引发生命危险

在距离本组件大约 2 m 的范围内使用发射功率大于 1 W 的移动无线电设备或移动电话时,会导致设备功能故障,该故障会对设备功能安全产生影响并能导致人员伤亡或财产损失。

• 关闭设备附近的无线电设备或移动电话。

# <u>/</u>警告

#### 绝缘过载可引起火灾从而导致生命危险

在 IT

电网中接地会使电机绝缘增加负荷。绝缘失效可产生烟雾,引发火灾,从而造成严重人身伤害或死亡。

- 使用可以报告绝缘故障的监控设备。
- 尽快消除故障,以避免电机绝缘过载。

### /1\警告

0

#### 通风不足会引起过热、引发火灾,从而导致生命危险

通风空间不足会导致过热,产生烟雾,引发火灾,从而造成人身伤害。 这可能会造成人员重伤或死亡。此外,设备/系统故障率可能会因此升高,使用寿命缩短

• 组件之间应保持规定的最小间距,以便通风。

1.1 一般安全说明

#### / 警告

#### 缺少警示牌或警示牌不清晰可导致事故

缺少警示牌或警示牌不清晰可能会导致严重人身伤害或死亡。

- 根据文档检查警示牌的完整性。
- 为组件安装警示牌,必要时安装本国语言的警示牌。
- 替换掉不清晰的警示牌。

# 注意

#### 不符合规定的电压/绝缘检测可损坏设备

不符合规定的电压/绝缘检测可导致设备损坏。

进行机器/设备的电压/绝缘检测前应先断开设备,因为所有的变频器和电机在出厂时都已进行过高压检测,所以无需在机器/设备内再次进行检测。

# /1] 警告

#### 无效的安全功能可导致生命危险

无效的或不适合的安全功能可引起机器功能故障,可能导致重伤或死亡。

- 调试前请注意相关产品文档中的信息。
- 对整个系统和所有安全相关的组件进行安全监控,以确保安全功能。
- 进行适当设置,以确保所使用的安全功能是与驱动任务和自动化任务相匹配并激活的
- 执行功能测试。
- 在确保了机器的的安全功能能正常工作后,才开始投入生产。

#### 说明

#### Safety Integrated 功能的重要安全说明

使用 Safety Integrated 功能时务必要注意 Safety Integrated 手册中的安全说明。

基本安全说明

1.2 有关电磁场 (EMF) 的安全说明

# 1.警告

#### 因参数设置错误或修改参数设置引起机器误操作可引发生命危险

参数设置错误可导致机器出现误操作,从而导致人员重伤或死亡。

- 防止恶意访问参数设置。
- 采取适当措施(如驻停或急停)应答可能的误操作。

# 1.2 有关电磁场 (EMF) 的安全说明

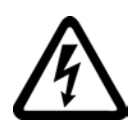

# /1、警告

#### 电磁场可引发生命危险

在电气能源技术设备例如变压器、变频器、电机运行时会产生电磁场 (EMF)。 因此可能会对设备/系统附近的人员,特别是对那些带有心脏起搏器或医疗植入体等器械 的人员造成危险。

• 确保相关人员和设备保持一定的距离(至少为2m)。

# 1.3 操作静电敏感元器件 (ESD)

静电敏感元器件 (ESD) 是可被静电场或静电放电损坏的元器件、集成电路、电路板或设备。

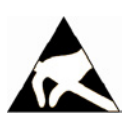

# 注意

#### 电场或静电放电可损坏设备

电场或静电放电可能会损坏单个元件、集成电路、模块或设备,从而导致功能故障。

- 仅允许使用原始产品包装或其他合适的包装材料(例如:导电的泡沫橡胶或铝箔)包装、存储、运输和发运电子元件、模块和设备。
- 只有采取了以下接地措施之一,才允许接触元件、模块和设备:
  - 佩戴防静电腕带
  - 在带有导电地板的防静电区域中穿着防静电鞋或配带防静电接地带
- 电子元件、模块或设备只能放置在导电性的垫板上(带防静电垫板的工作台、导电的防静电泡沫材料、防静电包装袋、防静电运输容器)。

1.4 工业安全

1.4 工业安全

#### 说明

#### 工业安全

西门子为其产品及解决方案提供工业安全功能,以支持工厂、解决方案、机器、设备和/ 或网络的安全运行。这些功能是整个工业安全机制的重要组成部分。 有鉴于此,西门子不断对产品和解决方案进行开发和完善。西门子强烈建议您定期了解产 品更新和升级信息。

此外,要确保西门子产品和解决方案的安全操作,还须采取适当的预防措施(例如:设备 单元保护机制),并将每个组件纳入先进且全面的工业安全保护机制中。 可能传用的印度资本支付,要求表达,更多方式工业安全的信息。违法问题时

可能使用的所有第三方产品须一并考虑。更多有关工业安全的信息,请访问 网址 (http://www.siemens.com/industrialsecurity)。

要及时了解有关产品的更新和升级信息,请订阅相关产品的时事通讯。 更多相关信息请访问 网址 (<u>http://support.automation.siemens.com</u>)。

# 

#### 篡改软件会引起不安全的驱动状态从而导致危险

篡改软件(如:病毒、木马、蠕虫、恶意软件)可使设备处于不安全的运行状态,从而可能导致死亡、重伤和财产损失。

- 请使用最新版软件。
   相关信息和新闻请访问 网址 (http://support.automation.siemens.com)。
- 根据当前技术版本,将自动化组件和驱动组件整合至设备或机器的整体工业安全机制中。

更多相关信息请访问 网址 (http://www.siemens.com/industrialsecurity)。

• 在整体工业安全机制中要注意所有使用的产品。

基本安全说明

1.5 驱动系统(电气传动系统)的遗留风险

# 1.5 驱动系统(电气传动系统)的遗留风险

驱动系统的控制组件和传动组件允许用于工业电网内的工业和商业场合。 在民用电网中使用时,要求采取特殊设计或附加措施。

这种组件只允许在封闭的壳体或控制柜内运行,并且必须安装保护装置和保护盖。

只有经过培训、了解并遵循组件和用户手册上指出的所有安全注意事项的专业技术人员, 才可以在组件上开展工作。

机器制造商在依据相应的本地指令(比如: 欧盟机械指令)对机器进行风险评估时,必须 注意驱动系统的控制组件和驱动组件会产生以下遗留风险:

1. 调试、运行、维护和维修设备时,被驱动的机器部件意外运行,原因可能有:

- 编码器、控制器、执行器和连接器中出现了硬件故障和/或软件故障
- 控制器和传动设备的响应时间
- 运行和/或环境条件不符合规定
- 凝露/导电杂质
- 参数设置、编程、布线和安装出错
- 在控制器附近使用无线电装置/移动电话
- 外部影响/损坏
- 在出现故障时,变频器内外部出现异常温度、明火以及异常亮光、噪音、杂质、气体等,原因可能有:
  - 零件失灵
  - 软件故障
  - 运行和/或环境条件不符合规定
  - 外部影响/损坏

防护等级为"开放式类型/IP20"的设备必须安装在金属机柜中(或采取相同效果的措施 进行保护),以避免变频器内外部接触明火。 基本安全说明

1.5 驱动系统(电气传动系统)的遗留风险

- 3. 出现危险的接触电压,原因可能有:
  - 零件失灵
  - 静电充电感应
  - 静充电感应
  - 运行和/或环境条件不符合规定
  - 凝露/导电杂质
  - 外部影响/损坏
- 设备运行中产生的电场、磁场和电磁场可能会损坏近距离的心脏起搏器支架、医疗植 入体或其它金属物。
- 5. 当不按照规定操作以及/或违规处理废弃组件时,会释放破坏环境的物质并且产生辐射。

#### 说明

必须采取措施防止导电异物进入各组件,例如:将组件装入符合 EN 60529 IP54 防护等级或符合 NEMA 12 的控制柜中。

如果安装地点排除了导电异物,则使用较低防护等级的控制柜。

其它有关驱动系统组件产生的遗留风险的信息见用户技术文档的相关章节。

# 2.1 铭牌和技术参数

#### 铭牌和技术参数

变频器的铭牌含有最重要的技术参数和订货号。 铭牌位于变频器的以下位置:

- 去掉操作面板的保护盖后的正对面。
- 散热器的侧面。

|                                                                                                    | 额定输出<br>功率    | 额定输出电流           | 订货号              |   |                  |   |
|----------------------------------------------------------------------------------------------------|---------------|------------------|------------------|---|------------------|---|
|                                                                                                    | 基于轻过载         |                  | 无滤波器             |   | 有滤波器             |   |
| 100                                                                                                    | 0.55 kW       | 1.7 A            | 6SL3210-1KE11-8U | 1 | 6SL3210-1KE11-8A | 1 |
| Anning A                                                                                                    | 0.75 kW       | 2.2 A            | 6SL3210-1KE12-3U | 1 | 6SL3210-1KE12-3A | 1 |
| and the second second s | 1.1 kW        | 3.1 A            | 6SL3210-1KE13-2U | 1 | 6SL3210-1KE13-2A | 1 |
| The second second second second second second second second second second second second second second second se                                                                                                    | 1.5 kW        | 4.1 A            | 6SL3210-1KE14-3U | 1 | 6SL3210-1KE14-3A | 1 |
|                                                                                                    | 2.2 kW        | 5.6 A            | 6SL3210-1KE15-8U | 1 | 6SL3210-1KE15-8A | 1 |
| Frame Size A                                                                                                    | 3.0 kW        | 7.3 A            | 6SL3210-1KE17-5U | 1 | 6SL3210-1KE17-5A | 1 |
|                                                                                                    | 4.0 kW        | 8.8 A            | 6SL3210-1KE18-8U | 1 | 6SL3210-1KE18-8A | 1 |
| ILL.IV                                                                                                    | 5.5 kW        | 12.5 A           | 6SL3210-1KE21-3U | 1 | 6SL3210-1KE21-3A | 1 |
| Frame Size B                                                                                                    | 7.5 kW        | 16.5 A           | 6SL3210-1KE21-7U | 1 | 6SL3210-1KE21-7A | 1 |
| 1010.000                                                                                                    | 11.0 kW       | 25.0 A           | 6SL3210-1KE22-6U | 1 | 6SL3210-1KE22-6A | 1 |
|                                                                                                    | 15.0 kW       | 31.0 A           | 6SL3210-1KE23-2U | 1 | 6SL3210-1KE23-2A | 1 |
|                                                                                                    | 18.5 kW       | 37.0 A           | 6SL3210-1KE23-8U | 1 | 6SL3210-1KE23-8A | 1 |
| Frame Size C                                                                                                    |               |                  |                  |   |                  |   |
| SINAMICS G120                                                                                                    | C USS/MB (USS | 6, Modbus RTU)   |                  | В |                  | В |
| SINAMICS G120C DP (PROFIBUS)                                                                                                    |               |                  | Ρ                |   | Ρ                |   |
| SINAMICS G120                                                                                                    | C PN (PROFINE | ET, EtherNet/IP) |                  | F |                  | F |
|                                                                                                    | SINAMICS G    | 120C CANopen     |                  | С |                  | С |

图 2-1 识别变频器

2.2 根据您的具体应用可能需要的附加组件

#### 规范使用

本手册描述的变频器是一种用于控制三相异步电机的设备。本变频器用于安装在电气设备或机械内部。

本变频器允许用于工业电网内的工业和商业场合。 在民用电网中使用时,要求采取附加措施。

关于变频器的技术数据以及连接条件的说明请参见铭牌与操作说明。

# 2.2 根据您的具体应用可能需要的附加组件

#### 输入电抗器

在性能恶劣的工业电网中,输入电抗器可以为变频器提供保护。 它可以提供过电压保护,抑制电网谐波,并减少整流电路换相时产生的电压缺陷。

#### 说明

当电源变压器的相对短路电压 uk低于1%时,必须安装一个输入电抗器,使变频器达到理想的使用寿命。

#### 输出电抗器

通过输出电抗器可允许在变频器和电机之间使用较长的电缆。

#### 制动电阻

制动电阻用于使大转动惯量的负载迅速制动。

| 变频器 6SL3210 |         |              | 制动电阻       | 输入电抗器      | 输出电抗器      |
|-------------|---------|--------------|------------|------------|------------|
| Frame       | 0.55 kW | …1KE11-8□□1, | 6SL3201-   | 6SL3203-   | 6SL3202-   |
| Size A      | 1.1 kW  | …1KE12-3□□1, | 0BE14-3AA0 | 0CE13-2AA0 | 0AE16-1CA0 |
|             |         | …1KE13-2□□1  |            |            |            |
|             | 1.5 kW  | …1KE14-3□□1  |            | 6SL3203-   |            |
|             | 2,2 kW  | …1KE15-8□□1  | 6SL3201-   | 0CE21-0AA0 |            |
|             | 3,0 kW  | …1KE17-5□□1, | 0BE21-0AA0 |            | 6SL3202-   |
|             | 4,0 kW  | …1KE18-8□□1  |            |            | 0AE18-8CA0 |
| Frame       | 5.5 kW  | …1KE21-3□□1, | 6SL3201-   | 6SL3203-   | 6SL3202-   |
| Size B      | 7.5 kW  | …1KE21-7□□1  | 0BE21-8AA0 | 0CE21-8AA0 | 0AE21-8CA0 |
| Frame       | 11.0 kW | …1KE22-6□□1, | 6SL3201-   | 6SL3203-   | 6SL3202-   |
| Size C      | 18.5 kW | …1KE23-2□□1, | 0BE23-8AA0 | 0CE23-8AA0 | 0AE23-8CA0 |
|             |         | …1KE23-8□□1  |            |            |            |

3

# 安装

# 3.1 安装

尺寸

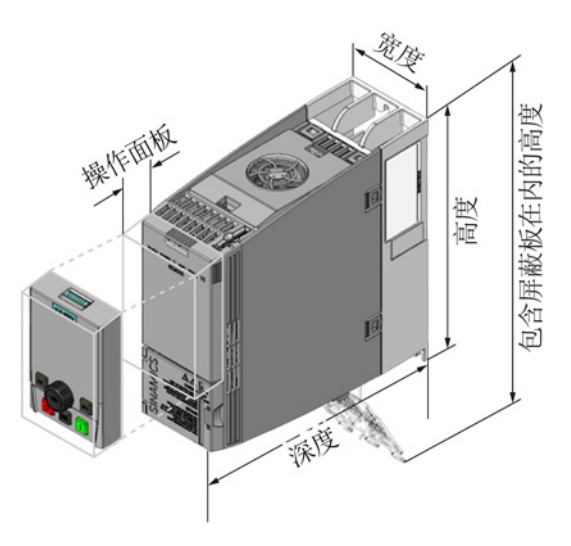

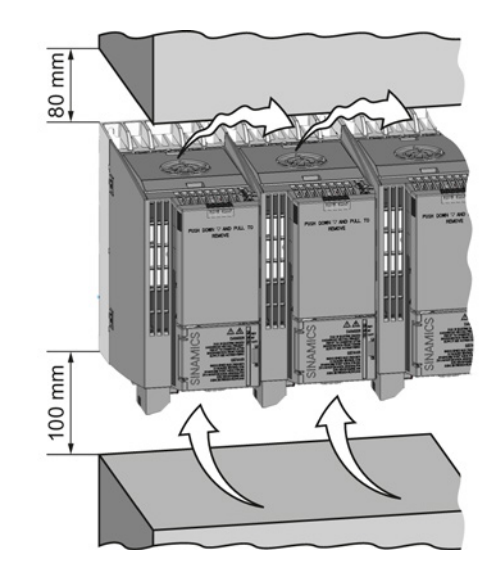

图 3-1 尺寸和与其他设备之间的最小间距

| 表格   | 3- | 1 | 尺寸    |
|------|----|---|-------|
| 1111 | 0  |   | / \ ] |

|                                       | Frame Size A<br>0.55 kW -<br>4.0 kW | Frame Size B<br>5.5 kW - 7.5 kW | Frame Size C<br>11 kW - 18.5 kW |  |
|---------------------------------------|-------------------------------------|---------------------------------|---------------------------------|--|
| 高度                                    | 196 mm                              | 196 mm                          | 295 mm                          |  |
| 包含屏蔽板在内的高度                            | 276 mm                              | 276 mm                          | 375 mm                          |  |
| 宽度                                    | 73 mm                               | 100 mm                          | 140 mm                          |  |
| 带PROFINET接口的变频器的<br>深度                | 225.4 mm                            | 225.4 mm                        | 225.4 mm                        |  |
| 带USS/MB、CANopen或PRO<br>FIBUS接口的变频器的深度 | 203 mm                              | 203 mm                          | 203 mm                          |  |
| 插上操作面板时增加的深度                          | 21mm,插上操作面板 IOP(智能操作面板)时            |                                 |                                 |  |
|                                       | 6 mm,插上操作面板 BOP-2(基本操作面板)时          |                                 |                                 |  |

# 安装

3.1 安装

# 固定

|      | Frame Size A     | Frame Size B    | Frame Size C    |
|------|------------------|-----------------|-----------------|
|      | 0.55 kW - 4.0 kW | 5.5 kW - 7.5 kW | 11 kW - 18.5 kW |
| 钻孔图  |                  |                 |                 |
| 紧固材料 | 3 个 M4 螺栓        | 4 个 M4 螺栓       | 4 个 M5 螺栓       |
|      | 3 个 M4 螺母        | 4 个 M4 螺母       | 4 个 M5 螺母       |
|      | 3 个 M4 垫片        | 4 个 M4 垫片       | 4 个 M5 垫片       |
| 拧紧扭矩 | 2.5 Nm           | 2.5 Nm          | 2.5 Nm          |

#### 表格 3-2 钻孔图与紧固件

#### 安装屏蔽板

我们建议您安装随附的屏蔽板。

屏蔽板可简化符合EMC规范的变频器安装以及连接电缆的应变释放。

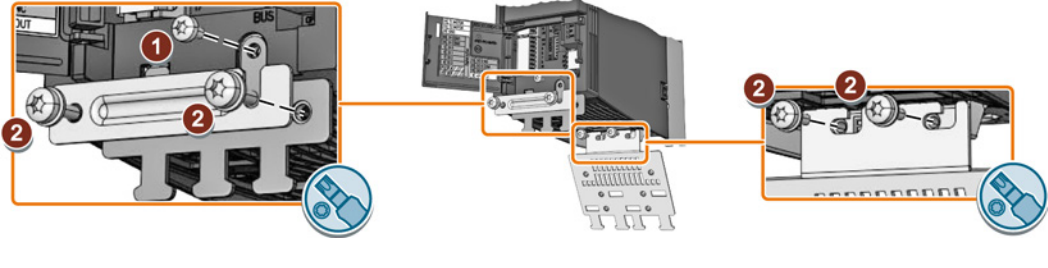

- ① M3 0.8 Nm ② M4 2.5 Nm
- 图 3-2 以外形尺寸 A 型变频器为例的屏蔽板安装

# 3.2 连接

# 3.2.1 连接电源、电机和其他组件

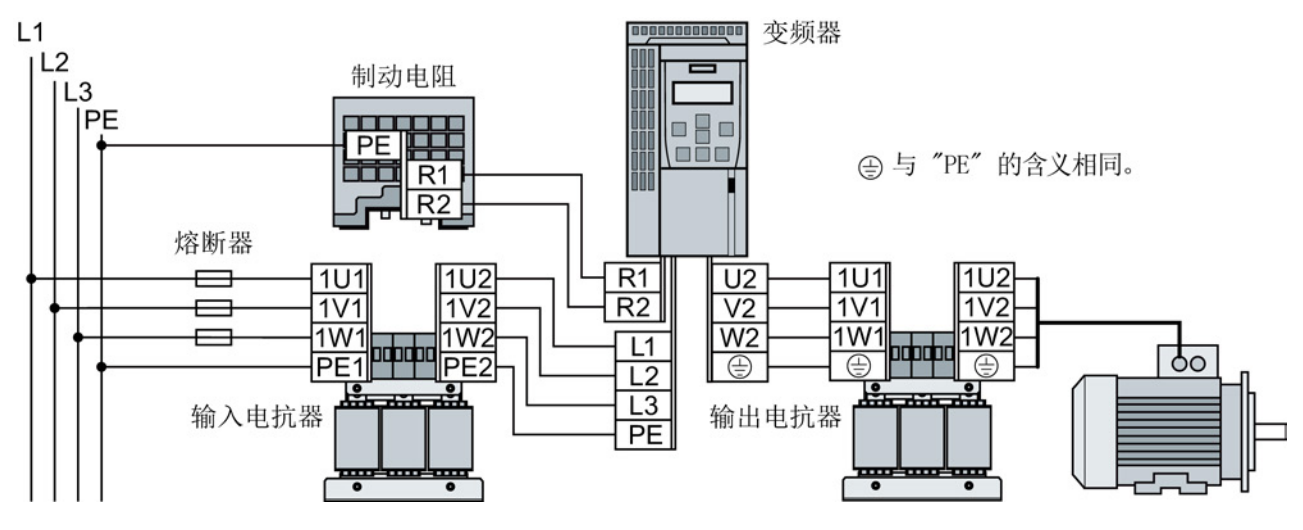

| 变频  | 器        | 连接横截面(              | 起动转矩)         | 输入电抗器,             | 输出电抗器       |              | 制动电阻                |              |
|-----|----------|---------------------|---------------|--------------------|-------------|--------------|---------------------|--------------|
|     |          |                     |               |                    |             |              |                     |              |
| FSA | 0.55 kW  | 2.5 mm <sup>2</sup> | 14 AWG        | 4 mm²              | 12 AWG      | PE M4 (3 Nm  |                     |              |
|     | ••• 4 kW | (0.5 Nm)            | (4.5 lbf in)  | (0.8 Nm)           | (7 lbf in)  | 26.5 lbf in) | 2.5 mm <sup>2</sup> | 14 AWG       |
| FSB | 5.5 kW … | 6 mm²               | 10 AWG        | 10 mm <sup>2</sup> | 8 AWG       |              | (0.5 Nm)            | (4.5 lbf in) |
|     | 7.5 kW   | (0.6 Nm)            | (5.5 lbf in)  | (1.8 Nm)           | (16 lbf in) | PE M5 (5 Nm  |                     |              |
| FSC | 11 kW …  | 16 mm²              | 5 AWG         | 16 mm²             | 5 AWG       | 44 lbf in)   | 6 mm²               | 10 AWG       |
|     | 18.5 kW  | (1.5 Nm)            | (13.5 lbf in) | (4 Nm)             | (35 lbf in) |              | (0.6 Nm)            | (5.5 lbf in) |

## 步骤

 $\square$ 

执行以下步骤,连接变频器及其组件:

1. 安装适合的熔断器:

| 变频  | 器                | 熔断器            | 熔断器 UL/cUL |
|-----|------------------|----------------|------------|
| FSA | 0.55 kW … 1.1 kW | 3NA3801 (6 A)  | 10 4 1235  |
|     | 1.5 kW 2.2 kW    | 3NA3803 (10 A) | 10 A, J50  |
|     | 3.0 kW 4.0 kW    | 3NA3805 (16 A) | 15 A, J级   |
| FSB | 5.5 kW           | 3NA3807 (20 A) | 20 A ,J级   |
|     | 7.5 kW           | 3NA3810 (25 A) | 25 A, J级   |
| FSC | 11 kW            | 3NA3817 (40 A) | 40 A, J级   |
|     | 15 kW            | 3NA3820 (50 A) | 50 A, J级   |
|     | 18.5 kW          | 3NA3822 (63 A) | 60 A, J级   |

# *3.2 连接*

- 连接变频器及其组件。
   在变频器的底部布有电源、电机和制动电阻的接口。
- 如果要求进行电磁兼容安装,则必须 使用屏蔽电缆。另见章节:电磁兼容 安装变频器(页 21)。

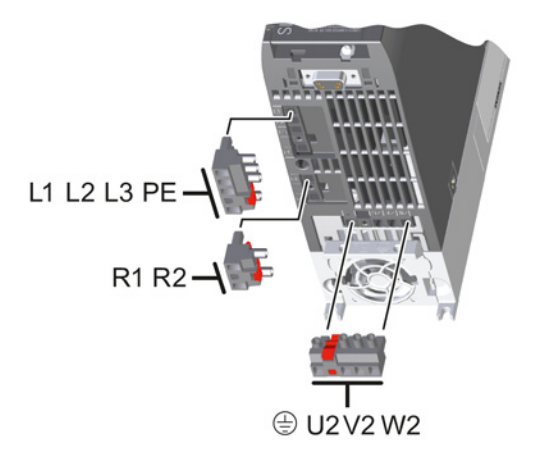

变频器及其组件连接完毕。

### 变频器在美国/加拿大投入使用时需要加装的组件(UL/CSA)

变频器内部的电机过载保护符合 UL508C。 采取以下措施,以满足 UL508C 要求:

- 使用获得UL/CSA认证的J级熔断器、过载断路器或自安全的电机保护器。
- 从A到C的所有外形尺寸都只允许使用1级(75°C)铜导线。
- 请为变频器配备任意一个推荐的外部防干扰装置,该装置应具有以下技术特性:
  - 过压保护器,具有注册检验标志(类别控制号: VZCA和VZCA7)。
  - 3相交流额定电压480/277 V, 50/60 Hz。
  - 端电压 V\_PR = 2000 V, I\_N = 3 kA min,MCOV = AC 508 V, SCCR = 40 kA。
  - 适用于SPD应用,类型1或类型2。
  - 相位之间、相位和接地之间也应有端子接线。
- 不要修改参数 p0610(出厂设置中 p0610 = 12
   表示: 电机过热时,变频器直接给出报警响应,一段时间后给出故障响应)。

# 3.2.2 电磁兼容安装变频器

#### 电磁兼容布线规定

#### 前提条件

- 变频器已经安装在金属制安装板上,该安装板没有喷漆且导电性良好。
- 使用屏蔽电缆进行以下连接:
  - 电机和电机温度传感器
  - 制动电阻
  - 现场总线
  - 端子排输入端和输出端

#### 步骤

 $\square$ 

执行以下步骤,进行变频器的电磁兼容布线:

- 1. 剥去电缆护套,露出屏蔽电缆的屏蔽层。
- 2. 使用EMC卡圈将该屏蔽层固定在安装板上或变频器的屏蔽板上。

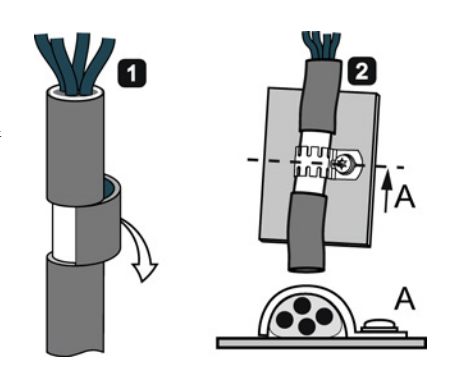

您已完成了变频器的电磁兼容布线。

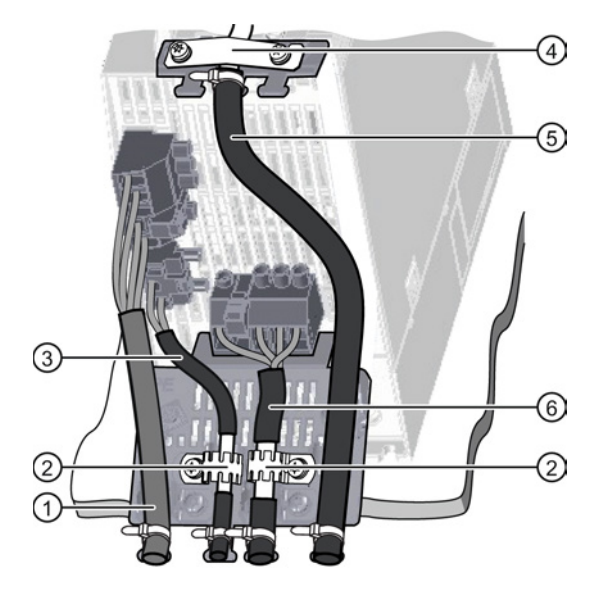

- 示例:外形尺寸 A 的变频器的电磁兼容布线
- ① 非屏蔽电源电缆
- ② 功率模块屏蔽板上的 EMC 卡圈
- ③ 连接制动电阻的屏蔽电缆
- ④ 控制单元屏蔽板上端子排连接电缆的 EMC 卡圈
- ⑤ 屏蔽端子排连接电缆
- ⑥ 屏蔽电机电缆

安装

*3.2 连接* 

# 3.2.3 接口一览

#### 控制单元正面的接口

必须拆下操作面板(如果有)并打开正面门盖才可以操作控制单元正面的接口。

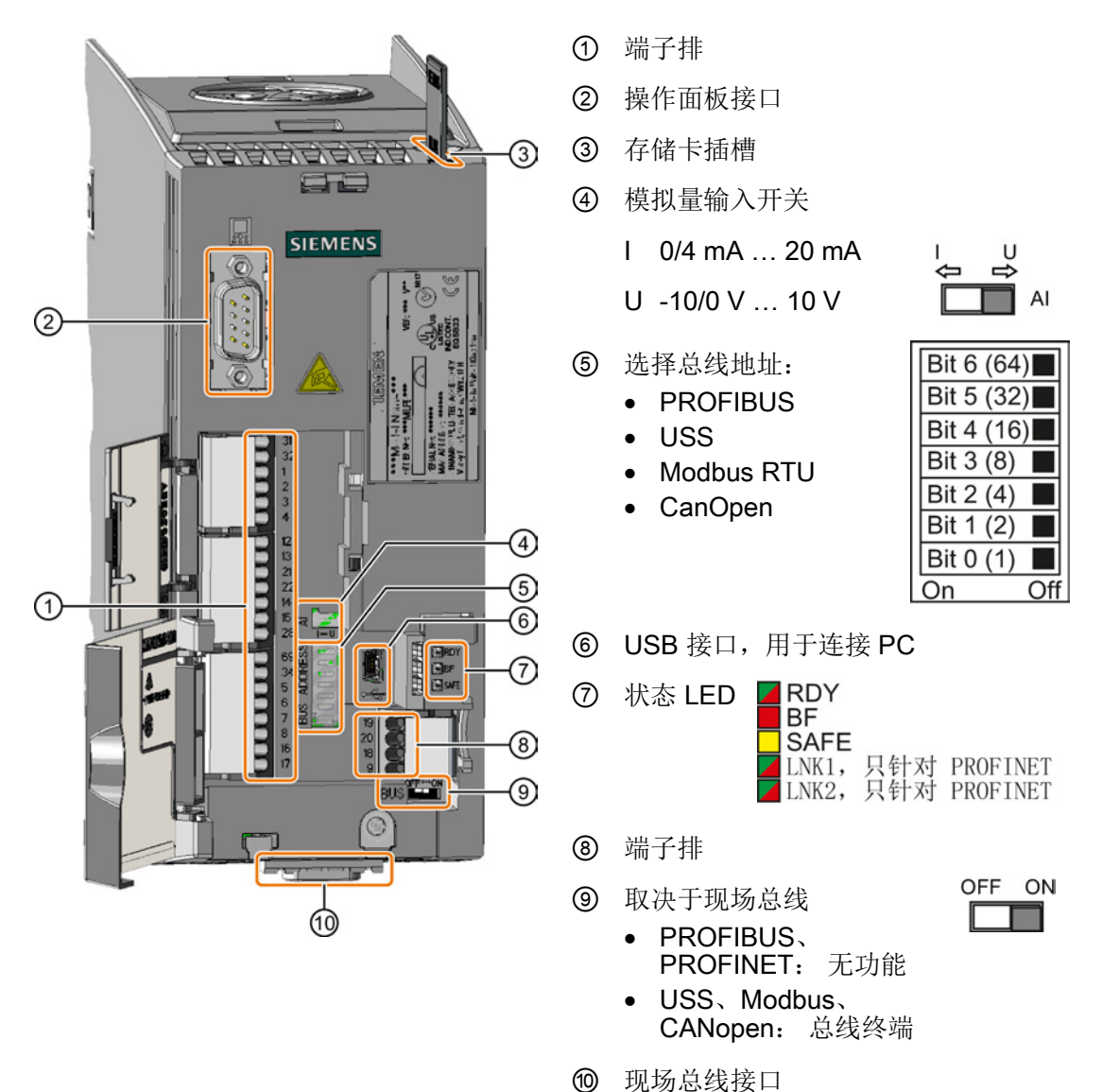

### 3.2.4 端子排

#### 端子排接线方式

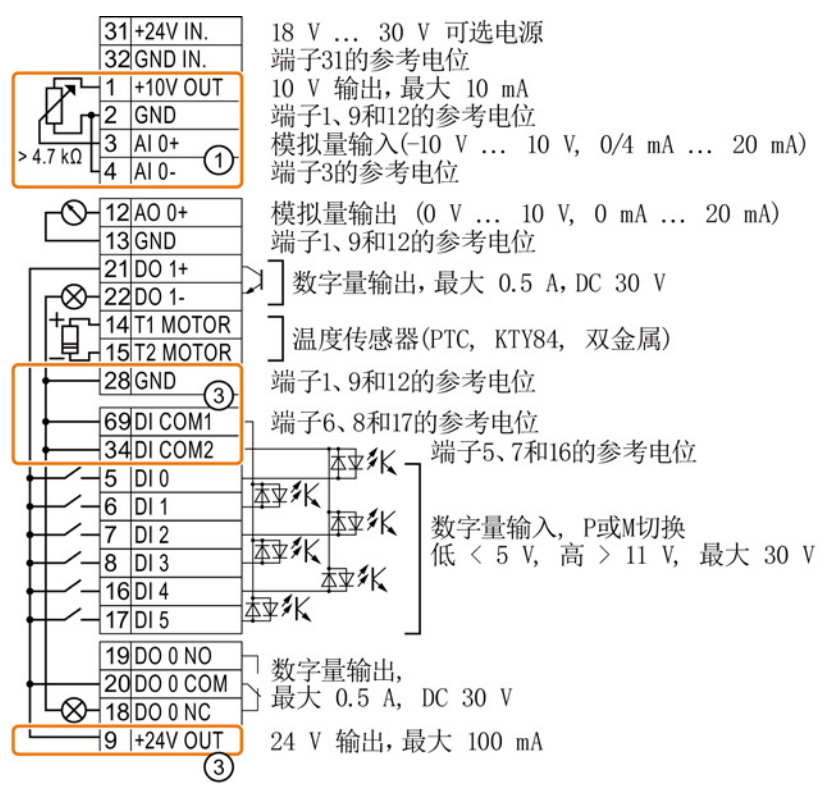

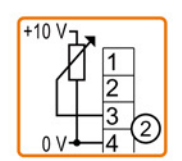

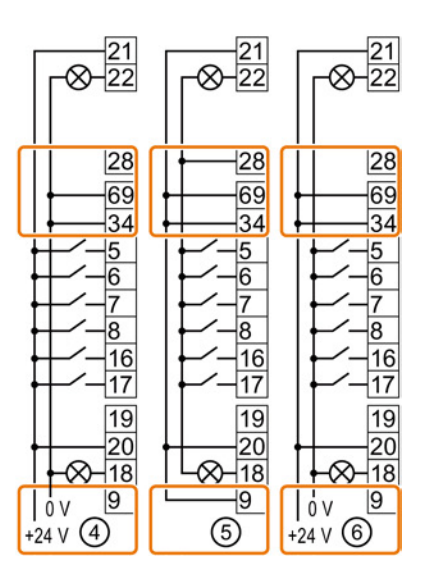

- ① 模拟量输入由一个内部 10 V 电源供电。
- ② 模拟量输入由一个外部 10 V 电源供电。
- ③ 使用内部电源时的接线。可连接源型触点。
- ④ 使用外部电源时的接线。可连接源型触点。
- ⑤ 使用内部电源时的接线。可连接漏型触点。
- ⑥ 使用外部电源时的接线。可连接漏型触点。

#### 安装

*3.2 连接* 

#### 端子出厂设置

端子的出厂设置取决于变频器是否具有PROFIBUS / PROFINET接口。

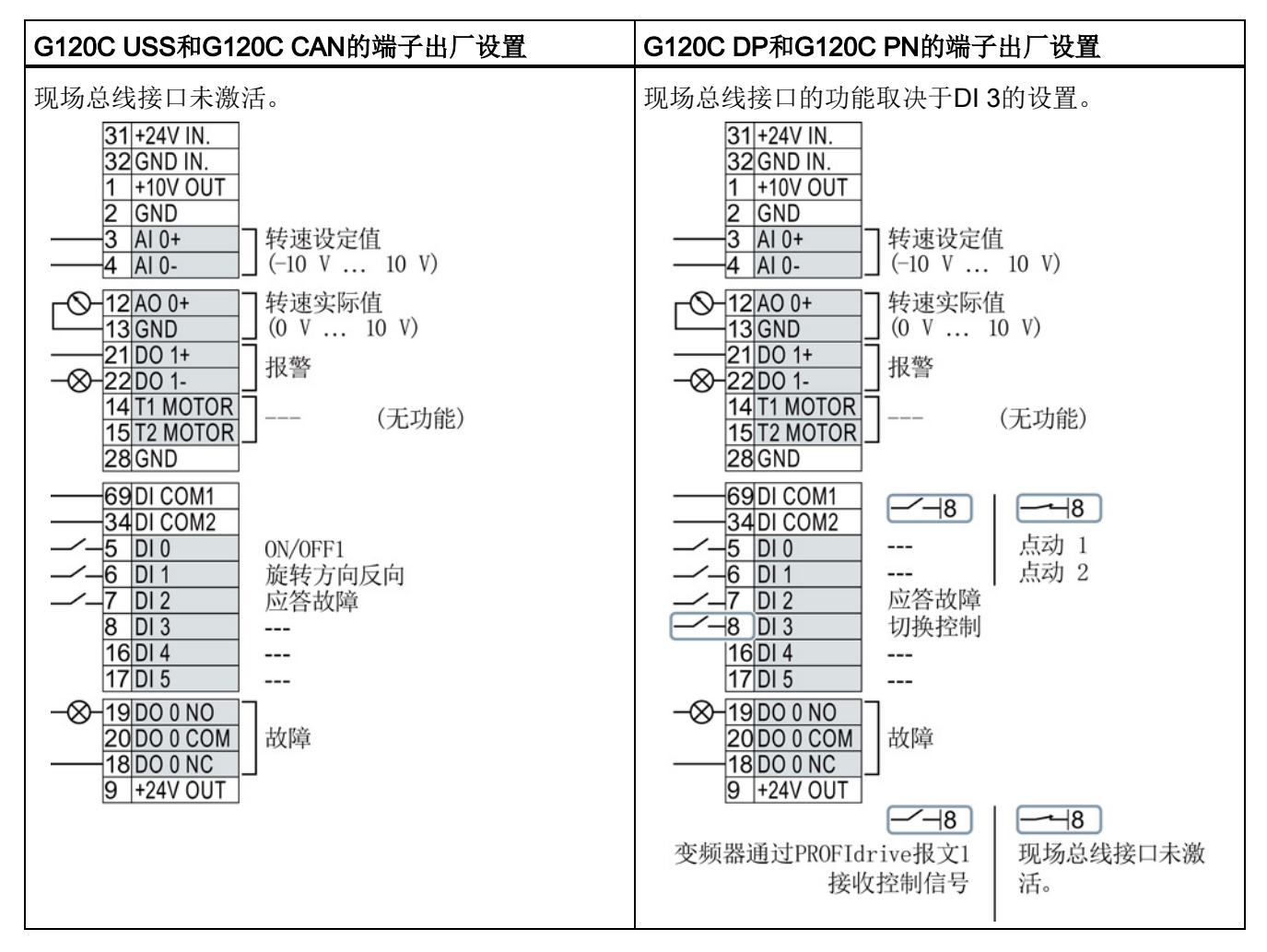

#### 更改端子功能

每个标记了颜色的端子的功能都是可以设置的。

为了避免逐一地更改端子,可通过预设置同时对多个端子进行设置。

上述 USS 和 PROFIBUS/PROFINET 端子的出厂设置符合缺省设置 12(双线制控制,方法 1)或 7(通过 DI 3 在现场总线和 JOG 之间切换)。 另见:端子的预设置(页 25)。

# 3.2.5 端子的预设置

# 端子的可用预设置

| <b>预设置 1: 两个固定转速</b>                                                                                                    | 预设置<br>2:两个固定转速,带安全功能                                                                                                    | <b>预设置 3: 四个固定转速</b>                                                                                                    |
|----------------------------------------------------------------------------------------------------|----------------------------------------------------------------------------------------------------|----------------------------------------------------------------------------------------------------|
| <ul> <li>STARTER:<br/>采用2种固定频率的输送技术</li> <li>BOP-2: coN 2 SP</li> </ul>                                                    | 选择方式 <ul> <li>STARTER:</li> <li>采用基本安全功能的输送技术</li> <li>BOP-2: coN SAFE</li> </ul>                                                                    | <ul> <li>STARTER:<br/>采用4种固定频率的输送技术</li> <li>BOP-2: coN 4 SP</li> </ul>                                                                                    |
| 现场总线接口无效。<br>3 AI 0<br>5 DI 0 ON/OFF1 正转<br>6 DI 1 ON/OFF1 反转<br>7 DI 2 应答<br>8 DI 3<br>16 DI 4 和 DI 5<br>为高电平时: 变频器将两个固定转 | 现场总线接口无效。<br>3 AI 0<br>5 DI 0 ON/OFF1<br>固定转速 1<br>6 DI 1 固定转速 2<br>7 DI 2 应答<br>8 DI 3<br>16 DI 4<br>17 DI 5 ]<br>DI 0 和 DI 1<br>为 克 电 平时 亦牺娶收西众国完转 | 现场总线接口无效。<br>3 AI 0<br>5 DI 0 ON/OFF1<br>固定转速 1<br>6 DI 1 固定转速 2<br>7 DI 2 应答<br>8 DI 3<br>16 DI 4<br>固定转速 3<br>17 DI 5 固定转速 4<br>多个 DI<br>同时为真电平时 亦牺娶收多个国 |
| 速相加。                                                                                                    | 为高电平时:变频器将两个固定转<br>速相加。                                                                                                    | 同时为高电平时,变频器将各个固<br> 定转速相加。                                                                                                    |

| 预设置 4: PROFIBUS 或<br>PROFINET                                                                                                    | 预设置 5: PROFIBUS 或<br>PROFINET,带安全功能                                                                                                 |
|----------------------------------------------------------------------------------------------------|----------------------------------------------------------------------------------------------------|
| 选择方式                                                                                                    | 选择方式                                                                                                    |
| <ul> <li>STARTER:</li> <li>采用现场总线的传输技术</li> </ul>                                                                                                    | • STARTER: 采用现场总线和基本安全功能的传输技术                                                                                                    |
| BOP2: coN Fb                                                                                                    | BOP-2: coN Fb S                                                                                                    |
| PROFIdrive 报文 352                                                                                                    | PROFIdrive 报文 352                                                                                                    |
| 3       AI 0          5       DI 0          6       DI 1          7       DI 2       应答         8       DI 3          16       DI 4          17       DI 5 | 3       AI 0          5       DI 0          6       DI 1          7       DI 2       应答         8       DI 3          16       DI 4 |

# 安装

3.2 连接

| 预设置 7:通过 DI 3 在现场总线和                                                                                                    | 预设置                                                                                                    |                                                                                                    |
|----------------------------------------------------------------------------------------------------|----------------------------------------------------------------------------------------------------|----------------------------------------------------------------------------------------------------|
| 选择方式                                                                                                    |                                                                                                    | 8:电动电位器(MOP),带安全                                                                                                    |
| ● STARTER: 带数据组转换的现 <sup>↓</sup>                                                                                                    | 汤总线                                                                                                    | 功能                                                                                                    |
| BOP-2: FB cdS                                                                                                    |                                                                                                    | 选择方式                                                                                                    |
| 带 PROFIBUS 接口的变频器的出厂                                                                                                    | <ul> <li>STARTER:</li> <li>采用基本安全功能的MOP</li> </ul>                                                                                                    |                                                                                                    |
|                                                                                                    |                                                                                                    | BOP-2: MoP SAFE                                                                                                    |
| PROFIdrive 报文 1                                                                                                    | 现场总线接口无效。                                                                                                    | 现场总线接口无效。                                                                                                    |
| 3       AI 0          4          5       DI 0          6       DI 1          7       DI 2       应答         8       DI 3       Low         16       DI 4          17       DI 5 | 3       AI 0          4          5       DI 0       JOG 1         6       DI 1       JOG 2         7       DI 2       应答         8       DI 3       High         16       DI 4          17       DI 5 | 3       AI 0          4       0          5       DI 0       0N/0FF1         6       DI 1       MOP 升高         7       DI 2       MOP 降低         8       DI 3       应答         16       DI 4       预留给安全功能         17       DI 5       0 |
|                                                                                                    |                                                                                                    |                                                                                                    |
|                                                                                                    | 预设置 12: 双线制控制,方法 1                                                                                                    | <br>  预设置                                                                                                    |

| 预设置 9: 电动电位器(MOP)                                                                                                    | 预设置 12:双线制控制,方法 1                                                                                                    | 预设置                                                                                                    |
|----------------------------------------------------------------------------------------------------|----------------------------------------------------------------------------------------------------|----------------------------------------------------------------------------------------------------|
| 选择方式                                                                                                    | 选择方式                                                                                                    | 13: 通过模拟量输入给定设定值                                                                                                    |
| • STARTER: 带 MOP 的标准                                                                                                    | • STARTER: 带模拟量设定值的                                                                                                    | ,带安全功能                                                                                                    |
| I/O                                                                                                    | 标准 I/O                                                                                                    | 选择方式                                                                                                    |
| BOP-2: Std MoP                                                                                                    | BOP-2: Std ASP                                                                                                    | STARTER:                                                                                                    |
|                                                                                                    | 带 USS 接口的变频器的出厂设置                                                                                                    | 带模拟量设定值和安全功能的标准 I/O                                                                                                    |
|                                                                                                    |                                                                                                    | • BOP-2: ASPS                                                                                                    |
| 现场总线接口无效。                                                                                                    | 现场总线接口无效。                                                                                                    | 现场总线接口无效。                                                                                                    |
| 3       AI 0          4       0       0N/0FF1         6       DI 1       MOP 升高         7       DI 2       MOP 降低         8       DI 3       应答         16       DI 4          17       DI 5 | 3       AI 0       设定值         4       I □□ U       -10 V       10 V         5       DI 0       0N/0FF1         6       DI 1       换向         7       DI 2       应答         8       DI 3          16       DI 4          17       DI 5 | 3       AI 0       设定值         4       I □□ U       -10 V 10 V         5       DI 0       0N/0FF1         6       DI 1       换向         7       DI 2       应答         8       DI 3          16       DI 4       )         17       DI 5       ) |

| 预设置 14:通过 DI 3 在现场总线和                                                                                                    |                                                                                                    |  |
|----------------------------------------------------------------------------------------------------|----------------------------------------------------------------------------------------------------|--|
| 选择方式                                                                                                    |                                                                                                    |  |
| • STARTER: 带现场总线的过程工业                                                                                                    |                                                                                                    |  |
| BOP-2: Proc Fb                                                                                                    |                                                                                                    |  |
| PROFIdrive 报文 20                                                                                                    | 现场总线接口无效。                                                                                                    |  |
| 3       AI 0          5       DI 0          6       DI 1       外部故障         7       DI 2       应答         8       DI 3       Low         16       DI 4          17       DI 5 | 3       AI 0          5       DI 0       ON/OFF1         6       DI 1       外部故障         7       DI 2       应答         8       DI 3       High         16       DI 4       MOP 升高         17       DI 5       MOP 降低 |  |

| 预设置 15:通过 DI 3 在模拟量设定                                               | 预设置 17:双线制控制,方法 2                                         |                                                                          |
|---------------------------------------------------------------------|-----------------------------------------------------------|--------------------------------------------------------------------------|
| 选择方式                                                                | 选择方式                                                      |                                                                          |
| • STARTER: 过程工业                                                     | • STARTER: 2                                              |                                                                          |
| BOP-2: Proc                                                         | 线制(向前/向后1)                                                |                                                                          |
|                                                                     | • BOP-2: 2-wIrE 1                                         |                                                                          |
|                                                                     |                                                           | 预设置 18: 双线制控制,方法 3                                                       |
|                                                                     | 选择方式                                                      |                                                                          |
|                                                                     |                                                           | • STARTER: 2                                                             |
|                                                                     |                                                           | 线制(向前/向后2)                                                               |
|                                                                     | • BOP-2: 2-wIrE 2                                         |                                                                          |
| 现场总线接口无效。                                                           | 现场总线接口无效。                                                 | 现场总线接口无效。                                                                |
| 3 AI 0 设定值<br>4 I □ U -10 V 10 V                                    | 3 AI 0                                                    | 3 AI 0 设定值<br>4 I □ U -10 V 10 V                                         |
| 5 DI 0 ON/OFF1<br>6 DI 1 外部故障<br>7 DI 2 应答<br>8 DI 3 Low<br>16 DI 4 | 5 DI 0<br>6 DI 1<br>7 DI 2<br>8 DI 3<br>16 DI 4<br>MOP 升高 | 5 DI 0 ON/OFF1 正转<br>6 DI 1 ON/OFF1 反转<br>7 DI 2 应答<br>8 DI 3<br>16 DI 4 |
|                                                                     | MOP 降1氏                                                   | 17 015]                                                                  |

# 安装

3.2 连接

| 预设置 19:三线制控制,方法 1      | 预设置 20:三线制控制,方法 2          | 预设置 21: USS 现场总线                          |
|------------------------|----------------------------|-------------------------------------------|
| 选择方式                   | 选择方式                       | 选择方式                                      |
| • STARTER: 3           | • STARTER: 3               | • STARTER: USS 现场总线                       |
| 线制(使能/向前/向后)           | 线制(使能/正转/反转)               | BOP-2: FB USS                             |
| • BOP-2: 3-wlrE 1      | • BOP-2: 3-wIrE 2          | 预设置 22: CANopen 现场总线                      |
|                        |                            | 选择方式                                      |
|                        |                            | • STARTER: CAN 现场总线                       |
|                        |                            | • BOP-2: FB CAN                           |
| 现场总线接口无效。              | 现场总线接口无效。                  | USS 设置: 38400 波特、2                        |
| 3 AI0 设定值              | 3 AI 0 设定值                 | 个过程数据、可变 PKW                              |
| 4 1 0 - 10 V 10 V      | 4 1 0 - 10 V 10 V          | CANopen 设置: 20 kBaud                      |
| 6 DI 1 ON 正转           | 6 DI 1 ON                  | 3 AI 0                                    |
| 7 DI 2 ON 反转<br>8 DI 3 | 7 DI 2 拱向<br>8 DI 3        | 5 DI0                                     |
| 16DI4 应答<br>17DI5      | <u>16DI4</u>  应答<br> 17DI5 | 6 DI 1<br>7 DI 2 应答                       |
|                        |                            | 7 D12 D24<br>8 D13                        |
|                        |                            | 16 D  4<br>17 DI 5                        |
| [ פוען זין             | <u>[610]</u>               | 7 DI 2 应答<br>8 DI 3<br>16 DI 4<br>17 DI 5 |

# 3.2.6 端子排的接线

#### 步骤

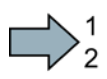

按照以下步骤进行端子排的布线:

1. 请使用为布线准备的带有推荐大小的横截面积的电缆:

| 刚性或柔性电缆                    | 9 mm<br>0.5 1.5 mm <sup>2</sup> |
|----------------------------|---------------------------------|
| 带有非绝缘型芯线端套的柔性电缆            | 9 mm<br>0.5 mm <sup>2</sup>     |
| 带有部分绝缘型芯线端套的柔性电缆           | 9 mm<br>0.5 mm <sup>2</sup>     |
| 采用部分绝缘型双芯线端套的两条横截面积相同的柔性电缆 | 9 mm<br>}0.5 mm <sup>2</sup>    |

 采用屏蔽电缆时,电缆的屏蔽层必须和控制柜的安装板或变频器上的屏蔽端子大面积 导电相连。

另见:EMC 安装准则

(http://support.automation.siemens.com/WW/view/en/60612658)

3. 使用变频器的屏蔽连接板进行应变释放。

您已完成了端子排的布线。

安装

**3.2** 连接

# 3.2.7 现场总线接口的布局

现场总线接口位于变频器的底部。

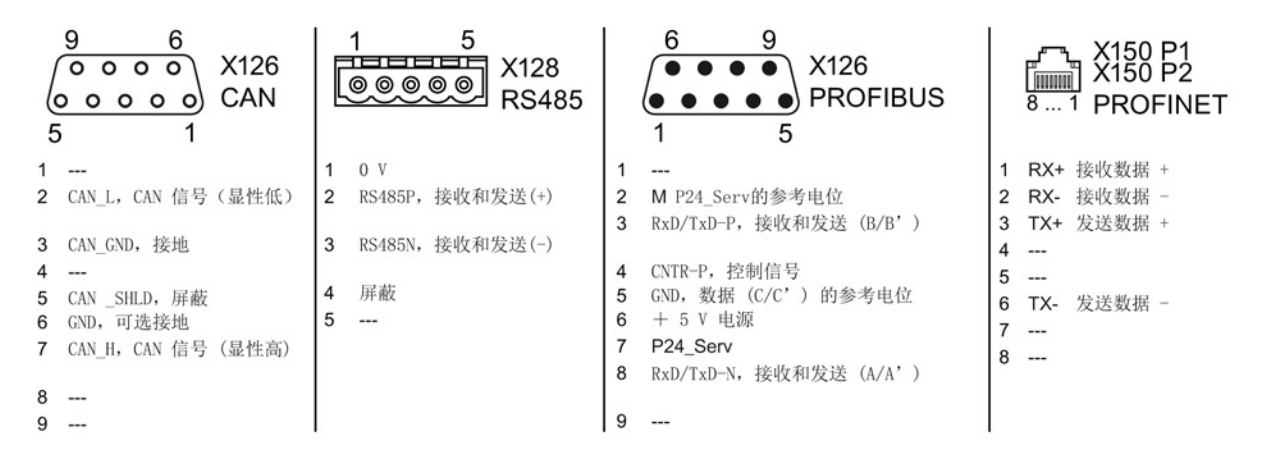

#### 现场总线的说明文件

该说明文件中包含了变频器在现场总线上由上位控制器控制时的配置信息和运行信息。

| 说明文件                 | 下载                                                                                                | 下载以外的其他获取方式                                                               |
|----------------------|---------------------------------------------------------------------------------------------------|---------------------------------------------------------------------------|
| GSD,用于<br>PROFIBUS   | 网址:<br>( <u>http://support.automation.</u><br><u>siemens.com/WW/view/en/</u><br>23450835)         | GSD和GSDML保存在变频器中。<br>当把存储卡插入变频器并把p0804设为1<br>2时,变频器会将GSD或GSDML写入存<br>储卡中。 |
| GSDML,用于<br>PROFINET | 网址:<br>( <u>http://support.automation.</u><br>siemens.com/WW/view/en/<br>26641490)                | 接着您可以通过存储卡将文件传送到编<br>程器或PC上。                                              |
| EDS,用于<br>CANopen    | 网址:<br>( <u>http://support.automation.</u><br><u>siemens.com/WW/view/en/</u><br><u>48351511</u> ) |                                                                           |
| EDS,用于<br>EtherNetIP |                                                                                                   | 详细信息请参见操作说明。                                                              |

调试

4.1 调试工具一览

# 调试

# 4.1 调试工具一览

以下工具用于调试、诊断和控制变频器以及备份和传送变频器设置。

| 操作面板                                                                                                    |                                                                                                    |                                                                           |                                                  |                                                                                                    | 订货号                                                                                                    |
|----------------------------------------------------------------------------------------------------|----------------------------------------------------------------------------------------------------|---------------------------------------------------------------------------|--------------------------------------------------|----------------------------------------------------------------------------------------------------|----------------------------------------------------------------------------------------------------|
|                                                                                                    | BOP-2 (Basic C<br>Panel),卡装在<br>• 两行显示<br>• 引导式基本i<br>IOP (Intelligent<br>Panel),卡装在<br>• 纯文本显示质<br>• 提供菜单引导<br>导程序 | Dperator<br>E变频器上<br>周试<br>Operator<br>E变频器上<br>屏<br>异和应用向                |                                                  | <ul> <li>IOP/BOP-2 的柜门安装套件</li> <li>用于将 BOP-2 或 IOP 安装在控制柜柜门上。</li> <li>带 IOP 的防护等级: IP54 或 UL Type 12</li> <li>带 BOP-2 的防护等级: IP55</li> </ul> | BOP-2:<br>6SL3255-<br>0AA00-4CA1<br>IOP:<br>6SL3255-<br>0AA00-4JA0<br>柜门安装套件:<br>6SL3256-<br>0AP00-0JA0 |
|                                                                                                    |                                                                                                    | 用于移动式I<br>IOP 手持单方<br>如果使用单称                                              | OP:<br>元 ,配备电源、蓄<br>独的连接电缆,允ì                    | 电池以及 RS232 连接电缆<br>午的最大长度为 5 m。                                                                                                    | 6SL3255-<br>0AA00-4HA0                                                                                  |
| PC 工具                                                                                                    | PC 工具                                                                                                    |                                                                           |                                                  |                                                                                                    |                                                                                                    |
| STARTER<br>通过 USB 接口、PROFIBUS 或 PROFINET 连接变频器<br>下载链接: STARTER<br>(http://support.automation.siemens.com/WW/view/en/1080<br>4985/130000) |                                                                                                    |                                                                           | STARTER DVD<br>安装盘:<br>6SL3072-<br>0AA00-0AG0    |                                                                                                    |                                                                                                    |
|                                                                                                    |                                                                                                    | Startdrive<br>通过 USB 接<br>下载链接:<br>( <u>http://suppo</u><br><u>4568</u> ) | をロ、PROFIBUS<br>Startdrive<br>ort.automation.sier | 或 PROFINET 连接变频器<br>nens.com/WW/view/en/6803                                                                                                   | Startdrive DVD<br>安装盘:<br>6SL3072-<br>4CA02-1XG0                                                        |

| SINAMICS PC-变频器连接套装 -2           | 6SL3255-   |
|----------------------------------|------------|
| 由配套的 USB 电缆(3 m)组成,用于连接 PC 和变频器。 | 0AA00-2CA0 |

#### 使用智能操作面板(IOP)调试变频器

IOP提供调试向导和帮助文字,使调试变得直观简单。详细信息参见IOP的操作说明。

#### 使用 PC 工具 STARTER 调试变频器

重要步骤一览:

- 1. 将PC机通过USB连接到变频器上,启动STARTER。
- 2. 通过菜单"Project →New with Wizard"选择项目向导。
  - 在项目向导中选择"Find drive units online"。
  - 将USB选为接口("DEVICE ..."应用的入口,使用接口设置"S7USB")。
  - 退出项目向导。
- 3. 现在,STARTER成功创建了一个项目,并插入了新驱动。
  - 在项目中选择驱动,进入在线模式 ...。
  - 双击驱动下的"Configuration",打开配置窗口。
  - 点击"Wizard..."按钮开始调试。

详细信息参见变频器的操作说明。

# 4.2 使用基本操作面板 BOP-2 调试变频器

#### 安装基本操作面板 BOP-2

步骤

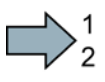

根据以下步骤安装基本操作面板 BOP-2:

- 1. 拆下变频器的保护盖。
- 2. 将BOP-

2外壳的下边缘安装在变频器外壳的下凹槽中。

- 3. 朝着变频器的方向推入BOP-
  - 2, 直到锁扣与变频器外壳卡死。

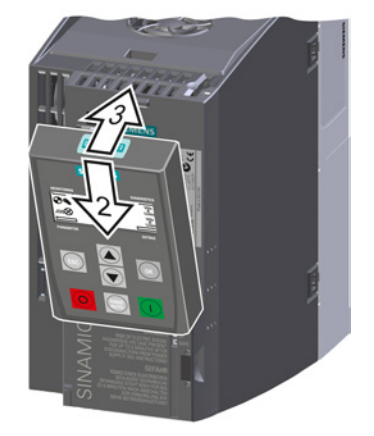

BOP-2 现已安装好。 变频器一通电,操作面板 BOP-2 就处于"运行就绪"状态。

# 4.2.1 使用 BOP-2 进行基本调试

#### 设置基本调试数据

基本调试是调试的第一步。 BOP-2 操作面板可引导用户完成基本调试,并提示用户设置变频器的重要数据。

#### 前提条件

[1/min] [1/min] SP 将 BOP-2 操作面板插入变频器并给变频器上电。 操作面板已启动并显示设定值和实际值。

#### 步骤

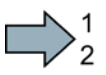

根据以下步骤输入基本调试的数据:

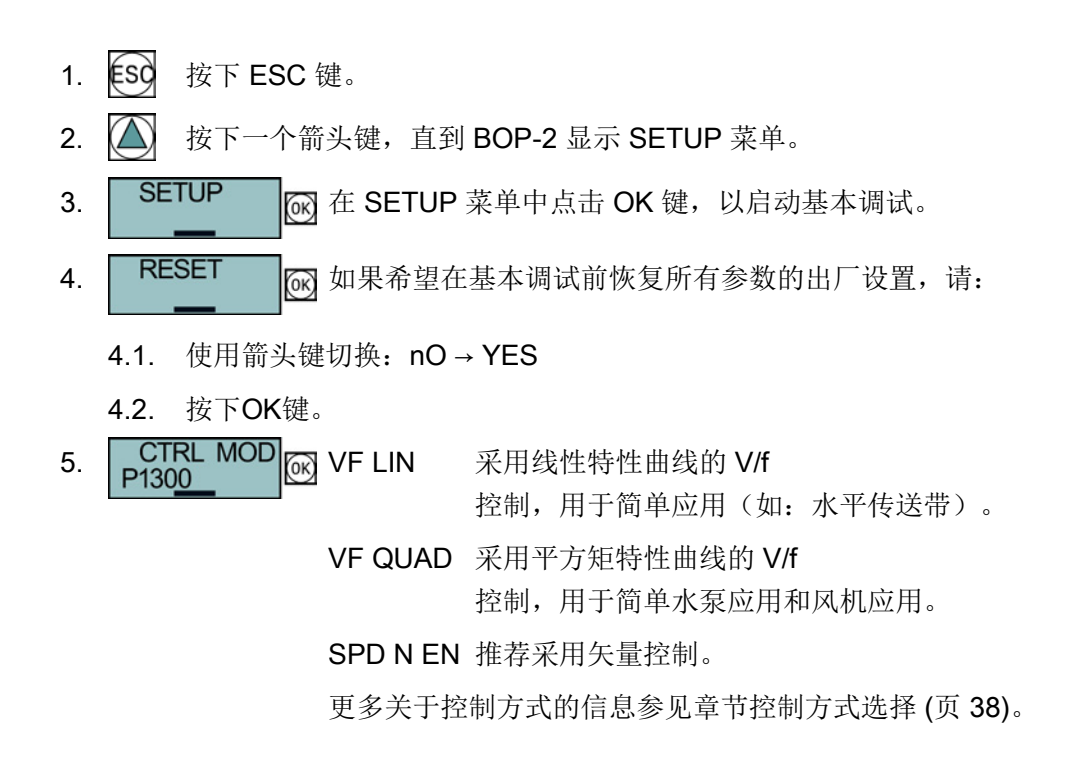

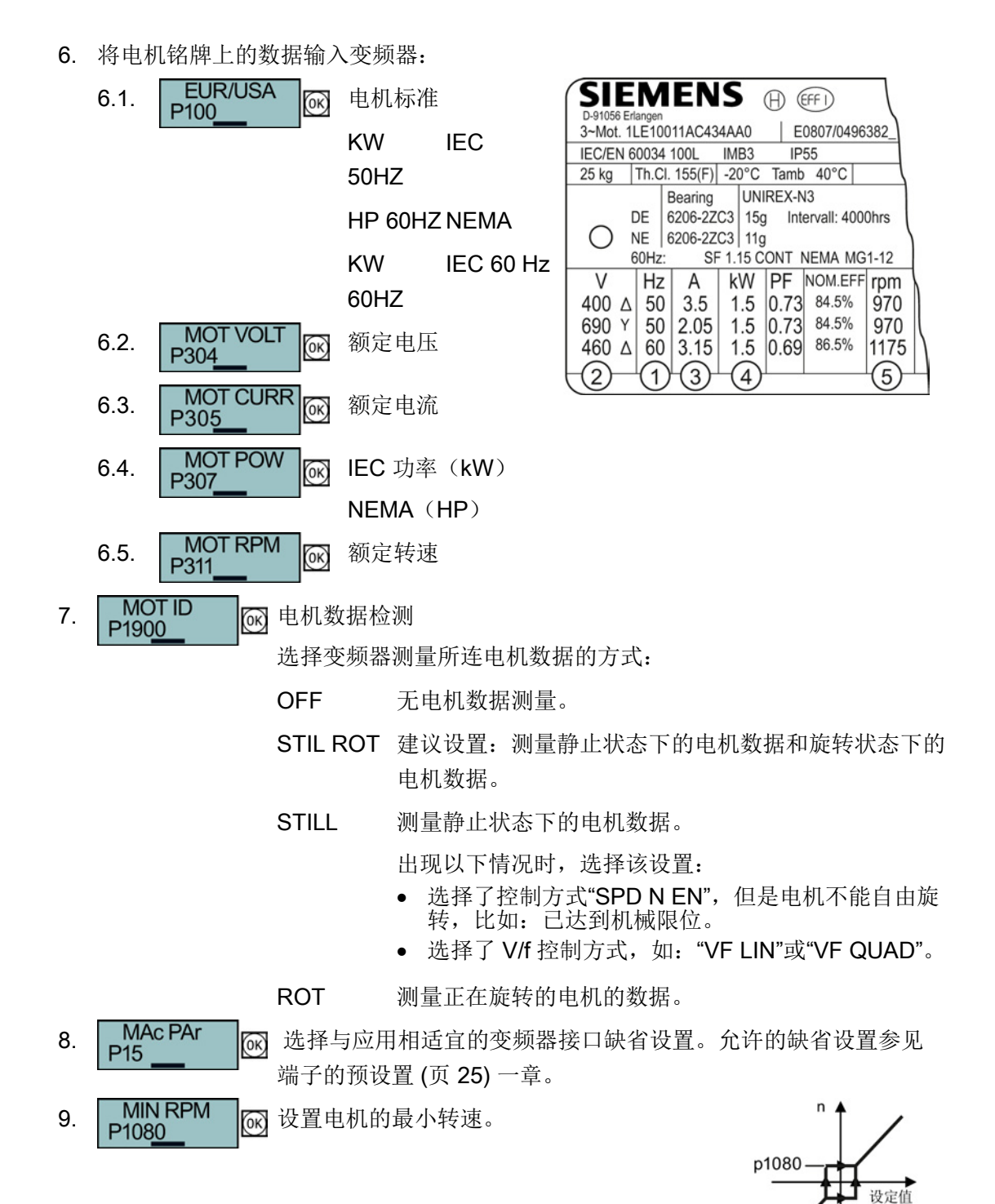

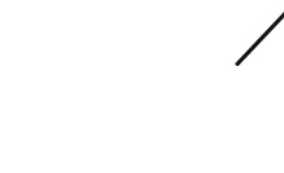

变频器 SINAMICS G120C 入门指南, 04/2014, FW V4.7, A5E34264105F AA 4.2 使用基本操作面板 BOP-2 调试变频器

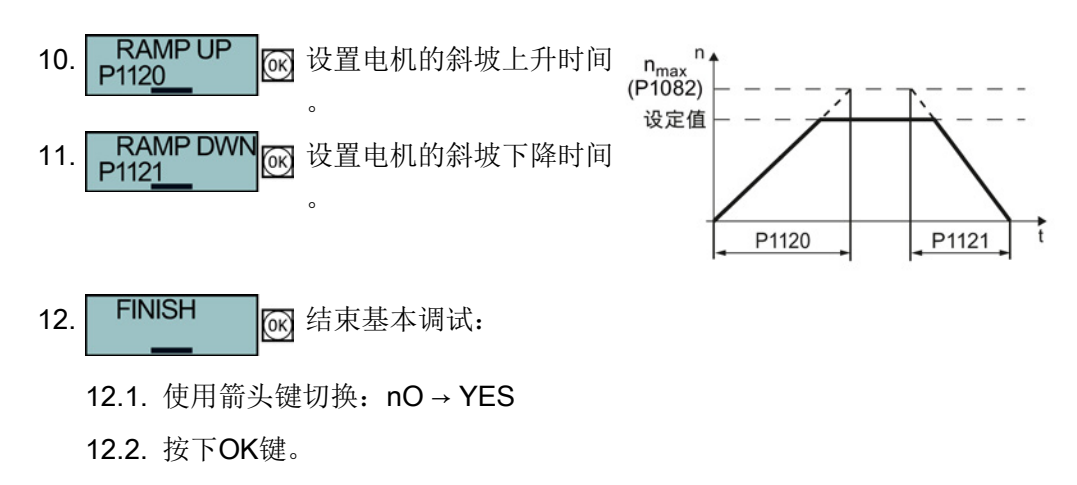

您已成功输入了变频器基本调试需要的所有数据。

#### 检测电机数据并优化控制器

基本调试结束后,通常变频器需要继续测量电机数据并优化其电流控制器和转速控制器。

必须接通电机才能进行电机数据检测。

此时通过哪种方式(端子排、现场总线或操作面板)给出接通指令无关紧要。

\警告 接通电机时电机运动会导致生命危险 接通电机后进行电机数据检测会引起危险的电机运动。 开始电机数据检测前确保危险设备部件的安全: • 接通电机前检测电机上的部件是否松动或有可能飞出。 接通电机前确保没有工作人员在电机上作业或停留在电机工作区内。 • 采取措施,防止人员无意中进入电机工作区内。 • 将垂直负载降至地面。 •
#### 前提条件

在基本调试中已经选择了电机数据检测(MOT ID)。
 此时,变频器在结束基本调试后会发出报警A07991。

| 8 | 可根据 BOP-2 上的相应图标识别当前报警。 |
|---|-------------------------|
|---|-------------------------|

• 电机已冷却到环境温度。

电机温度过高时,电机数据检测出的值不准确,矢量控制也不稳定。

#### 步骤

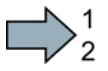

根据以下步骤启动电机数据检测和矢量控制优化:

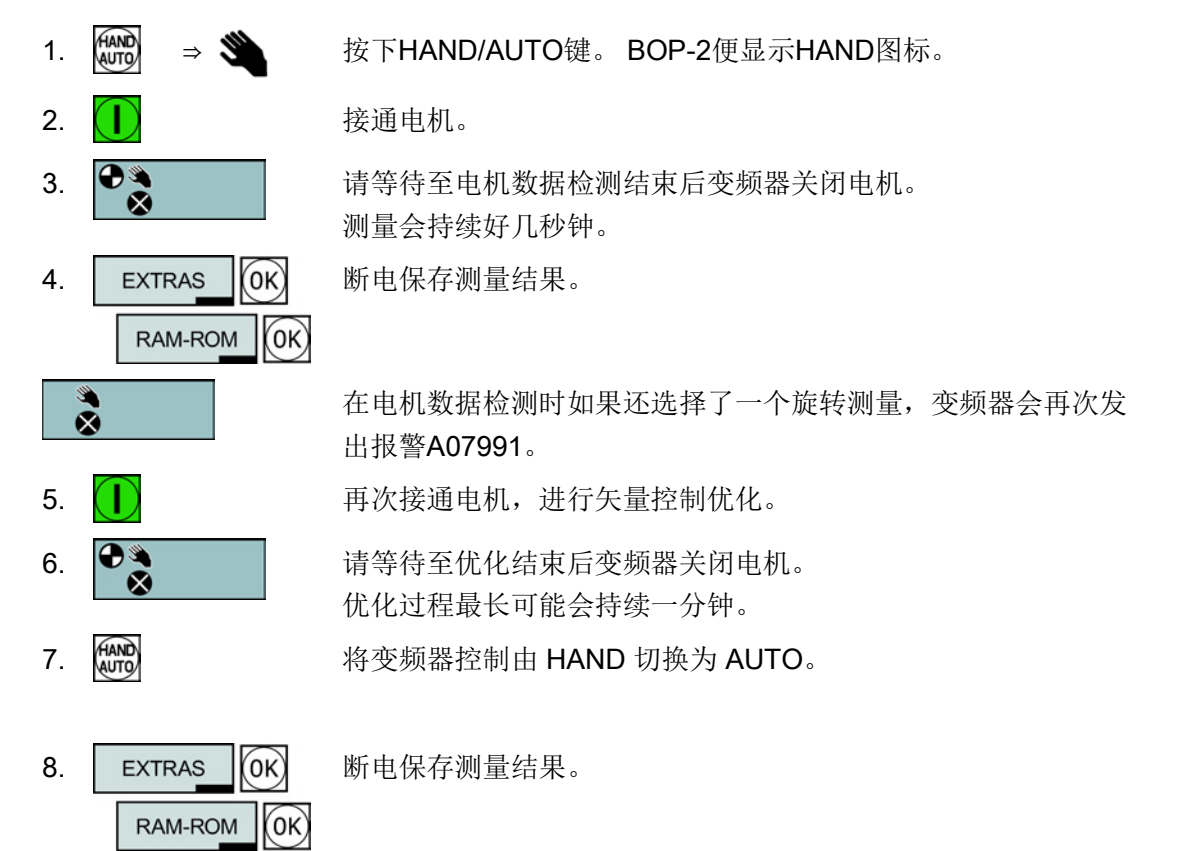

成功结束了电机数据检测和矢量控制优化。

4.2 使用基本操作面板 BOP-2 调试变频器

# 4.2.2 控制方式选择

# V/f 控制或矢量控制的判定标准

|                | V/f 控制或FCC(正向电流控制)?                                                                                                    | 无编码器的矢量闭环控制                                                                                                    |
|----------------|----------------------------------------------------------------------------------------------------|----------------------------------------------------------------------------------------------------|
| 应用实例           | <ul> <li>采用流体特性曲线的电泵、风机和压缩机</li> <li>湿式或干式喷射技术</li> <li>研磨机、混料机、捏合机、粉碎机、搅</li> </ul>                                                            | <ul> <li>采用压出器的电泵和压缩机</li> <li>回转炉</li> <li>挤出机</li> <li>离心机</li> </ul>                                                                                                    |
|                | <ul> <li>拌机</li> <li>水平输送技术(输送带、辊式输送机、</li> <li>链式输送机)</li> <li>简单主轴</li> </ul>                                                                 |                                                                                                    |
| 可运转的电机         | 电机额定电流必须在变频器额定                                                                                                    | 至电流的13 % 100 %的范围内。                                                                                                    |
| 电机控制的特点        | <ul> <li>该控制对不精确的电机数据设置不敏感,例如电机温度</li> <li>允许使用少量几个设置进行调试</li> <li>转速变化时的典型过渡状态持续时间为 100 ms 200 ms</li> <li>负载冲击时的典型过渡状态持续时间为 500 ms</li> </ul> | <ul> <li>矢量控制可高效(95%<br/>电源电压)利用功率模块、电机以及机械<br/>机构。</li> <li>矢量控制响应转速变化时的典型过渡状态<br/>持续时间 &lt; 100 ms</li> <li>矢量控制响应负载冲击时的典型过渡状态<br/>持续时间为 20 ms</li> </ul>                                                                                      |
| <b>县-</b> +-绘山 | <ul> <li>• V/f 和 FCC 在以下情况时适用:</li> <li>- 斜坡上升时间 0 → 额定转速 &gt; 2 s</li> <li>- 负载力矩增大但无负载冲击的应用</li> </ul>                                        | <ul> <li> →++=&gt;···· </li> <li> 在以下情况中必须采用矢量控制: <ul> <li>斜坡上升时间 0 → 额定转速 &lt; 2 s</li> <li>带有快速和较高负载冲击的应用</li> <li>电机倾覆力矩 ≤ 90 % 的重载启动</li> </ul> </li> <li> 矢量控制在 10 % 100 % <ul> <li>的额定转速下通常能达到的转矩精度为</li> <li>± 5 %</li> </ul> </li> </ul> |
| 最大输出频率         | 240 Hz                                                                                                    | 200 Hz                                                                                                    |

# 4.2.3 其他设置

## 4.2.3.1 使用 BOP-2 操作变频器

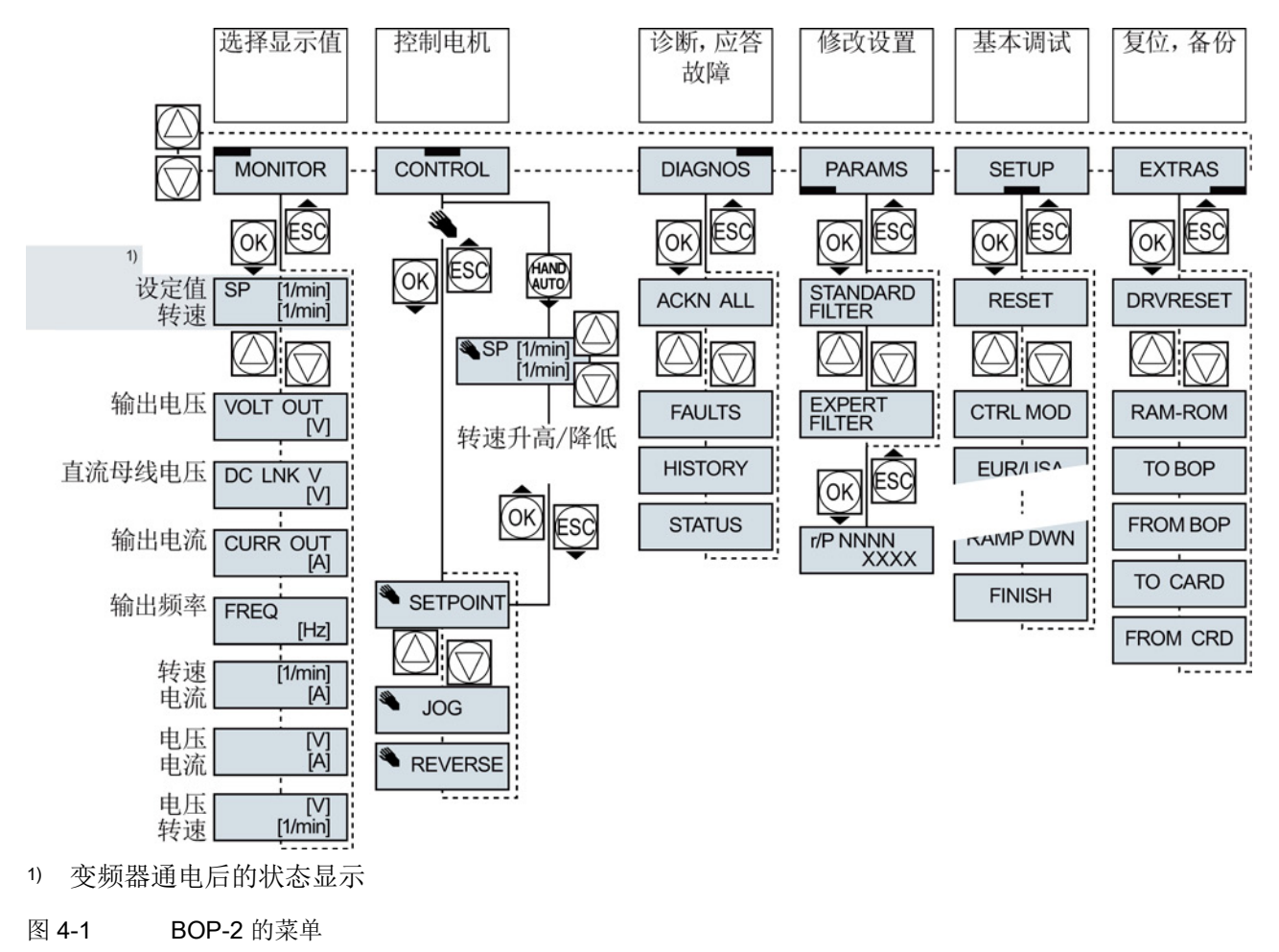

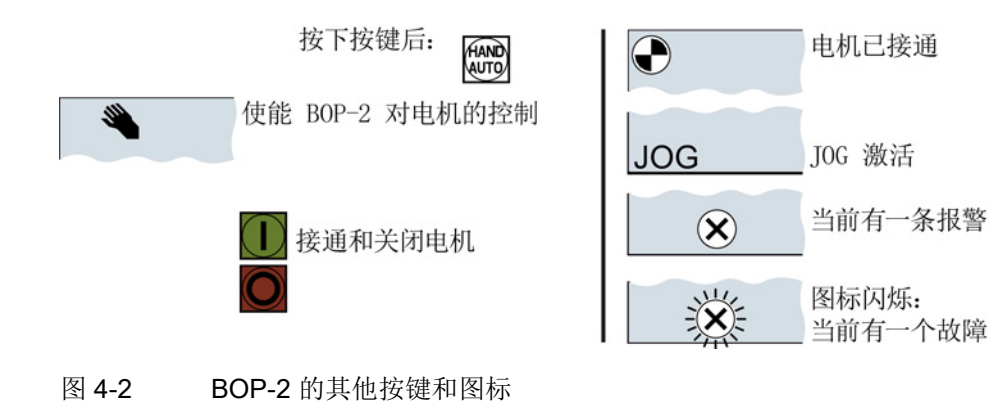

#### 使用BOP-2更改设置

变频器设置是通过修改变频器中的参数值来修改的。 变频器只允许更改可写参数,可写参数以"P"开头,如:P45。 只读参数的值不允许更改,只读参数以"r"开头,如:r2。

# 步骤

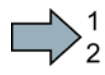

#### 根据以下步骤使用 BOP-2 更改可写参数:

- 选择参数显示和更改菜单。
   按下 OK 键。
- 使用箭头键选择参数筛选条件。
   按下 OK 键。
  - STANDARD: 变频器只显示重要 参数。
  - EXPERT: 变频器显示所有参数。
- 使用箭头键选择需要的可写参数号。 按下 OK 键。
- 使用箭头键设置可写参数值。
   按下 OK 键接受该值。

成功使用 BOP-2 更改了可写参数。

变频器会断电保存通过 BOP-2 所做的每次更改。

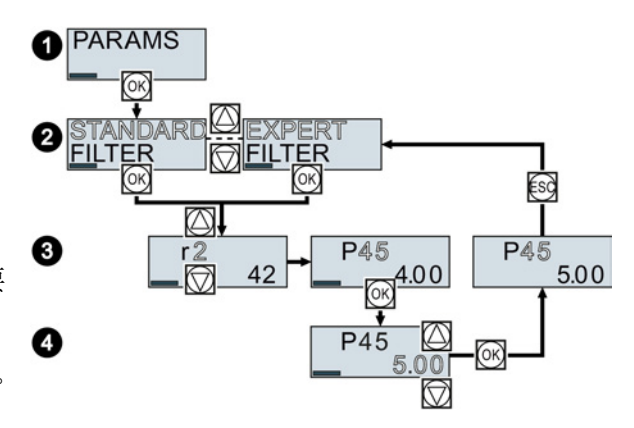

#### 更改带下标的参数

在带下标的参数上,一个参数号有多个参数值,每个参数值有一个单独的下标。

#### 步骤

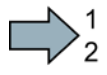

- 根据以下步骤更改带下标的参数:
- 1. 选择参数号。
- 2. 按下 OK 键
- 3. 设置参数下标。
- 4. 按下 OK 键
- 5. 为所选下标设置参数值。

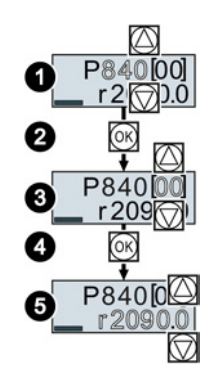

成功更改了带下标的参数。

#### 直接选择参数号

BOP-2 中可逐个数位地设置参数号。

#### 前提条件

BOP-2 的显示屏上的参数号闪烁。

步骤

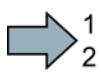

根据以下步骤直接选择参数号:

- 1. 按下 OK 键,保持五秒。
- 逐个数位地更改参数号。
   按下 OK 键, BOP-2 跳至下一个数位。
- 3. 输入一个参数号的所有数位后,按下 OK 键。

成功地直接输入了一个参数号。

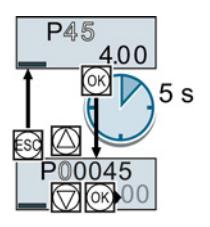

4.2 使用基本操作面板 BOP-2 调试变频器

## 直接输入参数值

BOP-2 中可逐个数位地设置参数值。

#### 前提条件

BOP-2 的显示屏上的参数值闪烁。

#### 步骤

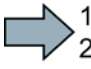

根据以下步骤直接选择参数值:

- 1. 按下 OK 键,保持五秒。
- 2. 逐个数位地更改参数值。 按下 OK 键, BOP-2 跳至下一个数位。
- 3. 输入一个参数值的所有数位后,按下 OK 键。

成功地直接输入了一个参数值。

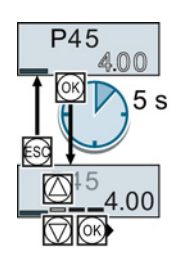

#### 什么时候不能更改参数?

变频器显示了为什么当前不能更改参数:

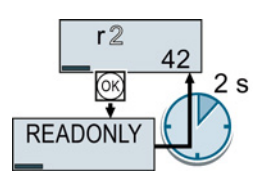

尝试更改的是只读参数。

P304 400<sup>v</sup> -P10-0 -P10-0

0

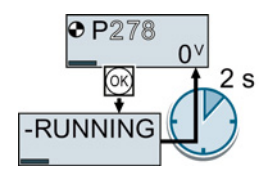

切换至基本调试以设置该参数 关闭电机以设置该参数。

参数手册中包含了在何种运行状态下允许更改参数的信息。

4.2 使用基本操作面板 BOP-2 调试变频器

#### 4.2.3.2 更改端子功能

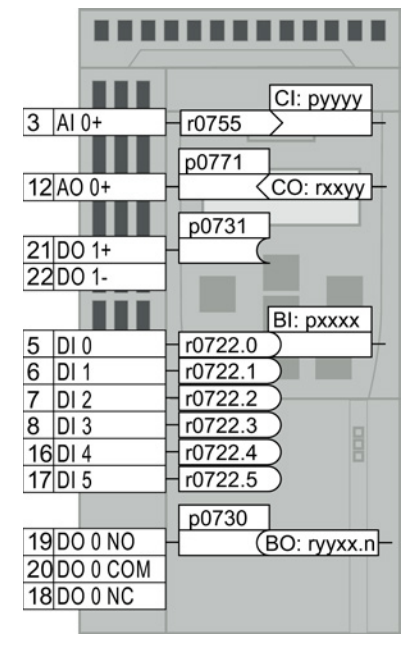

端子的功能通过变频器上的信号互联确定:

变频器在一个可读参数中描述各输入端信号。
 例如,参数r0755提供了模拟量输入端的信号。

为确定输入端的功能,您必须将相应的参数号(CI或 BI)设置为输入端的参数号。

变频器的每个输出端都由一个可写参数代表。
 例如,参数p0771的值确定模拟量输出端的信号。
 为确定输出端的功能,您必须将输出端的参数号设置
 为相应信号(CO或BO)的参数号。

在参数表中位于前面的缩写 CI、CO、BI 或 BO 表示该参数是否可作为端子功能的信号使用。

#### 确定数字量输入端的功能

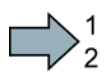

#### 步骤

按如下步骤确定数字量输入端的功能:

- 1. 选择一个通过BI参数定义的功能。
- 2. 在BI参数中输入所需数字量输入端的参数号 722.x。

您成功确定了该数字量输入端的功能。

| 示例:希望通过 DI 2 接通电机。      | 使用 BOP-2 进行设置: |
|-------------------------|----------------|
| [p0840                  | P840 [00]      |
| [7]DI 2]-[r0722.2)722.2 | r722.2         |

#### 扩展设置

如果要切换变频器的控制权(例如:选择了预设置7时),必须正确选择参数下标:

- 下标 0(如: P840[00])用于宏指令图示左侧的接口布局。
- 下标1(如: P840[01])用于宏指令图示右侧的接口布局。

#### 确定模拟量输入端的功能

#### 步骤

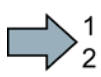

#### 按如下步骤确定模拟量输入端的功能:

- 1. 选择一个通过CI参数定义的功能。
- 2. 在CI参数中输入模拟量输入端的参数号 755[00]。
- 3. 确定模拟量输入是电流输入还是电压输入:
  - 将变频器正面的 I/U 开关设置到正确位置。
  - 设置参数 p0756[00]的相应值。

您成功确定了该模拟量输入端的功能。

| 示例:希望通过 AI 0 设置附加设定值。 | 使用 BOP-2 进行设置: |
|-----------------------|----------------|
| p1075                 | P1075 [00]     |
| 3 AI 0+-[r0755>755[0] | r755 [00]      |

#### 扩展设置

如果要切换变频器的控制权(例如:选择了预设置7时),必须正确选择参数下标:

- 下标 0 (如: P1075[00]) 用于宏指令图示左侧的接口布局。
- 下标 1 (如: P1075[01]) 用于宏指令图示右侧的接口布局。

#### 确定数字量输出端的功能

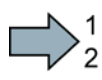

#### 步骤

按如下步骤确定数字量输出端的功能:

- 1. 选择一个通过BO参数定义的功能。
- 2. 在数字量输出端的参数p073x中输入BO参数的编号。

您成功确定了该数字量输出端的功能。

| 示例:希望通过 DO 1 给出"故障"信号。 | 使用 BOP-2 进行设置: |
|------------------------|----------------|
| 21DO 1-52.3(r0052.3)   | P731           |
| 22                     | r52.3          |

#### 确定模拟量输出端的功能

#### 步骤

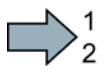

#### 按如下步骤确定模拟量输出端的功能:

- 1. 选择一个通过CO参数定义的功能。
- 2. 在模拟量输出端的参数p0771中输入CO参数的编号。
- 3. 通过 p0776[0] 确定模拟量输出是电流输出还是电压输出。

您成功确定了该模拟量输出端的功能。

| 示例:希望通过 AO 0 输出当前电流信号。                                                     | 使用 BOP-2 进行设置:        |
|----------------------------------------------------------------------------|-----------------------|
| p0771<br>12AO 0+ 27 <r0027< td=""><td>P771 [00]<br/>r27 [00]</td></r0027<> | P771 [00]<br>r27 [00] |

#### 4.2.3.3 使能故障安全功能"Safe Torque OFF"(STO)

#### 前提条件

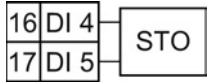

已经选择了一个带故障安全功能预留端子的接口布局。 另见 端子的预设置 (页 25)。

#### 步骤

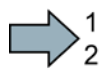

设置以下参数,使能 STO 功能:

- 1. p0010 = 95 输入故障安全功能的调试。
- 2. p9761 = ... 输入故障安全功能的密码(出厂设置为 0)。
- 3. p9762 = ... 必要时,输入新密码(0 ... FFFF FFFF)。
- 4. p9763 = ... 再次输入新密码。
- 5. p9601.0 = 1 通过端子排选择 STO。
- 6. p9659 = ... 设置强制潜在故障检查的定时器。
- 7. p9700 = D0 复制故障安全参数。
- 8. p9701 = DC 确认故障安全参数。
- 9. p0010 = 0 结束故障安全功能的调试。
- 10. p0971 = 1 在非易失存储器中保存参数。
- 11. 等待,直至 p0971 = 0。
- 12. 将变频器完全断电(400 V 和 24 V)并重新接通。

成功使能了 STO 功能。

4.2 使用基本操作面板 BOP-2 调试变频器

## 4.2.3.4 参数表

下面的参数表列出了保护等级为1...3的参数的基本 信息。完整的参数信息请参见参数手册,参见产品支 持(页77)。

| 17 (风口 | p0040                                    | 0 →   | 1                | 复位能耗显示值          |                                     |  |
|--------|------------------------------------------|-------|------------------|------------------|-------------------------------------|--|
| 号      | r00/1                                    | 节约的能耗 |                  |                  |                                     |  |
| 操作与显示  |                                          |       | 活江               | 速速时间党教的目子值[mo]   |                                     |  |
| r0002  |                                          | p0045 | <i>1) 志 ()</i> × |                  |                                     |  |
| n0003  | 访问等级                                     | r0046 |                  | BO               | :                                   |  |
| p0000  | 亦極思測是会粉碎進                                | r0047 | 电机               | 」数打              | 居检测和转速控制器整定                         |  |
| p0010  | 文观奋调队参数师选                                | r0050 | CO/              | BO               | : 指令数据组CDS激活                        |  |
| p0015  |                                          | r0051 | CO/              | BO               | : 变频器数据组 DDS 激活                     |  |
|        | <u> </u>                                 | r0052 | CO/              | BO               | : 状态字 1                             |  |
| r0018  | 控制单元固件版本                                 |       | .00              | 接.               | 通就绪                                 |  |
| r0020  | 经过平滑的转速设定值[100 % ≙ p2000]                |       | .01              | 待                | 机                                   |  |
| r0021  | CO:                                      |       | .02              | 运                | 行已使能                                |  |
|        | 经过平滑的转速实际值[100 % ≙ p2000]                |       | 03               | 存;               | 在故障                                 |  |
| r0022  | 经过平滑的转速实际值 rpm[rpm]                      |       | .00              | 間                | 些或件<br>性信车生 <i>动(</i> <b>○FF2</b> ) |  |
| r0024  | 经过平滑的输出频率[100 % ≙ p2000]                 |       | .04              | 顶                | 正厅中土双(OFF2)                         |  |
| r0025  | CO: 经过平滑的输出电压[100 % ≙ p2001]             |       | .05              | .05 激活快速停止(OFF3) |                                     |  |
| r0026  | CO:                                      |       | .06              | "孩               | :通禁止"生效                             |  |
|        | 经过平滑的直流母线电压[100 % ≙ p2001]               |       | .07              | 存                | 在报警                                 |  |
| r0027  | CO:                                      |       | .08              | "设               | 定-实际"转速差                            |  |
|        | 经过平滑的电流实际值绝对值[100 % ≙ p20                |       | .09              | 己                | 请求控制                                |  |
|        | 02]                                      |       | .10              | 达                | 到最大转速                               |  |
| r0031  | 经过平滑的转矩实际值[100 % ≙ p2003]                |       | .11              | 达                | 到 I、M、P极限                           |  |
| r0032  | CO:                                      |       | .12              | 电                | 机抱闸打开                               |  |
|        | 经过平滑的有功功率实际值[100 % ≙ r2004]              |       | .13              | 报                | 警"电机过热"                             |  |
| r0034  | 电机负载[100 ≙ 100 %]                        |       | .14              | 电                | 机正转                                 |  |
| r0035  | CO: 电机温度[100 °C ≙ p2006]                 |       | 15               | 报                | 擎"本                                 |  |
| r0036  | CO: 功率单元过载I <sup>2</sup> t [100 ≙ 100 %] | r0052 |                  |                  | □ 大次Ⅲ之八                             |  |
|        |                                          | 10055 |                  |                  |                                     |  |
|        |                                          | r0054 | CO/              | RO               | : 控制子 1                             |  |
|        |                                          |       | .00              | ٥N               | N/OFF1                              |  |

r0039

能耗 [kWh]

[2] 反馈的电能

[0]

能量平衡(总和)

吸收的电能

[1]

|                           | .01 | OFF2           | r0062                   | СС                         | D:                   |               |      |                        |  |
|---------------------------|-----|----------------|-------------------------|----------------------------|----------------------|---------------|------|------------------------|--|
|                           | .02 | OFF3           |                         | 经过滤波的转速设定值[100 % ≙ p2000]  |                      |               |      |                        |  |
|                           | .03 | 使能斜坡函数发生器      | r0063                   |                            |                      |               |      |                        |  |
|                           | .04 | 使能斜坡函数发生器      |                         | 经过滤波的转速实际值[100 % ≙ p2000]  |                      |               |      |                        |  |
|                           | .05 | 继续斜坡函数发生器      | r0064                   | CC                         | ): !                 | 转速控制器的调       | 节差[  | 100 % ≙ p2000]         |  |
|                           | .06 | 使能转速设定值        | r0065                   | 滑                          | 差步                   | 频率[100 % ≙ p2 | 000] |                        |  |
|                           | .07 | 应答故障           | r0066                   | CC                         | D: <sup>‡</sup>      | 输出频率[100 %    | ≙ p2 | 2000]                  |  |
|                           | .08 | JOG 位 0        | r0067                   | CC                         | <b>)</b> : 1         | 最大输出电流[10     | 0 %  | ≙ p2002]               |  |
|                           | .09 | JOG 位 1        | r0068                   | CC<br>未                    | ):<br>经 <sup>-</sup> | 平滑的电流实际(      | 直绝习  | 付值 <b>[100 % ≙ p20</b> |  |
|                           | .10 | 由 PLC 控制       |                         | 02                         | ]                    |               |      | ·                      |  |
|                           | .11 | 反向(设定值)        | r0070                   | СС                         | <b>):</b> [          | 直流母线电压实际      | 际值[  | 100 % ≙ p2001]         |  |
|                           | .13 | 提高电机电位计        | r0071                   | 最                          | 大车                   | 输出电压[100 %    | ≙ p2 | 001]                   |  |
|                           | .14 | 降低电机电位计        | r0072                   | CO: 输出电压[100 % ≙ p2001]    |                      |               |      |                        |  |
|                           | .15 | CDS 位 0        | <u>í</u> 0 r0075 CO: 励磁 |                            |                      |               |      | % ≙ p2002]             |  |
| r0055                     | CO/ | BO: 辅助控制字      | r0076                   | CO: 励磁电流实际值[100 % ≙ p2002] |                      |               |      |                        |  |
|                           | .00 | 固定设定值位 0       | r0077                   | CO: 转矩电流设定值[100 % ≙ p2002] |                      |               |      |                        |  |
|                           | .01 | 固定设定值位 1       | r0078                   | CO: 转矩电流实际值[100 % ≙ p2002] |                      |               |      |                        |  |
|                           | .02 | 固定设定值位 2       | r0079                   | СС                         | D: ,                 | 总转矩设定值[10     | 0 %  | ≙ p2003]               |  |
|                           | .03 | 固定设定值位3        | r0080                   | СС                         | D: ‡                 | 转矩实际值         |      |                        |  |
|                           | .04 | DDS 选择位 0      |                         | [0]                        |                      | 未平滑           | [1]  | 已平滑                    |  |
|                           | .05 | DDS 选择位 1      | r0082                   | СС                         | <b>)</b> : 🤊         | 有效功率实际值       |      |                        |  |
|                           | .08 | 工艺控制器使能        |                         | [0]                        |                      | 未平滑           | [1]  | 已通过 p0045              |  |
|                           | .09 | 直流制动使能         |                         |                            |                      |               |      | 平滑                     |  |
|                           | .11 | 软化功能使能         |                         | [2]                        |                      | 电气功率          |      |                        |  |
|                           | .12 | 扭矩控制生效         |                         |                            |                      | 调试            |      |                        |  |
|                           | .13 | 外部故障 1(F07860) | p0100                   | 电                          | 机机                   | 标准 IEC/NEMA   |      |                        |  |
|                           | .15 | CDS 位 1        |                         | 0                          | IE                   | C 电机(50 Hz,   | 英制   | 11单位)                  |  |
| r0056                     | CO/ | BO: 闭环控制状态字    |                         | 1                          | NE                   | EMA 电机(60 H   | z, ⁄ | 公制单位)                  |  |
| r0060                     | CO: |                |                         | 2 NEMA 电机(60 Hz, 英制单位)     |                      |               |      | 英制单位)                  |  |
| 未经滤波的转速设定值[100 % ≙ p2000] |     |                | p0124                   |                            |                      |               |      |                        |  |

| p0133          | 电        | 机配置                   |                                                                    |               | p0290 | 功率                              | 部件过载响应                   |  |  |  |
|----------------|----------|-----------------------|--------------------------------------------------------------------|---------------|-------|---------------------------------|--------------------------|--|--|--|
|                | .00      | D 1: 三角形              | .01                                                                | 1: 87Hz       |       | 0                               | 降低输出电流或输出频率              |  |  |  |
|                |          | 0: 星形                 |                                                                    | 0:没有 87Hz     |       | 1                               | 无降低,达到过载阈值时关机            |  |  |  |
| p0170<br>p0180 | 指变       | 令数据组(CDS)<br>频器数据组(DD | ,数量<br>S)数                                                         | 量             |       | 2 降低输出电流、输出频率和脉动频率<br>(不是通过l2t) |                          |  |  |  |
|                | <u> </u> | 功率模                   | 块                                                                  |               |       | 3                               | 降低脉动频率(不是通过 <b>l2t</b> ) |  |  |  |
| p0201          | 功        | 率模块的代码号               |                                                                    |               |       | 12 I_输出或 f_输出和自动脉冲频率降           |                          |  |  |  |
| r0204          | 功        | 率模块的硬件属性              | ŧ                                                                  |               |       | 13                              | 自动脉冲频率降低                 |  |  |  |
| p0205          | 功        | 率模块的应用                |                                                                    |               | p0292 | 功率                              | 模块的温度报警阈值[°C]            |  |  |  |
|                | 0        | 重过载工作制                |                                                                    |               | p0295 | 风扇                              | 跟转时间[s]                  |  |  |  |
|                | 1        | 轻过载工作制                |                                                                    |               |       |                                 | 电机                       |  |  |  |
| r0206          | 功        | 率模块的额定功率              | 率[kW/ł                                                             | וף]           | p0300 | 电机                              | 类型选择                     |  |  |  |
| r0207          | 功        | 率部件的额定电泳              | た                                                                  |               |       | 0                               | 没有电机                     |  |  |  |
| r0208          | 功        | 率模块的额定电波              | 原电压[                                                               | [V]           |       | 1                               | 异步电机                     |  |  |  |
| r0209          | 功        | 率模块的最大电流              | 古<br>礼                                                             |               |       | 2                               | 同步电机                     |  |  |  |
| p0210          | 设        | 备输入电压[V]              |                                                                    |               |       | 10                              | 1LE1 标准异步电机              |  |  |  |
| p0219          | 制        | 动电阻制动功率[              | <w]< th=""><th></th><th></th><th>13</th><th>1LG6 标准异步电机</th></w]<> |               |       | 13                              | 1LG6 标准异步电机              |  |  |  |
| p0230          | 变        | 频器电机侧的滤波              | 支器类                                                                | 型             |       | 17                              | 1LA7标准异步电机               |  |  |  |
|                | 0        | 没有滤波器                 |                                                                    |               |       | 19                              | 1LA9 标准异步电机              |  |  |  |
|                | 1        | 电机电抗器                 |                                                                    |               |       | 100                             | 1LE1 标准异步电机              |  |  |  |
|                | 2        | du/dt滤波器              |                                                                    |               | p0301 | 电机                              | 代码选择                     |  |  |  |
|                | 3        | 西门子正弦滤波               | 器                                                                  |               | p0304 | 电机                              | 额定电压[V]                  |  |  |  |
|                | 4        | 外厂正弦滤波器               |                                                                    |               | p0305 | 电机                              | 额定电流[A]                  |  |  |  |
| p0233          | 功        | 率模块,电机电排              | 亢器 <b>[m</b> ]                                                     | H]            | p0306 | 并联                              | 电机的数量                    |  |  |  |
| p0234          | 功        | 率模块,正弦滤波              | 支器的「                                                               | 电容[µF]        | p0307 | 电机                              | 额定功率[kW]                 |  |  |  |
| r0238          | 功        | 率模块的内部电图              | I.                                                                 |               | p0308 | 电机                              | 额定功率因数                   |  |  |  |
| p0287          | 接        | 地监控阈值[100 9           | % ≙ r0                                                             | 209]          | p0309 | 电机                              | 额定效率[%]                  |  |  |  |
| r0289          | С        | D:                    |                                                                    |               | p0310 | 电机                              | 额定频率[Hz]                 |  |  |  |
|                | 功        | 率模块最大输出国              | 电流[1C                                                              | 00 % ≙ p2002] | p0311 | 电机                              | 额定转速[RPM]                |  |  |  |
|                |          |                       |                                                                    |               | p0312 | 电机                              | 额定转矩[Nm]                 |  |  |  |

| p0320    | 电                     | 电机的额定励磁电流/短路电流[A] |       | 选择工艺单位                             |                                    |     |                                   |       |           |
|----------|-----------------------|-------------------|-------|------------------------------------|------------------------------------|-----|-----------------------------------|-------|-----------|
| p0322    | 电                     | 机额定转速[rpm]        |       | 1                                  | %                                  | 2   | 相对于1                              | ,无    | 量纲        |
| p0323    | 电机                    | 机最大电流 <b>[A]</b>  |       | 3                                  | bar                                | 4   | °C                                | 5     | Ра        |
| p0325    | 磁极位置识别第 1 相电流[A]      |                   |       | 6                                  | ltr/s                              | 7   | m³/s                              | 8     | ltr/min   |
| p0329    | 磁                     | 极位置识别,电流[A]       |       | 9                                  | m³/min                             | 10  | ltr/h                             | 11    | m³/h      |
| r0330    | 电                     | 机额定转差             |       | 12                                 | kg/s                               | 13  | kg/min                            | 14    | kg/h      |
| r0331    | 实                     | 际电机励磁电流/短路电流      |       | 15                                 | t/min                              | 16  | t/h                               | 17    | N         |
| r0333    | 电机                    | 机额定转矩[Nm]         |       | 18                                 | kN                                 | 19  | Nm                                | 20    | psi       |
| p0335    | 电机                    | 机冷却方式             |       | 21                                 | °F                                 | 22  | gallon/s                          | 23    | inch³/s   |
| p0340    | 自幸                    | 动计算电机参数/闭环控制参数    |       | 24                                 | gallon/                            | 25  | inch³/m                           | 26    | gallon/h  |
| p0341    | 电                     | 机转动惯量[kgm²]       |       |                                    | min                                |     | in                                |       |           |
| p0342    | 总转动惯量和电机转动惯量的比例[kgm²] |                   |       | 27                                 | inch³/h                            | 28  | lb/s                              | 29    | lb/min    |
| r0345    | 电机额定启动时间              |                   |       | 30                                 | lb/h                               | 31  | lbf                               | 32    | lbf ft    |
| p0346    | 电机                    | 机励磁时间[s]          |       | 33                                 | К                                  | 34  | rpm                               | 35    | parts/min |
| p0347    | 电机                    | 机退磁时间 <b>[s]</b>  |       | 36                                 | m/s                                | 37  | ft³/s                             | 38    | ft³/min   |
| p0350    | 电机定子冷态电阻[Ω]           |                   |       | 39                                 | BTU/mi                             | 40  | BTU/h                             | 41    | mbar      |
| p0352    | 电线                    | 缆电阻[Ω]            |       |                                    | n<br>                              |     |                                   |       |           |
| r0395    | 当ī                    | 前定子电阻             |       | 42                                 | inch wg                            | 43  | ft wg                             | 44    | m wg      |
| r0396    | 当ī                    | 前转子电阻             |       | 45                                 | % r.h.                             | 46  | g/kg                              |       |           |
|          |                       | 工艺和单位             | p0596 | ┃ 上乙甲位的标准值<br>■ ■ 和执监控与由和刑号 - 最大由流 |                                    |     |                                   |       |           |
| p0500    | Тī                    | 艺应用(Application)  |       |                                    |                                    |     | , , , , , , , , , , , , , , , , , | 0,710 |           |
| p0505    | 选                     | 择单位制              | p0601 | 电机                                 | 电机温度传感器类型                          |     |                                   |       |           |
|          | 1 英制单位                |                   |       | 0                                  | 0     没有传感器       1     PTC 报警&延时段 |     |                                   |       |           |
|          | 2 相对单位/英制单位           |                   |       | 1                                  |                                    |     |                                   |       |           |
|          | 3                     | 公制单位              |       | 2                                  | KTY84                              |     |                                   |       |           |
|          | 4                     | 相对单位/公制单位         |       | 4                                  | 双金属常                               | 闭触  | 点报警 <b>&amp;</b> 延                | 时段    | -         |
| p0573    | 禁.                    | 止自动计算参考值          | p0604 | 电机温度报警阈值[°C]                       |                                    |     |                                   |       |           |
| <u> </u> |                       |                   | p0605 | 电朳                                 | l温度故障                              | 阈值[ | °C]                               |       |           |

| p0610 | 电机                | 过热反应                                             |       | 常开触点: 端子 21                                           |
|-------|-------------------|--------------------------------------------------|-------|-------------------------------------------------------|
|       | 0                 | 没有反应,只发出报警,不降低I <sub>max</sub>                   | r0747 | 控制单元数字量输出的状态                                          |
|       | 1                 | 发出报警和故障,降低I <sub>max</sub>                       | p0748 | 取反控制单元的数字量输出                                          |
|       | 2                 | 发出报警和故障,不降低I <sub>max</sub>                      | r0751 | BO: 控制单元模拟量输入的状态字                                     |
|       | 12                | 报警,不降低I <sub>max</sub> ,温度存储                     | r0752 | CO:                                                   |
| p0611 | I <sup>2</sup> t电 | 机热模型,时间常数[s]                                     |       | 控制单元模拟量输入实际的输入电压/电流                                   |
| p0612 | 激活                | 电机温度模型                                           | 0755  | , AIU (KI 3/4)                                        |
|       | 00                | 激活电机温度 01 激活电机温度模<br>模型 1 (l <sup>2</sup> t)   2 | r0755 | CO:<br>控制单元模拟量输入的当前百分比值,AIO<br>(KI 3/4) [100 ≙ 100 %] |
|       | 09                | 激活电机温度模型 2 扩展功能                                  | p0756 | 控制单元模拟量输入的类型(端子3、4)                                   |
| p0614 | 热电                | 阻适配降低系数                                          |       | 0 单极电压输入(0 V+10 V)                                    |
| p0615 | I <sup>2</sup> t电 | 机热模型,故障阈值[°C]                                    |       | 1 带监控的单极电压输入(+2 V+10 V)                               |
| p0625 | 电机                | 环境温度[°C]                                         |       | 2 单极电流输入(0 mA+20 mA)                                  |
| p0637 | 饱和                | 的交轴磁通[mH]                                        |       | 3 带监控的单极电流输入(+4 mA+20                                 |
| p0640 | 电流                | 限值[A]                                            |       | mA)                                                   |
|       | 指令源和控制单元的端子       |                                                  |       | 4 双极电压输入(-10 V+10 V)                                  |
| r0720 | 控制                | 单元输入/输出的数量                                       |       | 8 没有连接传感器                                             |
| r0722 | CO/               | BO: 控制单元数字量输入的状态                                 |       | y2 = p0760 $\oint_{-}^{\infty}$                       |
|       | .00               | DI0 (端子5)                                        |       |                                                       |
|       | .01               | DI1(端子6)                                         |       | x1 = p0757 V / mA                                     |
|       | .02               | DI2(端子7)                                         |       | x2 = p0759                                            |
|       | .03               | DI3 (端子8)                                        |       |                                                       |
|       | .04               | DI4(端子16)                                        |       | y1 = p0758                                            |
|       | .05               | DI5(端子17)                                        | p0757 | 控制单元模拟量输入特性曲线值x1                                      |
|       | .11               | DI 11(端子3、4 ) AI 0                               | p0758 | 控制单元模拟量输入特性曲线值y1 [%]                                  |
| r0723 | CO/               | BO:                                              | p0759 | 控制单元模拟量输入特性曲线值x2                                      |
|       | 控制                | 单元数字量输入经过取反的状态                                   | p0760 | 控制单元模拟量输入特性曲线值y2 [%]                                  |
| p0730 | BI: ‡             | 空制单元端子DO 0的信号源                                   | p0761 | 控制单元模拟量输入断线监控的动作阈值                                    |
|       | 常开                | 触点: 端子19 / 常闭触点: 端子 18                           | p0764 | 控制单元模拟量输入死区[V]                                        |
| p0731 | BI: ‡             | 空制单元端子DO 1的信号源                                   |       |                                                       |

| p0771 | CI:<br>控制单元模拟量输出的信号源,AOO(端<br>子12,13)[100,0,100%]         |                           |  |  |  |  |
|-------|-----------------------------------------------------------|---------------------------|--|--|--|--|
| r0772 | 字制                                                        | 单元模拟量输出的当前百分比输出值          |  |  |  |  |
| r0774 | 控制<br>p20                                                 | 単元当前输出电压/电流[100% ≙<br>01] |  |  |  |  |
| p0775 | 激活                                                        | 控制单元模拟量输出的绝对值计算           |  |  |  |  |
| p0776 | 控制                                                        | 单元模拟量输出的类型                |  |  |  |  |
|       | 0                                                         | 电流输出(0 mA +20 mA)         |  |  |  |  |
|       | 1                                                         | 电压输出(0 V +10 V)           |  |  |  |  |
|       | 2                                                         | 电流输出(+4 mA +20 mA)        |  |  |  |  |
|       | y2 = p0780 V/ mA<br>y1 = p0778 %<br>x1 = p0777 x2 = p0779 |                           |  |  |  |  |
| p0777 | 控制                                                        | 单元模拟量输出特性曲线值 <b>x1[%]</b> |  |  |  |  |
| p0778 | 控制                                                        | 单元模拟量输出特性曲线值y1 [V]        |  |  |  |  |
| p0779 | 控制                                                        | 单元模拟量输出特性曲线值x2 [%]        |  |  |  |  |
| p0780 | 控制单元模拟量输出特性曲线值y2 [V]                                      |                           |  |  |  |  |
| p0782 | BI:<br>取反控制单元模拟量输出的信号源,AO0<br>(端子12、13)                   |                           |  |  |  |  |
| r0785 | BO:                                                       | 控制单元模拟量输出的状态字             |  |  |  |  |
|       | .00                                                       | 1 = AO 0 -                |  |  |  |  |
| p0795 | 控制                                                        | 单元数字量输入的仿真模式              |  |  |  |  |
| p0796 | 控制                                                        | 单元数字量输入仿真模式的设定值           |  |  |  |  |
| p0797 | 控制                                                        | 单元模拟量输入的仿真模式              |  |  |  |  |
| p0798 | 控制                                                        | 单元模拟量输入仿真模式的设定值           |  |  |  |  |
|       |                                                           | 切换和复制数据组                  |  |  |  |  |
| p0802 | 数捷                                                        | 传送:存储卡作为数据源/目标            |  |  |  |  |

| p0803                                     | 数据传送:设备存储器作为数据源/目标                                                                                                    |
|-------------------------------------------|----------------------------------------------------------------------------------------------------|
| p0804                                     | 启动数据传送                                                                                                    |
|                                           | 12     将PROFIBUS主站的GSD文件传送到<br>存储卡上                                                                                    |
| p0806                                     | BI: 禁止控制权                                                                                                    |
| r0807                                     | BO: 激活控制权                                                                                                    |
| p0809                                     | 复制指令数据组 CDS                                                                                                    |
| p0810                                     | BI: 指令数据组选择 CDS 位 0                                                                                                    |
| p0819                                     | 复制驱动数据组 DDS                                                                                                    |
| p0820                                     | BI: 驱动数据组选择 DDS 位 0                                                                                                    |
| p0826                                     | 电机切换中的电机编号                                                                                                    |
| r0835                                     | CO/BO: 数据组切换的状态字                                                                                                    |
| r0836                                     | CO/BO: 选择了指令数据组 CDS                                                                                                    |
| r0837                                     | CO/BO: 驱动数据组 DDS 已选择                                                                                                   |
|                                           | 顺序控制 (例如ON/OFF1)                                                                                                    |
| p0840                                     | BI: ON / OFF (OFF1)                                                                                                    |
| p0844                                     | BI: "无惯性停车 /                                                                                                    |
|                                           | 惯性停车 (OFF2) "信号源1                                                                                                    |
| p0845                                     | BI: "无惯性停车 /<br>惯性停车(OFF2)"信号源2                                                                                        |
| p0848                                     | BI: "无快速停止 /                                                                                                    |
|                                           | 快速停止(OFF3)"信号源1                                                                                                    |
| p0849                                     | BI: "无快速停止 /                                                                                                    |
|                                           | 快速停止(OFF3)"信号源1                                                                                                    |
| p0852                                     | BI: 运行使能                                                                                                    |
|                                           |                                                                                                    |
| p0854                                     | BI:由PLC控制                                                                                                    |
| p0854<br>p0855                            | BI:由PLC控制       BI:强制打开抱闸                                                                                              |
| p0854<br>p0855<br>p0856                   | BI: 由 PLC 控制       BI: 强制打开抱闸       BI: 使能转速控制                                                                         |
| p0854<br>p0855<br>p0856<br>p0858          | BI: 由 PLC 控制       BI: 强制打开抱闸       BI: 使能转速控制       BI: 强制闭合抱闸                                                        |
| p0854<br>p0855<br>p0856<br>p0858<br>p0867 | BI: 起行反能         BI: 由 PLC 控制         BI: 强制打开抱闸         BI: 使能转速控制         BI: 强制闭合抱闸         OFF1 后功率单元主接触器的停留时间[ms] |

|       | .00  | 00 1 = STO 时主接触器保持闭合     |       | 5                   | 启动安全参数的复位       |  |  |  |
|-------|------|--------------------------|-------|---------------------|-----------------|--|--|--|
| r0898 | CO/E | O: 顺序控制控制字               |       | 10                  | 启动设置10的载入       |  |  |  |
| r0899 | CO/E | O: 顺序控制状态字               |       | 11                  | 启动设置11的载入       |  |  |  |
|       |      | PROFIBUS, PROFIdrive     |       | 12                  | 启动设置12的载入       |  |  |  |
| p0918 | PRO  | <br>FIBUS 地址             |       | 100                 | 启动BICO互联的复位     |  |  |  |
| p0922 | PRO  | Fldrive 报文               | p0971 | 保存参数                |                 |  |  |  |
|       | 1    | 标准报文1, PZD-2/2           |       | 0                   | 无效              |  |  |  |
|       | 20   | 标准报文20, PZD-2/6          |       | 1                   | 保存驱动对象          |  |  |  |
|       | 352  | 西门子报文 <b>352,PZD-6/6</b> |       | 10                  | 非易失另存为设置10      |  |  |  |
|       | 353  | 西门子标准报文 353, PZD-        |       | 11                  | 非易失另存为设置11      |  |  |  |
|       |      | 2/2,PKW-4/4              |       | 12                  | 非易失另存为设置12      |  |  |  |
|       | 354  | 西门子标准报文 354, PZD-        | p0972 | 复位                  | 变频器             |  |  |  |
|       |      | 6/6, PKW-4/4             |       |                     | 设定值通道           |  |  |  |
|       | 999  | 采用BICO的自由报文设计            | p1000 | o1000 转速设定值源选择      |                 |  |  |  |
|       | 1    | 故障(第1部分)                 | p1001 | CO: 固定转速设定值 1[rpm]  |                 |  |  |  |
| r0944 | CO:  | 记录故障缓冲器修改次数的计数器          | p1002 | CO:固定转速设定值 2[rpm]   |                 |  |  |  |
| r0945 | 故障   | 代码                       | p1003 | CO: 固定转速设定值 3[rpm]  |                 |  |  |  |
| r0946 | 故障   | 代码列表                     | p1004 | CO:固定转速设定值 4[rpm]   |                 |  |  |  |
| r0947 | 故障约  | 扁号                       | p1005 | CO: 固定转速设定值 5[rpm]  |                 |  |  |  |
| r0948 | 出现词  | 故障的时间[ms]                | p1006 | CO: 固定转速设定值 6[rpm]  |                 |  |  |  |
| r0949 | 故障   | 直                        | p1007 | CO: 固定转速设定值 7[rpm]  |                 |  |  |  |
| p0952 | 故障i  | 计数器                      | p1008 | CO: 固定转速设定值 8[rpm]  |                 |  |  |  |
| r0963 | PRO  | FIBUS波特率                 | p1009 | CO:                 | 固定转速设定值 9[rpm]  |  |  |  |
| r0964 | 设备   | 金测                       | p1010 | CO: 固定转速设定值 10[rpm] |                 |  |  |  |
| p0965 | PRO  | Fldrive 协议号              | p1011 | CO:                 | 固定转速设定值 11[rpm] |  |  |  |
| p0969 | 相对   | 系统运行时间[ms]               | p1012 | CO:                 | 固定转速设定值 12[rpm] |  |  |  |
|       |      | 恢复出厂设置<br>保存参数           | p1013 | CO:                 | 固定转速设定值 13[rpm] |  |  |  |
| p0970 | 复位本  |                          | p1014 | CO: 固定转速设定值 14[rpm] |                 |  |  |  |
|       | 0    | 无效                       | p1015 | CO:                 | 固定转速设定值 15[rpm] |  |  |  |
|       | 1    | 启动参数的复位                  |       |                     |                 |  |  |  |

| p1016 | 固定                                 | 转速设定值模式                           | p1058 | JOG 1 转速设定值 1[rpm]                                                                                                    |  |  |  |  |
|-------|------------------------------------|-----------------------------------|-------|----------------------------------------------------------------------------------------------------|--|--|--|--|
|       | 1                                  | 直接选择                              | p1059 | JOG 2 转速设定值 1[rpm]                                                                                                    |  |  |  |  |
|       | 2                                  | 二进制编码选择                           | p1070 | Cl: 主设定值[100 % ≙ p2000]                                                                                                    |  |  |  |  |
| p1020 | BI: [                              | 固定转速设定值选择位 0                      | p1071 | Cl: 主设定值的定标[100 ≙ 100 %]                                                                                                    |  |  |  |  |
| p1021 | BI: [                              | 固定转速设定值选择位 1                      | r1073 | CO: 主设定值生效[100 % ≙ p2000]                                                                                                    |  |  |  |  |
| p1022 | BI: [                              | 固定转速设定值选择位 2                      | p1075 | Cl: 辅助设定值[100 % ≙ p2000]                                                                                                    |  |  |  |  |
| p1023 | BI: [                              | 固定转速设定值选择位3                       | p1076 | Cl: 辅助设定值的定标[100 ≙ 100 %]                                                                                                    |  |  |  |  |
| r1024 | CO:                                | 固定转速设定值生效[100 % ≙ p2000]          | r1077 | CO: 辅助设定值生效[100 % ≙ p2000]                                                                                                    |  |  |  |  |
| r1025 | BO:                                | 固定转速设定值模式                         | r1078 | CO: 总设定值生效[100 % ≙ p2000]                                                                                                    |  |  |  |  |
| p1030 | 电动                                 | 电位器配置                             | p1080 | 最小转速[RPM]                                                                                                    |  |  |  |  |
|       | 00                                 | 保存功能激活                            | p1081 | 最大转速的定标[%]                                                                                                    |  |  |  |  |
|       | 01                                 | 斜坡函数发生器自动运行激活                     | p1082 | 最大转速[RPM]                                                                                                    |  |  |  |  |
|       | 02                                 | 开始端平滑激活                           | p1083 | CO:正旋转方向的转速限值[RPM]                                                                                                    |  |  |  |  |
|       | 03                                 | "保存到NVRAM"激活                      | r1084 | CO: 正旋转方向的转速限值生效                                                                                                    |  |  |  |  |
| p1035 | BI: I                              | 电动电位器设定值升高                        |       | [100 % ≙ p2000]                                                                                                    |  |  |  |  |
| p1036 | BI: I                              | 电动电位器设定值降低                        | p1086 | CO: 负旋转方向的转速限值[RPM]                                                                                                    |  |  |  |  |
| p1037 | 电动                                 | 电位器最大转速[RPM]                      | r1087 | CO: 负旋转方向的转速限值生效                                                                                                    |  |  |  |  |
| p1038 | 电动                                 | 电位器最小转速[RPM]                      | 4004  |                                                                                                    |  |  |  |  |
| p1040 | 电动                                 | ]电位器起始值[RPM]                      | p1091 | 跳转转速 1[rpm]                                                                                                    |  |  |  |  |
| p1043 | BI: I                              | 电动电位器接收设置值                        | p1092 | 跳转转速 2[rpm]                                                                                                    |  |  |  |  |
| p1044 | CI:                                | 电动电位器设置值[100 % ≙ p2000]           | p1101 | 跳转转速的频带宽度[rpm]                                                                                                    |  |  |  |  |
| r1045 | CO:                                |                                   | p1106 | Cl:                                                                                                    |  |  |  |  |
|       | 斜坡                                 | 医数发生器之前的电动电位器的最小                  | p1110 | BI: 禁止负回                                                                                                    |  |  |  |  |
|       | 转速                                 |                                   | p1111 | BI: 禁止止回                                                                                                    |  |  |  |  |
| p1047 | 电动                                 | ]电位器斜坡上升时间[ <b>s</b> ]            | p1113 | BI: 设定值取反                                                                                                    |  |  |  |  |
| p1048 | 电动                                 | 1电位器斜坡下降时间[ <b>s</b> ]            | r1114 | CO: 经过方向限制后的设定值[100 % ≙<br>  n2000]                                                                                                    |  |  |  |  |
| r1050 | CO:<br>  尘  北                      | · 还粉发生哭之后的由动由危哭的迟空                | r1110 |                                                                                                    |  |  |  |  |
|       | │ <sup>示†-切</sup><br>│ 值 <b>[1</b> | 四双八工前之口的电列电阻前时仅足<br>00 % ≙ p2000] | 11119 | (30) (4) (4) (4) (5) (5) (5) (6) (7) (7) </td |  |  |  |  |
| p1055 | BI: J                              | , ;<br>IOG 位 0                    |       | p2000]                                                                                                    |  |  |  |  |
| p1056 | BI: J                              | IOG 位 1                           |       |                                                                                                    |  |  |  |  |

Г

|       | n <sub>max</sub><br>(P1082)<br>设定值<br><br>P1120 |  |  |  |  |  |  |  |
|-------|-------------------------------------------------|--|--|--|--|--|--|--|
| p1120 | 斜坡函数发生器的斜坡上升时间[s]                               |  |  |  |  |  |  |  |
| p1121 | 斜坡函数发生器的斜坡下降时间[s]                               |  |  |  |  |  |  |  |
| p1130 | 斜坡函数发生器开始端平滑时间[s]                               |  |  |  |  |  |  |  |
| p1131 | 斜坡函数发生器结束端平滑时间[s]                               |  |  |  |  |  |  |  |
| p1134 | 斜坡函数发生器的平滑类型                                    |  |  |  |  |  |  |  |
|       | 0 持续平滑                                          |  |  |  |  |  |  |  |
|       | 1 不持续平滑                                         |  |  |  |  |  |  |  |
| p1135 | OFF3斜坡下降时间[s]                                   |  |  |  |  |  |  |  |
| p1136 | OFF3开始端平滑时间[s]                                  |  |  |  |  |  |  |  |
| p1137 | OFF3结束端平滑时间[s]                                  |  |  |  |  |  |  |  |
| p1138 | CI: 上升斜坡的定标[100 ≙ 100 %]                        |  |  |  |  |  |  |  |
| p1139 | CI: 下降斜坡的定标[100 ≙ 100 %]                        |  |  |  |  |  |  |  |
| p1140 | BI: 使能斜坡函数发生器                                   |  |  |  |  |  |  |  |
| p1141 | BI: 继续斜坡函数发生器                                   |  |  |  |  |  |  |  |
| p1142 | Bl: 使能转速设定值                                     |  |  |  |  |  |  |  |
| r1149 | CO: 斜坡函数发生器的加速度[100 % ≙<br>p2007]               |  |  |  |  |  |  |  |
| r1170 | CO: 转速控制器的设定值总和[100 % ≙<br>p2000]               |  |  |  |  |  |  |  |
| r1198 | CO/BO: 设定值通道控制字                                 |  |  |  |  |  |  |  |
|       | 功能(例如电机抱闸)                                      |  |  |  |  |  |  |  |
| p1200 | 捕捉再启动的工作方式                                      |  |  |  |  |  |  |  |
|       | <b>0</b> 捕捉再启动失效                                |  |  |  |  |  |  |  |
|       | 1 捕捉再启动始终生效(在设定值方向启动)                           |  |  |  |  |  |  |  |

|       | 4               | 4 捕捉再启动始终生效(只在设定值方向<br>启动)  |  |  |  |  |  |  |  |  |  |
|-------|-----------------|-----------------------------|--|--|--|--|--|--|--|--|--|
| p1201 | BI: 捕捉再启动使能的信号源 |                             |  |  |  |  |  |  |  |  |  |
| p1202 | 捕打              | 捕捉再启动搜索电流[100 % ≙ r0331]    |  |  |  |  |  |  |  |  |  |
| p1203 | 捕打              | 足再启动搜索速度的系数[%]              |  |  |  |  |  |  |  |  |  |
|       | 该住              | 直太大可能会导致搜索时间过长。             |  |  |  |  |  |  |  |  |  |
| p1206 | 设置              | 置不自动重启时的故障号                 |  |  |  |  |  |  |  |  |  |
| p1210 | 自z              | 动重启模式                       |  |  |  |  |  |  |  |  |  |
|       | 0               | 禁用自动重启                      |  |  |  |  |  |  |  |  |  |
|       | 1               | 应答所有故障信息,不自动重启              |  |  |  |  |  |  |  |  |  |
|       | 4               | 在电源掉电后自动重启,如果失败不<br>继续尝试重启  |  |  |  |  |  |  |  |  |  |
|       | 6               | 出现故障后自动重启,如果失败会继<br>续尝试自动重启 |  |  |  |  |  |  |  |  |  |
|       | 14              | 14 在电源掉电、手动应答故障信息后自动重启      |  |  |  |  |  |  |  |  |  |
|       | 16              | 在出现故障、手动应答故障信息后自<br>动重启     |  |  |  |  |  |  |  |  |  |
|       | 26              | 应答所有故障信息,在给出ON指令后<br>自动重启   |  |  |  |  |  |  |  |  |  |
| p1211 | 自z              | 动重启中的启动次数                   |  |  |  |  |  |  |  |  |  |
| p1212 | 自z              | 动重启中的启动等待时间[s]              |  |  |  |  |  |  |  |  |  |
| p1213 | 自z              | 动重启中的监控时间[s]                |  |  |  |  |  |  |  |  |  |
|       | [0]             | 重新启动 [1] 复位启动计数器            |  |  |  |  |  |  |  |  |  |
| p1215 | 电机              | <b>几抱闸的配置</b>               |  |  |  |  |  |  |  |  |  |
|       | 0 १             | 没有电机抱闸                      |  |  |  |  |  |  |  |  |  |
|       | <b>3</b> ∮      | 泡闸同顺序控制,通过 BICO 连接          |  |  |  |  |  |  |  |  |  |
| p1216 | 抱问              | 闸打开时间[ms]                   |  |  |  |  |  |  |  |  |  |
| p1217 | 抱问              | 闸闭合时间[ms]                   |  |  |  |  |  |  |  |  |  |
| p1230 | BI:             | 直流制动激活                      |  |  |  |  |  |  |  |  |  |

| p1231 | 直流制动的配置                                     |                                                                                |         |  |  |  |  |  |  |  |  |
|-------|---------------------------------------------|--------------------------------------------------------------------------------|---------|--|--|--|--|--|--|--|--|
|       | 0                                           | 无功能                                                                            |         |  |  |  |  |  |  |  |  |
|       | 4                                           | 直流制动                                                                           |         |  |  |  |  |  |  |  |  |
|       | 5                                           | 在 OFF1/OFF3 的情况下的直流制动                                                          |         |  |  |  |  |  |  |  |  |
|       | 14                                          | 低于启动转速的直流制动                                                                    |         |  |  |  |  |  |  |  |  |
| p1232 | 直济                                          | 危制动的制动电流[A]                                                                    | r12     |  |  |  |  |  |  |  |  |
| p1233 | 直涉                                          | 充制动的持续时间[s]                                                                    |         |  |  |  |  |  |  |  |  |
| p1234 | 直涉                                          | 充制动的启动转速[Rpm]                                                                  | p1      |  |  |  |  |  |  |  |  |
| r1239 | CO                                          | /BO: 直流制动的状态字                                                                  |         |  |  |  |  |  |  |  |  |
| p1240 | VDC                                         | 控制器或VDC监控的配置(矢量控制)                                                             | р1<br>Г |  |  |  |  |  |  |  |  |
|       | 0                                           | 禁止V <sub>DC</sub> 控制器                                                          |         |  |  |  |  |  |  |  |  |
|       | 1                                           | 使能V <sub>DC_max</sub> 控制器                                                      | p1      |  |  |  |  |  |  |  |  |
|       | 2                                           | 使能V <sub>DC_min</sub> (动能缓冲)                                                   |         |  |  |  |  |  |  |  |  |
|       | 3                                           | 使能VDC_min控制器和VDC_max控制器                                                        |         |  |  |  |  |  |  |  |  |
| r1242 | VDC                                         | <sub>2_max</sub> 控制器的启用电平[100 % ≙ p2001]                                       |         |  |  |  |  |  |  |  |  |
| p1243 | VDC_max控制器的动态响应系数[%]                        |                                                                                |         |  |  |  |  |  |  |  |  |
| p1245 | V <sub>DC</sub>                             | V <sub>DC_min</sub> 控制器(动能缓冲)的启用电平[%]                                          |         |  |  |  |  |  |  |  |  |
| r1246 | V <sub>DC</sub><br>0 %                      | c_min控制器(动能缓冲)的启用电平[10<br>5 ≙ p2001]                                           |         |  |  |  |  |  |  |  |  |
| p1247 | V <sub>DC_min</sub> 控制器(动能缓冲)的动态响应系<br>数[%] |                                                                                |         |  |  |  |  |  |  |  |  |
| p1249 | VDC                                         | c_max控制器的转速阈值[Rpm]                                                             |         |  |  |  |  |  |  |  |  |
| p1254 | VDC                                         | max控制器,自动采集启用电平                                                                |         |  |  |  |  |  |  |  |  |
|       | 0 禁用自动采集                                    |                                                                                |         |  |  |  |  |  |  |  |  |
|       | 1                                           | 1 使能自动采集                                                                       |         |  |  |  |  |  |  |  |  |
| p1255 | VDC                                         | 控制器的时间阈值[s]                                                                    |         |  |  |  |  |  |  |  |  |
| p1256 | VDC                                         | c_min控制器(动能缓冲)的反应                                                              |         |  |  |  |  |  |  |  |  |
|       | 0                                           | 一直保持V <sub>DC</sub> ,直到欠压,n <p1257 f07405<="" th="" →=""><th></th></p1257>     |         |  |  |  |  |  |  |  |  |
|       | 1                                           | 一直保持V <sub>DC</sub> ,直到欠压,n <p1257 →<br="">F07405, t&gt;p1255 → F07406</p1257> |         |  |  |  |  |  |  |  |  |

| 257 | V <sub>DC_min</sub> 控制器的转速阈值[Rpm] |                                                         |  |  |  |  |  |  |  |  |  |  |
|-----|-----------------------------------|---------------------------------------------------------|--|--|--|--|--|--|--|--|--|--|
| 271 | 禁止方向上的捕捉再启动最大频率[Hz]               |                                                         |  |  |  |  |  |  |  |  |  |  |
| 280 | VDC                               | 。控制器或V <sub>DC</sub> 监控的配置(V/f控制)                       |  |  |  |  |  |  |  |  |  |  |
|     | 0                                 | 0 禁止V <sub>DC</sub> 控制器                                 |  |  |  |  |  |  |  |  |  |  |
|     | 1                                 | 1 使能V <sub>DC_max</sub> 控制器                             |  |  |  |  |  |  |  |  |  |  |
| 282 | Vd0<br>% #                        | <sub>C_max</sub> 控制器的启用电平(V/f控制)[100<br><b>≙ p2001]</b> |  |  |  |  |  |  |  |  |  |  |
| 283 | V₀₀<br>%]                         | c_max控制器的动态响应系数(V/f控制)[                                 |  |  |  |  |  |  |  |  |  |  |
| 284 | VDC                               | c_max控制器的时间阈值(V/f)[s]                                   |  |  |  |  |  |  |  |  |  |  |
|     |                                   | V/f 控制                                                  |  |  |  |  |  |  |  |  |  |  |
| 300 | 开现                                | 不/闭环控制方式                                                |  |  |  |  |  |  |  |  |  |  |
|     | 0                                 | 采用线性特性曲线的 V/f 控制                                        |  |  |  |  |  |  |  |  |  |  |
|     | 1                                 | V/f control with linear characteristic                  |  |  |  |  |  |  |  |  |  |  |
|     |                                   | and FCC                                                 |  |  |  |  |  |  |  |  |  |  |
|     | 2                                 | 采用抛物线特性曲线的 V/f 控制                                       |  |  |  |  |  |  |  |  |  |  |
|     | 3                                 | 采用可编程特性曲线的 V/f 控制                                       |  |  |  |  |  |  |  |  |  |  |
|     | 4                                 | 采用线性曲线和ECO的 V/f 控制                                      |  |  |  |  |  |  |  |  |  |  |
|     | 5                                 | 用于要求精确频率的驱动的 V/f<br>控制(纺织行业)                            |  |  |  |  |  |  |  |  |  |  |
|     | 6                                 | 用于要求精确频率的驱动和FCC的 V/f<br>控制                              |  |  |  |  |  |  |  |  |  |  |
|     | 7                                 | 采用抛物线特性曲线和 ECO 的 V/f 控制                                 |  |  |  |  |  |  |  |  |  |  |
|     | 19                                | 采用独立电压设定值的 V/f 控制                                       |  |  |  |  |  |  |  |  |  |  |
|     | 20                                | 转速控制(无编码器)                                              |  |  |  |  |  |  |  |  |  |  |

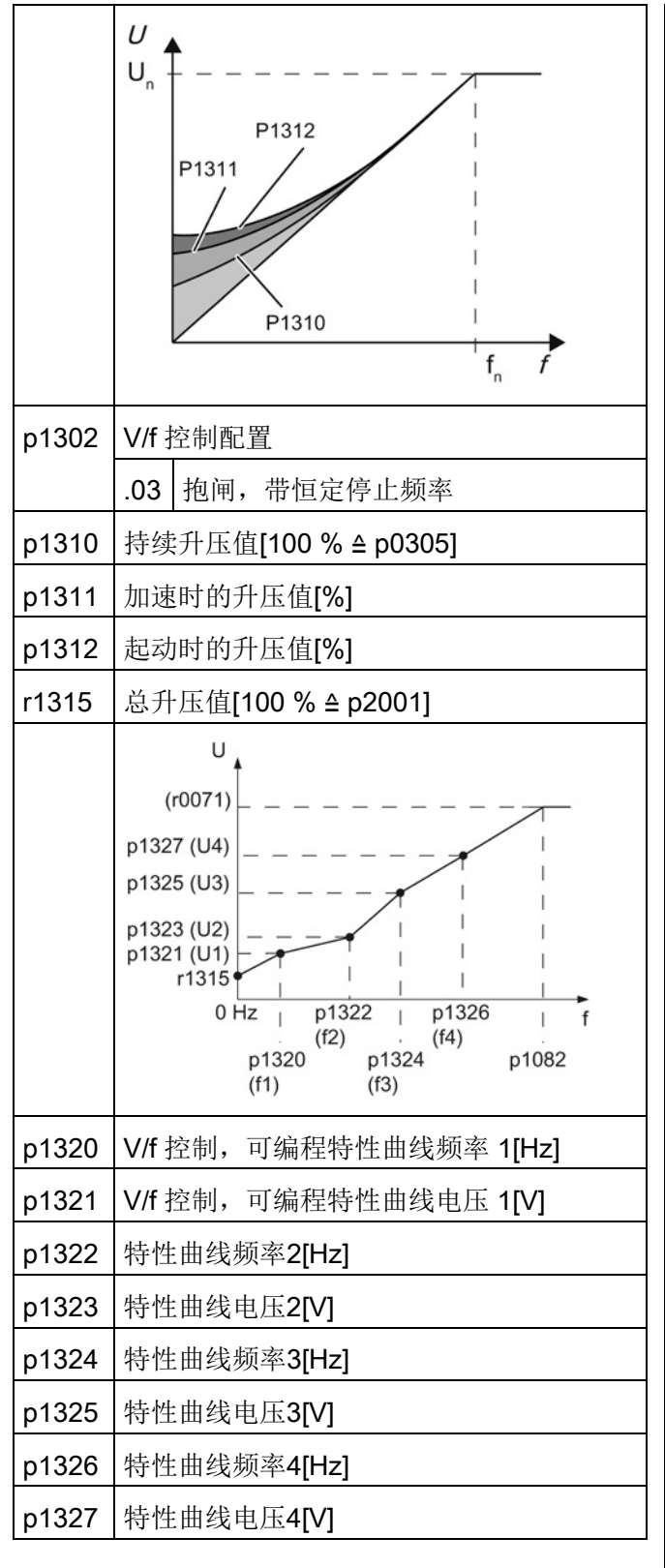

| p1330 | Cl: 采用独立电压设定值的 V/f<br>控制[100 % ≙ p2001]                              |  |  |  |  |  |  |  |  |
|-------|----------------------------------------------------------------------|--|--|--|--|--|--|--|--|
| p1331 | 电压限制 <b>[V]</b>                                                      |  |  |  |  |  |  |  |  |
| p1334 | V/f 控制转差补偿的初始频率[Hz]                                                  |  |  |  |  |  |  |  |  |
| p1335 | 转差补偿的定标[100 % ≙ r0330]                                               |  |  |  |  |  |  |  |  |
| p1336 | 转差补偿的限值[100 % ≙ r0330]                                               |  |  |  |  |  |  |  |  |
| r1337 | CO: 转差补偿的实际值[100 ≙ 100 %]                                            |  |  |  |  |  |  |  |  |
| p1338 | V/f 控制,谐振阻尼增益                                                        |  |  |  |  |  |  |  |  |
| p1340 | Imax频率控制器的比例增益                                                       |  |  |  |  |  |  |  |  |
| r1343 | CO:                                                                  |  |  |  |  |  |  |  |  |
|       | I_max控制器的输出频率[100 % ≙ p2000]                                         |  |  |  |  |  |  |  |  |
| p1349 | V/f 控制,谐振阻尼最大频率[Hz]                                                  |  |  |  |  |  |  |  |  |
| p1351 | CO: 电机抱闸的起始频率[100 ≙ 100 %]                                           |  |  |  |  |  |  |  |  |
| p1352 | CI: 电机抱闸的起始频率[100 ≙ 100 %]                                           |  |  |  |  |  |  |  |  |
|       | 矢量控制                                                                 |  |  |  |  |  |  |  |  |
| r1438 | CO:<br>转速控制器的转速设定值[100 % ≙ p2000]                                    |  |  |  |  |  |  |  |  |
| p1452 | 转速实际值的平滑时间(SLVC)[ms]                                                 |  |  |  |  |  |  |  |  |
| p1470 | 转速控制器,无编码器运行时的比例增益                                                   |  |  |  |  |  |  |  |  |
| p1472 | 转速控制器,无编码器运行时的积分时间[<br>ms]                                           |  |  |  |  |  |  |  |  |
| p1475 | CI:<br>转速控制器,抱闸的力矩设置值[100 % ≙ p<br>2003]                             |  |  |  |  |  |  |  |  |
| r1482 | CO:<br>转速控制器,I扭矩输出[100 % ≙ p2003]                                    |  |  |  |  |  |  |  |  |
| r1493 | CO: 总转动惯量[kgm <sup>2</sup> ]                                         |  |  |  |  |  |  |  |  |
| p1496 | 加速度前馈的定标[%]                                                          |  |  |  |  |  |  |  |  |
| p1498 | 负载转动惯量[kgm²]                                                         |  |  |  |  |  |  |  |  |
| p1502 | BI:冻结转动惯量估算器                                                         |  |  |  |  |  |  |  |  |
|       | 0         转动惯量估算         1         测定的转动惯量已冻           器生效         结 |  |  |  |  |  |  |  |  |

| p1511 | CI: 辅助力矩1 [100 % ≙ p2003]        |  |  |  |  |  |  |  |  |
|-------|----------------------------------|--|--|--|--|--|--|--|--|
| r1516 | CO: 辅助力矩和加速力矩[100 % ≙ p2003]     |  |  |  |  |  |  |  |  |
| p1520 | CO: 转矩上限[Nm]                     |  |  |  |  |  |  |  |  |
| p1521 | CO: 转矩下限[Nm]                     |  |  |  |  |  |  |  |  |
| p1522 | CI: 转矩上限[100 % ≙ p2003]          |  |  |  |  |  |  |  |  |
| p1523 | CI: 转矩下限[100 % ≙ p2003]          |  |  |  |  |  |  |  |  |
| p1524 | CO: 转矩上限/电动工况定标[100 ≙ 100 %]     |  |  |  |  |  |  |  |  |
| p1525 | CO: 转矩下限定标[100 ≙ 100 %]          |  |  |  |  |  |  |  |  |
| r1526 | CO: 转矩上限,无偏移[100 % ≙ p2003]      |  |  |  |  |  |  |  |  |
| r1527 | CO: 转矩下限,无偏移[100 % ≙ p2003]      |  |  |  |  |  |  |  |  |
| p1530 | 电动工况功率限值 <b>[kW]</b>             |  |  |  |  |  |  |  |  |
| p1531 | 发电工况功率限值 <b>[kW]</b>             |  |  |  |  |  |  |  |  |
| r1538 | CO: 转矩上限生效[100 % ≙ p2003]        |  |  |  |  |  |  |  |  |
| r1539 | CO: 转矩下限生效[100 % ≙ p2003]        |  |  |  |  |  |  |  |  |
| r1547 | CO:转矩限值,用于转速控制器输出                |  |  |  |  |  |  |  |  |
|       | [0] 上限[100 % ≙ p2003]            |  |  |  |  |  |  |  |  |
|       | [1] 下限[100 % ≙ p2003]            |  |  |  |  |  |  |  |  |
| p1552 | CI: 转矩上限定标,无偏移[100 ≙ 100 %]      |  |  |  |  |  |  |  |  |
| p1554 | CI: 转矩下限定标,无偏移[100 ≙ 100 %]      |  |  |  |  |  |  |  |  |
| p1560 | 转动惯量评估器,加速转矩阈值[100%<br>≙ r0333]  |  |  |  |  |  |  |  |  |
| p1561 | 转动惯量估算器,惯量变化时间[ <b>ms</b> ]      |  |  |  |  |  |  |  |  |
| p1562 | 转动惯量估算器,负载变化时间[ms]               |  |  |  |  |  |  |  |  |
| p1563 | CO:<br>转动惯量评估器 正旋转方向负载转钉         |  |  |  |  |  |  |  |  |
|       | [Nm]                             |  |  |  |  |  |  |  |  |
| p1564 | CO:<br>转动惯量评估器,负旋转方向负载转矩<br>[Nm] |  |  |  |  |  |  |  |  |
| p1570 | CO: 磁通设定值[100 ≙ 100 %]           |  |  |  |  |  |  |  |  |
| p1580 | 效率优化[%]                          |  |  |  |  |  |  |  |  |

| r1598                                     | CO: 总磁通设定值[100 ≙ 100 %]                                           |                                                                                                    |  |  |  |  |  |  |  |  |  |
|-------------------------------------------|-------------------------------------------------------------------|----------------------------------------------------------------------------------------------------|--|--|--|--|--|--|--|--|--|
| p1610                                     | 静态转矩设定值(SLVC) [100 % ≙ r0333]                                     |                                                                                                    |  |  |  |  |  |  |  |  |  |
| p1611                                     | 加速附加转矩(SLVC) [100 % ≙ r0333]                                      |                                                                                                    |  |  |  |  |  |  |  |  |  |
| r1732                                     | CO: 直轴电压设定值[100 % ≙ p2001]                                        |                                                                                                    |  |  |  |  |  |  |  |  |  |
| r1733                                     | CO:                                                               | CO: 交轴电压设定值[100 % ≙ p2001]                                                                                                    |  |  |  |  |  |  |  |  |  |
| p1745                                     | 电机模型中用于失速识别的故障阈值[%]                                               |                                                                                                    |  |  |  |  |  |  |  |  |  |
| p1780                                     | 电机模型匹配配置                                                          |                                                                                                    |  |  |  |  |  |  |  |  |  |
|                                           | 选通单元                                                              |                                                                                                    |  |  |  |  |  |  |  |  |  |
| p1800                                     | 脉动                                                                | 时频率设定值[kHz]                                                                                                    |  |  |  |  |  |  |  |  |  |
| r1801                                     | CO:                                                               | 脉动频率[100 % ≙ p2000]                                                                                                    |  |  |  |  |  |  |  |  |  |
| p1806                                     | 滤波                                                                | 时间常量 V <sub>DC</sub> 补偿 [ms]                                                                                                    |  |  |  |  |  |  |  |  |  |
| p1820                                     | 反转                                                                | 输出相序                                                                                                    |  |  |  |  |  |  |  |  |  |
|                                           | 0     关闭     1     启用                                             |                                                                                                    |  |  |  |  |  |  |  |  |  |
| r1838                                     | CO/                                                               | CO/BO: 触发装置状态字 1                                                                                                    |  |  |  |  |  |  |  |  |  |
|                                           |                                                                   | 电机检测                                                                                                    |  |  |  |  |  |  |  |  |  |
| p1900                                     | 电机                                                                | 数据检测和旋转电机检测                                                                                                    |  |  |  |  |  |  |  |  |  |
|                                           |                                                                   |                                                                                                    |  |  |  |  |  |  |  |  |  |
|                                           | 0                                                                 | 禁用                                                                                                    |  |  |  |  |  |  |  |  |  |
|                                           | 0<br>1                                                            | 禁用<br>静态电机检测和旋转电机检测                                                                                                    |  |  |  |  |  |  |  |  |  |
|                                           | 0<br>1<br>2                                                       | 禁用<br>静态电机检测和旋转电机检测<br>静态电机检测                                                                                                    |  |  |  |  |  |  |  |  |  |
|                                           | 0<br>1<br>2<br>3                                                  | 禁用         静态电机检测和旋转电机检测         静态电机检测         旋转电机检测                                                                                                    |  |  |  |  |  |  |  |  |  |
| p1901                                     | 0<br>1<br>2<br>3<br>测试                                            | 禁用         静态电机检测和旋转电机检测         静态电机检测         旋转电机检测         脉冲评估配置                                                                                                    |  |  |  |  |  |  |  |  |  |
| p1901                                     | 0<br>1<br>2<br>3<br>测试<br>.00                                     | 禁用         静态电机检测和旋转电机检测         静态电机检测         旋转电机检测         版冲评估配置         相位短接测试脉冲激活                                                                                                    |  |  |  |  |  |  |  |  |  |
| p1901                                     | 0<br>1<br>2<br>3<br>测试<br>.00<br>.01                              | 禁用         静态电机检测和旋转电机检测         静态电机检测         旋转电机检测         旋转电机检测         加速转电机检测         旋转电机检测         接地识别测试脉冲激活                                                                                                  |  |  |  |  |  |  |  |  |  |
| p1901                                     | 0<br>1<br>2<br>3<br>测试<br>.00<br>.01<br>.02                       | <ul> <li>禁用</li> <li>静态电机检测和旋转电机检测</li> <li>静态电机检测</li> <li>旋转电机检测</li> <li>旅冲评估配置</li> <li>相位短接测试脉冲激活</li> <li>接地识别测试脉冲激活</li> <li>每次脉冲使能时的测试脉冲</li> </ul>                                                              |  |  |  |  |  |  |  |  |  |
| p1901<br>p1909                            | 0<br>1<br>2<br>3<br>测试<br>.00<br>.01<br>.02<br>电机                 | 禁用         静态电机检测和旋转电机检测         静态电机检测         旋转电机检测         旋转电机检测         加速转电机检测         旋转电机检测         指位短接测试脉冲激活         接地识别测试脉冲激活         每次脉冲使能时的测试脉冲         数据检测的控制字                                         |  |  |  |  |  |  |  |  |  |
| p1901<br>p1909<br>p1910                   | 0<br>1<br>2<br>3<br>测试<br>.00<br>.01<br>.02<br>电机<br>电机           | 禁用         静态电机检测和旋转电机检测         静态电机检测         旋转电机检测         旋转电机检测         旋转电机检测         指位短接测试脉冲激活         接地识别测试脉冲激活         每次脉冲使能时的测试脉冲         数据检测的控制字         数据检测选择                                          |  |  |  |  |  |  |  |  |  |
| p1901<br>p1909<br>p1910<br>p1959          | 0<br>1<br>2<br>3<br>.00<br>.01<br>.02<br>电机<br>旋转                 | 禁用         静态电机检测和旋转电机检测         静态电机检测         旋转电机检测         旋转电机检测         旋转电机检测         战转电机检测         日位短接测试脉冲激活         接地识别测试脉冲激活         每次脉冲使能时的测试脉冲         数据检测的控制字         数据检测选择         电机检测的配置           |  |  |  |  |  |  |  |  |  |
| p1901<br>p1909<br>p1910<br>p1959<br>p1960 | 0<br>1<br>2<br>3<br>3<br>.00<br>.01<br>.02<br>电机<br>旋转<br>旋转      | 禁用         静态电机检测和旋转电机检测         静态电机检测         旋转电机检测         旋转电机检测         旋转电机检测         战转电机检测         日位短接测试脉冲激活         接地识别测试脉冲激活         每次脉冲使能时的测试脉冲         数据检测的控制字         数据检测选择         电机检测选择            |  |  |  |  |  |  |  |  |  |
| p1901<br>p1909<br>p1910<br>p1959<br>p1960 | 0<br>1<br>2<br>3<br>3<br>.00<br>.01<br>.02<br>电机机<br>旋转<br>0      | 禁用         静态电机检测和旋转电机检测         静态电机检测         旋转电机检测         旋转电机检测         版冲评估配置         相位短接测试脉冲激活         接地识别测试脉冲激活         每次脉冲使能时的测试脉冲         数据检测的控制字         数据检测选择         电机检测选择         电机检测选择         禁用 |  |  |  |  |  |  |  |  |  |
| p1901<br>p1909<br>p1910<br>p1959<br>p1960 | 0<br>1<br>2<br>3<br>3<br>.00<br>.01<br>.02<br>电机机<br>旋转<br>0<br>1 | 禁用 静态电机检测和旋转电机检测 静态电机检测 静态电机检测 旋转电机检测 成转电机检测 加速程制 相位短接测试脉冲激活 相位短接测试脉冲激活 者次脉冲使能时的测试脉冲 数据检测的控制字 数据检测的控制字 数据检测选择 电机检测选择 电机检测选择 禁用 旋转电机检测,在无编码器模式中                                                                           |  |  |  |  |  |  |  |  |  |

|       | 3                                                                                                    | 转速控制器整定,      | ,在无   | <b>:</b> 编码器模式中 | p2023   | USS | USS 现场总线接口 PKW 数量 |     |         |  |  |  |
|-------|----------------------------------------------------------------------------------------------------|---------------|-------|-----------------|---------|-----|-------------------|-----|---------|--|--|--|
| p1961 | 用于                                                                                                    | 确定饱和特性曲线      | 线的转   | 速[%]            |         | 0   | PKW 0 字           | 3   | PKW 3 字 |  |  |  |
| p1965 | 用于                                                                                                    | 转速控制器整定的      | 的转速   | [100 % ≙ p031   |         | 4   | PKW 4 字           | 127 | PKW 可变  |  |  |  |
|       | 0]                                                                                                    |               |       |                 | p2024   | 现场  | 现场总线接口的时间[ms]     |     |         |  |  |  |
| p1967 | 用于                                                                                                    | 转速控制器整定的      | 的动态   | 响应系数[%]         |         | [0] | 最大处理时间            |     |         |  |  |  |
| p1980 | 磁极                                                                                                    | 位置识别方法        |       |                 |         | [1] | 字符延时              |     |         |  |  |  |
|       | 1                                                                                                    | 电压脉冲1次谐波      | ź     |                 |         | [2] | 报文暂停时间            |     |         |  |  |  |
|       | 4                                                                                                    | 2级电压脉冲        |       |                 | r2029   | 现场  | 总线接口的错误线          | 充计  |         |  |  |  |
|       | 6                                                                                                    | 2级电压脉冲,质      | 反向    |                 |         | [0] | 正确报文的数量           |     |         |  |  |  |
|       | 8                                                                                                    | 电压脉冲2次谐波      | 皮,反   | 向               |         | [1] | 错误报文的数量           |     |         |  |  |  |
|       | 10                                                                                                    | 直流注入          |       |                 |         | [2] | 帧错误的数量            |     |         |  |  |  |
|       |                                                                                                    | 参考值           |       |                 |         | [3] | 溢出错误的数量           |     |         |  |  |  |
| p2000 | 参考                                                                                                    | ;频率下的参考转进     | 速[Rpr | n]              |         | [4] | 奇偶性错误的数           |     |         |  |  |  |
| p2001 | 参考                                                                                                    | ;电压[V]        |       |                 |         | [5] | 起始字符错误的           |     |         |  |  |  |
| p2002 | 参考                                                                                                    | ;电流[A]        |       |                 |         | [6] | 校验和错误的数           |     |         |  |  |  |
| p2003 | 参考                                                                                                    | 转矩[Nm]        |       |                 |         | [7] | 长度错误的数量           |     |         |  |  |  |
| r2004 | 参考                                                                                                    | 讨率            |       |                 | p2030   | 现场  | 场总线接口的协议选择        |     |         |  |  |  |
| p2006 | 参考                                                                                                    | ;温度[℃]        |       |                 |         | 0   | 没有协议              |     |         |  |  |  |
| p2010 | 调试                                                                                                    | 送日的波特率        |       |                 |         | 1   | USS<br>MODBUS     |     |         |  |  |  |
| p2011 | 调试                                                                                                    | 送日的地址         |       |                 |         | 2   |                   |     |         |  |  |  |
| p2016 | CI:                                                                                                    | 调试接口USS P     | ZD发词  | 送字              |         | 3   | PROFIBUS          |     |         |  |  |  |
|       |                                                                                                    | USS 或者 Modb   | us RT | U               |         | 4   | CAN               |     |         |  |  |  |
| p2020 | 现场                                                                                                    | 。<br>总线接口的波特率 | 窲     |                 | r2032   | 控制  | 1权控制字生效           |     |         |  |  |  |
|       | 4                                                                                                    | 2400 波特       | 5     | 4800 波特         |         | .00 | ON/OFF1           |     |         |  |  |  |
|       | 6                                                                                                    | 9600 波特       | 7     | 19200 波特        |         | .01 | 没有 OFF2           |     |         |  |  |  |
|       | 8         38400 波特         9         57600 波特           10         76800 波特         11         93750 波特 |               |       | .02             | 没有 OFF3 |     |                   |     |         |  |  |  |
|       |                                                                                                    |               |       | .03             | 运行使能    |     |                   |     |         |  |  |  |
|       | 12                                                                                                    | 115200 波特     | 13    | 187500 波特       |         | .04 | 使能斜坡函数发           | 支生器 |         |  |  |  |
| p2021 | 现场                                                                                                    | 总线接口的地址       | •     |                 |         | .05 | 斜坡函数发生器           | 启动  |         |  |  |  |
| p2022 | USS                                                                                                    | S 现场总线接口 P    | ZD 数  |                 |         | .06 | 6 使能转速设定值         |     |         |  |  |  |

4.2 使用基本操作面板 BOP-2 调试变频器

|       | 1                    |                  |                        |                  |           |                        | 1                           |                                 |                 |    |           |             |           |  |
|-------|----------------------|------------------|------------------------|------------------|-----------|------------------------|-----------------------------|---------------------------------|-----------------|----|-----------|-------------|-----------|--|
|       | .07 应答故障             |                  |                        |                  |           | r2054                  | PR                          | ROI                             | FIBUS 状态        |    |           |             |           |  |
|       | .08                  | JOG 位 0          |                        |                  |           |                        | 0                           | 0 关闭                            |                 |    |           |             |           |  |
|       | .09                  | 09 JOG 位 1       |                        |                  |           |                        | 1                           | 没有连接(搜索波特率)                     |                 |    |           |             |           |  |
|       | .10 由 PLC 控制         |                  |                        |                  |           |                        | 2                           | 2 成功连接(找到波特率)                   |                 |    |           |             |           |  |
| p2037 | PRC                  |                  | 3                      | 3 和主机周期性连接(数据交换) |           |                        |                             |                                 |                 |    |           |             |           |  |
|       | 0                    | 冻结设定值, 纟         |                        | 4                | 质         | 周期数据交换正                | E常                          |                                 |                 |    |           |             |           |  |
|       | 1                    | r2055            | PR                     | ROI              | FIBUS 诊断标 | 准                      |                             |                                 |                 |    |           |             |           |  |
|       | 2                    | 不冻结设定值           |                        |                  |           |                        | [0]                         | 1.1                             | 主机总线地址          |    |           |             |           |  |
| p2038 | PRC                  | Fldrive STW/Z    | 'SW 接                  | 口模式              | 弌         |                        | [1]                         | 1.1                             | 主机输入总长          | 度, | 字节        |             |           |  |
|       | 0                    | 0 SINAMICS       |                        |                  |           |                        | [2]                         |                                 | 主机输出总长          | 度, | 字节        |             |           |  |
|       | 2                    | VIK-NAMUR        |                        | r2057            | PR        | ROI                    | FIBUS 地址开                   | <sup>:</sup> 关诊                 | 診断              |    |           |             |           |  |
| p2040 | 现场总线接口的监控时间[ms]      |                  |                        |                  |           | r2060                  | СС                          | <br>CO: IF1 PROFIdrive PZD 接收双字 |                 |    |           |             |           |  |
|       | PROFIBUS, PROFIdrive |                  |                        |                  |           | [0] PZD 1 + 2 [10] PZD |                             |                                 |                 |    | 0 11 + 12 |             |           |  |
| p2042 | PRC                  | )FIBUS ID 号      |                        |                  |           | r2061                  | CI: IF1 PROFIdrive PZD 发送网  |                                 |                 |    |           | 送双          | 字         |  |
|       | 0                    | SINAMICS         |                        |                  |           |                        | [0]                         | [0] PZD 1 + 2 [10] PZD 11       |                 |    |           |             | 0 11 + 12 |  |
|       | 2                    | VIK-NAMUR        |                        |                  |           | r2063                  | IF1                         | -1 PROFIdrive 诊断 PZD 发送双字       |                 |    |           |             |           |  |
| r2043 | BO:                  | PROFIdrive PZ    | ZD 状态                  | 73               |           |                        | [0] PZD 1 + 2 [10] PZD 11 + |                                 |                 |    |           | 0 11 + 12   |           |  |
|       | .00                  | 设定值错误            |                        |                  |           | r2067                  | IF1 PZD最大,已互联               |                                 |                 |    |           |             |           |  |
|       | .02                  | 现场总线正在           | 运行                     |                  |           |                        | [0] 接收                      |                                 |                 |    |           |             |           |  |
| p2044 | PRC                  | ,<br>Fldrive 故障延 | 时[s]                   |                  |           |                        | [1]                         | ,                               | 发送              |    |           |             |           |  |
| p2047 | PRC                  | FIBUS 附加的.       | 监控时                    | 间[ms             | 5]        | p2072                  | ΡZ                          | ZD /                            | 失效后接收值          | 的特 | 性         |             |           |  |
| r2050 | CO:                  | PROFIdrive PZ    | ZD 接收                  | 女字               |           |                        | .00                         | )                               | 强制打开抱问          | 刵  | 1 =       | <b></b> に结住 | Ĺ         |  |
|       | [0]                  | PZD 1            |                        | [7]              | PZD 8     |                        |                             |                                 | (p0855) 0 = 值归零 |    |           | -           |           |  |
| p2051 | CI:                  | PROFIdrive P     | <br>ZD 发i              | 送字               |           | r2074                  | PR                          | PROFIdrive诊断总线数据,PZD接收          |                 |    |           |             | 安收        |  |
|       | [0]                  | PZD 1            |                        | [7]              | PZD 8     |                        | [0]                         | ł                               | PZD 1           |    | [7]       | F           | ZD 8      |  |
| r2053 | PRC                  | )FIdrive 诊断PZ    | <br>ZD发送               | 字                |           | r2075                  | PR                          | ROI                             | Fldrive诊断报      | 文偏 | 移,P       | ZD技         | 受收        |  |
|       | [0]                  | PZD 1            |                        | [7]              | PZD 8     |                        | [0]                         | ł                               | PZD 1           |    | [7]       | F           | ZD 8      |  |
|       | _ = <b>-</b>         | r2076            | PROFIdrive诊断报文偏移,PZD发送 |                  |           |                        |                             |                                 | 送送              |    |           |             |           |  |

PZD 1

[0]

r2077

PZD 8

[7]

PROFIBUS 诊断,从站-从站通讯的地址

| p2079 | PROFIdrive PZD 报文扩展选择     |                 |       |             | p2112          | BI: 外部报警 1          |  |  |
|-------|---------------------------|-----------------|-------|-------------|----------------|---------------------|--|--|
|       | 另见 <b>p0922</b> 。         |                 |       |             | r2122          | 报警代码                |  |  |
| p2080 | BI: 数模转换器的状态字1            |                 |       |             | r2123          | 报警出现时间[ms]          |  |  |
|       | 各个                        | 单独的位约           | 宗合月   | 成状态字1。      | r2124          | 报警值                 |  |  |
| p2088 | 取反                        | 数模转换器           | 器的制   | 犬态字         | r2125          | 报警消失时间[ms]          |  |  |
| r2089 | CO:                       | 发送数模软           | 专换者   | 器的状态字       | p2126          | 选择故障号,修改应答方式        |  |  |
|       | [0]                       | 状态字 1           |       |             | p2127          | 设置应答方式              |  |  |
|       | [1]                       | 状态字 2           | 2     |             | p2128          | 选择触发器的故障代码或报警代码     |  |  |
|       | [2]                       | 任意状态            | 家字 3  | 6           | r2129          | CO/BO: 故障和报警的触发字    |  |  |
|       | [3]                       | 任意状态            | 家字 4  |             | r2130          | 出现故障的时间(天)          |  |  |
|       | [4]                       | 任意状态            | 家字 5  | i           | r2131          | CO: 当前故障代码          |  |  |
| r2090 | BO:                       | PROFIdriv       | ve PZ | ZD1 位方式接收   | r2132          | CO: 当前警告代码          |  |  |
| r2091 | BO:                       | PROFIdriv       | ve PZ | ZD2 位方式接收   | r2133          | 故障值,浮点值             |  |  |
| r2092 | BO: PROFIdrive PZD3 位方式接收 |                 |       | r2134       | 报警值,浮点值        |                     |  |  |
| r2093 | BO:                       | PROFIdriv       | ve PZ | ZD4 位方式接收   | r2135          | CO/BO: 故障/报警状态字 2   |  |  |
| r2094 | BO:                       | 模数转换器           | 器的梦   | 数字量输出       | r2136          | 排除故障的时间(天)          |  |  |
| r2095 | BO:                       | 模数转换器           | 器的梦   | 故字量输出       | r2138          | CO/BO: 故障/报警控制字     |  |  |
| p2098 | 模数                        | (转换器的数          | 数字 🖞  | 量输出取反       | r2139          | CO/BO: 故障/报警状态字 1   |  |  |
| p2099 | CI:                       | 模数转换            | 器的    | 信号源         | p2141          | 转速阈值 1 [rpm]        |  |  |
|       |                           | 故障(第            | 2 部注  | 分)和警告       | p2153          | 转速实际值滤波器时间常数 [ms]   |  |  |
| p2100 | 选择                        | 爸故障号,何          | 多改書   | <b>汝障响应</b> | p2156          | 达到接通延迟比较值[ms]       |  |  |
| p2101 | 设置                        | 故障响应            |       |             | r2169          | CO: 已平滑转速实际值信息[rpm] |  |  |
|       | 0                         | 无               | 1     | OFF1        | p2170          | 电流阈值[A]             |  |  |
|       | 2                         | OFF2            | 3     | OFF3        | p2171          | 已达到电流阈值,延时[ms]      |  |  |
|       | 5                         | STOP2           | 6     | 直流制动        | p2174          | 转矩阈值 1 [Nm]         |  |  |
| p2103 | BI:贫                      | 笃 <b>1</b> 次应答故 | 友障    |             | p2194          | 转矩阈值 2 [%]          |  |  |
| p2104 | BI:贫                      | 鸟 <b>2</b> 次应答胡 | 友障    |             | p2195          | 力矩利用率,关闭延时 [ms]     |  |  |
| p2106 | BI: /                     | 外部故障1           |       |             | r2197          | CO/BO: 监控状态字 1      |  |  |
| r2110 | 报警                        | 号               |       |             | r2198          | CO/BO: 监控状态字 2      |  |  |
| p2111 | 报警计数器                     |                 |       | r2199       | CO/BO: 监控状态字 3 |                     |  |  |

|       |               | 工艺控制器                        |  |  |  |  |  |  |
|-------|---------------|------------------------------|--|--|--|--|--|--|
| p2200 | <b>BI</b> : ⊥ | 艺控制器使能                       |  |  |  |  |  |  |
| p2201 | CO: 2         | CO: 工艺控制器的固定值1[100 ≙ 100 %]  |  |  |  |  |  |  |
| p2202 | CO: 2         | CO: 工艺控制器的固定值2[100 ≙ 100 %]  |  |  |  |  |  |  |
| p2203 | CO: 2         | CO: 工艺控制器的固定值3[100 ≙ 100 %]  |  |  |  |  |  |  |
| p2204 | CO: 2         | 工艺控制器的固定值4[100 ≙ 100 %]      |  |  |  |  |  |  |
| p2205 | CO: 2         | 工艺控制器的固定值5[100 ≙ 100 %]      |  |  |  |  |  |  |
| p2206 | CO: 2         | 工艺控制器的固定值6[100 ≙ 100 %]      |  |  |  |  |  |  |
| p2207 | CO: 2         | 工艺控制器的固定值7[100 ≙ 100 %]      |  |  |  |  |  |  |
| p2208 | CO: 2         | 工艺控制器的固定值8[100 ≙ 100 %]      |  |  |  |  |  |  |
| p2209 | CO: 2         | 工艺控制器的固定值9[100 ≙ 100 %]      |  |  |  |  |  |  |
| p2210 | CO: 2         | 工艺控制器的固定值10[100 ≙ 100 %]     |  |  |  |  |  |  |
| p2211 | CO: 2         | CO: 工艺控制器的固定值11[100 ≙ 100 %] |  |  |  |  |  |  |
| p2212 | CO: 2         | CO: 工艺控制器的固定值12[100 ≙ 100 %] |  |  |  |  |  |  |
| p2213 | CO: 2         | 工艺控制器的固定值13[100 ≙ 100 %]     |  |  |  |  |  |  |
| p2214 | CO: 2         | 工艺控制器的固定值14[100 ≙ 100 %]     |  |  |  |  |  |  |
| p2215 | CO: 2         | 工艺控制器的固定值15[100 ≙ 100 %]     |  |  |  |  |  |  |
| p2216 | 工艺技           | 空制器固定值的选择方式                  |  |  |  |  |  |  |
|       | 0 固分          | 定值直接选择                       |  |  |  |  |  |  |
|       | 1 固定          | 定值以二进制方式选择                   |  |  |  |  |  |  |
| p2220 | BI: ⊥         | 艺控制器固定值选择位 0                 |  |  |  |  |  |  |
| p2221 | BI: ⊥         | 艺控制器固定值选择位 1                 |  |  |  |  |  |  |
| p2222 | BI: ⊥         | 艺控制器固定值选择位 2                 |  |  |  |  |  |  |
| p2223 | <b>BI</b> : ⊥ | 艺控制器固定值选择位 3                 |  |  |  |  |  |  |
| r2224 | CO:           |                              |  |  |  |  |  |  |
|       | 工艺打           | 空制器的固定值生效[100 ≙ 100 %]       |  |  |  |  |  |  |
| r2225 | CO/B          | O: 工艺控制器固定值选择的状态字            |  |  |  |  |  |  |
| r2229 | 工艺打           | 空制器的当前编号                     |  |  |  |  |  |  |
| p2230 | 工艺打           | 空制器电动电位器的配置                  |  |  |  |  |  |  |
|       | .00           | 保存功能激活                       |  |  |  |  |  |  |

|       | .02                        | 开始端平滑激活                                          |  |  |  |  |  |  |
|-------|----------------------------|--------------------------------------------------|--|--|--|--|--|--|
|       | .03                        | p2230.0 = 1时非易失保存激活                              |  |  |  |  |  |  |
|       | .04                        | 斜坡函数发生器始终激活                                      |  |  |  |  |  |  |
| r2231 | 工艺控制器电动电位器的设定值存储器          |                                                  |  |  |  |  |  |  |
| p2235 | BI: ⊥                      | 艺控制器电动电位器的设定值更高                                  |  |  |  |  |  |  |
| p2236 | BI: ⊥                      | 艺控制器电动电位器的设定值更低                                  |  |  |  |  |  |  |
| p2237 | 工艺打                        | 空制器电动电位器的最大值[%]                                  |  |  |  |  |  |  |
| p2238 | 工艺打                        | 空制器电动电位器的最小值[%]                                  |  |  |  |  |  |  |
| p2240 | 工艺打                        | 空制器电动电位器的初始值[%]                                  |  |  |  |  |  |  |
| r2245 | <b>CO</b> :<br>工艺打<br>函数2  | CO:<br>工艺控制器电动电位器的设定值,在斜坡<br>函数发生器前[100 ≙ 100 %] |  |  |  |  |  |  |
| p2247 | 工艺打                        | 空制器电动电位器的斜坡上升时间[%]                               |  |  |  |  |  |  |
| p2248 | 工艺打                        | 空制器电动电位器的斜坡下降时间[%]                               |  |  |  |  |  |  |
| r2250 | CO:<br>工艺打<br>函数2          | 空制器电动电位器的设定值,在斜坡<br>发生器后[100 ≙ 100 %]            |  |  |  |  |  |  |
| p2251 | 工艺打                        | 空制器的模式                                           |  |  |  |  |  |  |
|       | 0                          | 工艺控制器用作转速主设定值                                    |  |  |  |  |  |  |
|       | 1                          | 工艺控制器用作转速辅助设定值                                   |  |  |  |  |  |  |
| p2253 | CI:                        | 工艺控制器的设定值1[100 ≙ 100 %]                          |  |  |  |  |  |  |
| p2254 | CI:                        | 工艺控制器的设定值2[100 ≙ 100 %]                          |  |  |  |  |  |  |
| p2255 | 工艺打                        | 空制器的设定值1定标[100 ≙ 100 %]                          |  |  |  |  |  |  |
| p2256 | 工艺打                        | 空制器的设定值2定标[100 ≙ 100 %]                          |  |  |  |  |  |  |
| p2257 | 工艺打                        | 空制器的斜坡上升时间[s]                                    |  |  |  |  |  |  |
| p2258 | 工艺打                        | 空制器的斜坡下降时间[s]                                    |  |  |  |  |  |  |
| r2260 | CO:<br>工艺打<br>后 <b>[10</b> | 空制器的设定值,在斜坡函数发生器<br>0 ≙ 100 %]                   |  |  |  |  |  |  |
| p2261 | 工艺打                        | 空制器设定值滤波的时间常数[ <b>s</b> ]                        |  |  |  |  |  |  |

| p2263 | 工艺控制器的类型 |                |             | p2297               | CI:   | 工艺控制器最大限值的               | 的信号                | 导源       |                |  |  |
|-------|----------|----------------|-------------|---------------------|-------|--------------------------|--------------------|----------|----------------|--|--|
|       | 0        | 实际值信号中的        | り差り         | 分量                  |       | [100                     | [100 ≙ 100 %]      |          |                |  |  |
|       | 1        | 故障信号中的差        | 言分グ         | 7量                  | p2298 | CI:                      | 工艺控制器最小限值的         | 的信号      | 导源             |  |  |
| p2264 | CI:      | 工艺控制器的实        | 实际值         | 直[100 ≙ 100 %]      |       | [100                     | 0 ≙ 100 %]         |          |                |  |  |
| p2265 | 工艺       | 的招告。           | 憲波者         | 器的时间常数[s]           | p2299 | CI:                      | 工艺控制器限值的偏积         | 眵[10     | 0 ≙ 100 %]     |  |  |
| r2266 | co       | <u></u>        |             |                     | p2302 | 工さ                       | 艺控制器输出信号的初始        | 台值[9     | 6]             |  |  |
|       | 滤沥       | 。<br>皮器之后的工艺搭  | 制者          | 馨实际值[100 ≙ 100      | p2306 | 工さ                       | 艺控制器的故障信号取员        | ź        |                |  |  |
|       | %]       |                |             |                     |       | 0                        | 不取反                |          |                |  |  |
| p2267 | 工艺       | 艺控制器的实际值       | ī上阳         | द्र[100 ≙ 100 %]    |       | 1                        | 取反工艺控制器的故障         | 章信号      | <u>1.</u><br>7 |  |  |
| p2268 | 工艺       | 吃控制器的实际值       | ī下刚         | ह[100 ≙ 100 %]      | r2344 | со                       | :                  |          |                |  |  |
| p2269 | 工艺       | 它控制器增益的实       | 、际值         | 直[%]                |       | 工艺                       | 艺控制器上次的转速设定        | き値 (     | 经过平滑           |  |  |
| p2270 | 工艺       | 的控制器实际值函       | 前数的         | 的选择                 |       | 的)                       | [100 ≙ 100 %]      |          |                |  |  |
|       | 0        | 无功能            | 1           | $\sqrt{\mathbf{x}}$ | p2345 | 工Ż                       | 艺控制器的故障响应<br>1     |          |                |  |  |
|       | 2        | χ <sup>2</sup> | 3           | X <sup>3</sup>      |       | 0                        | 功能关闭               |          |                |  |  |
| p2271 | 工艺       | 艺控制器实际值的       | 取反          | <b>〔</b> (编码器类型)    |       | 1                        | 在出现故障时,切换3<br>302) | 到r234    | 44(或者p2        |  |  |
|       | 0        | 不取反            |             |                     |       | 2                        | 女山玑坊陪时             | ลี่มีควา | 15             |  |  |
|       | 1        | 取反工艺控制器        | 醫的等         | 实际值信号               | r2349 | <b>CO/BO</b> . 工艺控制器的状态字 |                    |          |                |  |  |
| r2272 | со       | :              |             |                     | n2900 | CO:固定值1[100 4 100 %]     |                    |          |                |  |  |
|       | 工艺       | 艺控制器实际值的       | 〕定核         | ⊼[100 ≙ 100 %]      | n2901 | CO:固定值2[100 ▲ 100 %]     |                    |          |                |  |  |
| r2273 | CO       | 工艺控制器故障        | 〔10         | 0 ≙ 100 %]          | r2002 | CO: 固定值[100 A 100 %]     |                    |          |                |  |  |
| p2274 | 工ź       | 艺控制器差分的时       | 间常          | \$数[s]              | n2020 |                          |                    |          |                |  |  |
| p2280 | ΤŻ       | 的控制器的比例增       | 畲益          |                     | p2930 |                          |                    |          |                |  |  |
| p2285 | 工艺       | 的短制器的积分时       | 间[s         | 5]                  | r2969 | 纵国                       | 可做地重快空显示           |          |                |  |  |
| p2286 | BI:      | 停止工艺控制器        | 的积          | 分器                  |       | 1                        | 信息                 |          |                |  |  |
| p2289 | CI:      | 工艺控制器的前        | 前馈          | 言号[100 ≙ 100 %]     | r3113 | CO                       | /BO: NAMUR 信息位     | 条        |                |  |  |
| p2291 | со       | : 工艺控制器的量      | 是大网         | 艮制[100 ≙ 100 %]     | p3117 | 更改                       | 牧安全信息类型            |          |                |  |  |
| p2292 | СО       | : 工艺控制器的最      | 是小阳         | 艮制[100 ≙ 100 %]     |       | 0                        | 不改设安全信息的类型         | 型        |                |  |  |
| p2293 | 工艺       | 的招助。           | 降時          | †间[s]               |       | 1                        | 改设安全信息的类型          |          |                |  |  |
| r2294 | со       | 工艺控制器的输        | <b>う</b> 出信 | 言号[100 ≙ 100 %]     | r3120 | 组作                       | 井故障                |          | 1              |  |  |
| p2295 | СО       | :工艺控制器输出       | 的詞          | ᢄ标[100 ≙ 100 %]     |       | 0                        | 未分配                | 1        | 控制单元           |  |  |
| p2296 | CI:      | 工艺控制器输出        | 出的知         | 定标[100 ≙ 100 %]     |       | 2                        | 功率模块               | 3        | 电机             |  |  |

| r3121              | 组件报警                      |                   |                         |            |  |  |  |  |
|--------------------|---------------------------|-------------------|-------------------------|------------|--|--|--|--|
|                    | 0                         | 未分配               | 1                       | 控制单元       |  |  |  |  |
|                    | 2                         | 功率模块              | 3                       | 电机         |  |  |  |  |
| r3122 故障信息中包含的诊断属性 |                           |                   |                         |            |  |  |  |  |
| r3123              | 3123 报警信息中包含的诊断属性         |                   |                         |            |  |  |  |  |
| p3233              | 转矩实际值滤波器时间常数 [ms]         |                   |                         |            |  |  |  |  |
|                    | 电机特性                      |                   |                         |            |  |  |  |  |
| p3320              | 涡轮机 P = f(n),Y坐标:P流量1%,点1 |                   |                         |            |  |  |  |  |
| p3321              | 涡轮                        | 机 P = f(n),X坐标: r | n流量                     | 1%,点1      |  |  |  |  |
| p3322              | P = 1                     | f(n),Y坐标: P流量2 9  | %,,                     | 点2         |  |  |  |  |
| p3323              | P = 1                     | f(n),X坐标: n流量2 g  | %, д                    | 点 <b>2</b> |  |  |  |  |
| p3324              | P = 1                     | f(n),Y坐标: P流量3 9  | %,,                     | 点3         |  |  |  |  |
| p3325              | P = 1                     | f(n),X坐标: n流量3 g  | %, д                    | 点3         |  |  |  |  |
| p3326              | P = 1                     | f(n),Y坐标: P流量4 9  | %,,                     | 点 <b>4</b> |  |  |  |  |
| p3327              | P = 1                     | f(n),X坐标: n流量4 9  | %, д                    | 点 <b>4</b> |  |  |  |  |
| p3328              | P = 1                     | f(n),Y坐标: P流量5 9  | %,,                     | 点5         |  |  |  |  |
| p3329              | P = 1                     | f(n),X坐标: n流量5 g  | <b>%</b> , <sub>尽</sub> | 点5         |  |  |  |  |
|                    |                           | 双线/三线制控制          |                         |            |  |  |  |  |
| p3330              | BI: 2                     | 线/3线控制 1          |                         |            |  |  |  |  |
| p3331              | BI: 2                     | 线/3线控制 2          |                         |            |  |  |  |  |
| p3332              | BI: 2                     | 线/3线控制 3          |                         |            |  |  |  |  |
| r3333              | CO/                       | BO: 2线/3线输出       |                         |            |  |  |  |  |
|                    | .00                       | <b>2线/3</b> 线启用   |                         |            |  |  |  |  |
|                    | .01                       | 2线/3线反转           |                         |            |  |  |  |  |
|                    | .02                       | 2线/3线启用/取反        |                         |            |  |  |  |  |
|                    | .03                       | 2线/3线反转/取反        |                         |            |  |  |  |  |
|                    |                           | 复合制动              |                         |            |  |  |  |  |
| p3856              | 复合                        | 制动的制动电流[100 ≙     | 100                     | %]         |  |  |  |  |
| r3859              | CO/I                      | BO: 复合制动的状态       | 字                       |            |  |  |  |  |

|       | 管理参数   |               |       |            |  |  |  |
|-------|--------|---------------|-------|------------|--|--|--|
| p3900 | 快速调试完成 |               |       |            |  |  |  |
| r3925 | 电机构    | 电机检测的结果显示     |       |            |  |  |  |
| p3950 | 服务参    | 参数            |       |            |  |  |  |
| p3981 | 应答驴    | 区动对象的故障       |       |            |  |  |  |
| p3985 | 选择控    | 空制权模式         |       |            |  |  |  |
| r3996 | 写参数    | <b>汝</b> 被禁止  |       |            |  |  |  |
| r5398 | 电机滥    | a度模型 3 报警阈    | 值图    | [°C]       |  |  |  |
| r5399 | 电机滥    | a度模型 3 故障阈    | 值图    | [°C]       |  |  |  |
| r5600 | PROF   | Flebergy 节能模式 | , ID  |            |  |  |  |
|       | 0:     | POWER OFF     | 2:    | 节能模式 2     |  |  |  |
|       | 255:   | 待机            |       |            |  |  |  |
| p5602 | PROF   | lebergy 最低节能  | 6模式   | 、暂停时间[s]   |  |  |  |
|       | [0]    | 预留            | [1]   | 模式2:       |  |  |  |
| p5606 | PROF   | lebergy 最高节能  | を模式   | 、暂停时间[ms]  |  |  |  |
|       | [0]    | 预留            | [1]   | 模式2:       |  |  |  |
| p5611 | PROF   | lebergy 一般节能  | 送特性   |            |  |  |  |
|       | .00    | 禁止            | .01   | 变频器触发      |  |  |  |
|       |        | PROFlenergy   |       | OFF1       |  |  |  |
|       | .02    | 允许从 PROFIdr   | ive 壮 | 代态 S4      |  |  |  |
|       |        | 过渡到节能模式       |       |            |  |  |  |
| p5612 | PROF   | Elenergy 与模式相 | 目关的   | ]节能特性      |  |  |  |
|       | [0]    | 预留            | [1]   | 模式2:       |  |  |  |
| r5613 | CO/B   | O: PROFlenerg | y 节育  | 能生效/无效     |  |  |  |
|       | .00    | PROFlenergy   | .01   | PROFlenerg |  |  |  |
|       |        | 生效            |       | y 尤效       |  |  |  |
| p5614 | BI: PF | ROFlenergy 接通 | 禁止伯   | 言号源设置      |  |  |  |
| r7758 | 专有打    | 支术保护,控制单      | 元序    | 列号         |  |  |  |
| r7759 | 专有打    | 支术保护,控制单      | 元设    | 定序列号       |  |  |  |

| p7760 | 写保护/专有技术保护状态       |                  | r8601 | CAN 错误寄存器              |                  |     |      |      |    |    |     |  |
|-------|--------------------|------------------|-------|------------------------|------------------|-----|------|------|----|----|-----|--|
|       | .00                | 1=写保护有效          | p8602 | CAN SYNC对象             |                  |     |      |      |    |    |     |  |
|       | .01                | 1=专有技术保护有效       | p8603 | 3 CAN COB-ID 紧急消息[hex] |                  |     |      |      |    |    |     |  |
|       | .02                | 1=专有技术保护暂时有效     | p8604 | p8604 CAN 节点保护         |                  |     |      |      |    |    |     |  |
|       | .03                | 1=专有技术保护无法取消     | p8606 | CAI                    | ▶ 生产者            | 心跳  | 时间   | l[ms | ]  |    |     |  |
|       | .04                | 1=存储卡复制保护有效      | r8607 | CAI                    | N ID 对象          |     |      |      |    |    |     |  |
|       | .05                | 1=基本复制保护有效       | p8608 | CAI                    | ┓清除总:            | 线关  | 闭错   | 误    |    |    |     |  |
|       | .06                | 1=用于诊断的跟踪和测量功能生效 | p8609 | CAI                    | Ⅰ 错误反            | 应   |      |      |    |    |     |  |
| p7761 | 写保                 | 护                | r8610 | CAI                    | Ⅰ 首个服            | 务器  | SD   | С    |    |    |     |  |
|       | 0                  | 取消写保护            | p8611 | CAI                    | N预定义的            | 的错  | 误域   | [hex | ]  |    |     |  |
|       | 1                  | 激活写保护            | p8620 | CAI                    | N 节点 ID          | )   |      |      |    |    |     |  |
| p7762 | 控制系统通过多主站外部总线系统进行写 |                  | r8621 | 生效的 CAN 节点 ID          |                  |     |      |      |    |    |     |  |
|       | 访问                 |                  | p8622 | CAI                    | CAN 位速率[kBit/s]  |     |      |      |    |    |     |  |
|       | 0                  | 自由写访问,不取决于 p7761 |       | 0                      | 1000             | 1   | 800  | )    |    | 2  | 500 |  |
|       | 1                  | 不能自由写访问(p7761生效) |       | 3                      | 250              | 4   | 125  | 5    |    | 5  | 50  |  |
| p7763 | 专有                 | 技术保护,OEM例外列表参数数量 |       | 6                      | 20               | 7   | 10   |      |    |    |     |  |
| p7764 | 专有                 | 技术保护,OEM例外列表     | p8623 | CAN 位计时选择[hex]         |                  |     |      |      |    |    |     |  |
| p7765 | 专有                 | 技术保护,存储卡复制保护     | p8630 | CAN虚拟对象                |                  |     |      |      |    |    |     |  |
|       | 0                  | 取消存储卡复制保护        | p8641 | CAI                    | V中断连挂            | 妾选: | 项代   | 码    |    |    |     |  |
|       | 1                  | 激活存储卡复制保护        |       | 0                      | 没有响应             | 应   |      | 1    | OF | F1 |     |  |
| p7766 | 输入                 | 专有技术保护口令         |       | 2                      | OFF2             |     |      | 3    | OF | F3 |     |  |
| p7767 | 新建                 | 专有技术保护口令         | r8680 | CAI                    | ▼硬件诊             | 断   |      |      |    |    |     |  |
| p7768 | 确认                 | 专有技术保护口令         | p8684 | 启动后的 CAN NMT 状态        |                  |     |      |      |    |    |     |  |
| p7769 | 专有                 | 技术保护,存储卡设定序列号    | p8685 | CAI                    | NMT 氷            | 态   |      |      |    |    |     |  |
| p7775 | NVF                | RAM数据操作          | p8699 | CAN RPDO 监控时间[ms]      |                  |     |      |      |    |    |     |  |
| r7843 | 存储                 | 卡序列号             | p8700 | CAI                    | N接收PD            | 01  | [hex | ]    |    |    |     |  |
| r8570 | 宏驱                 | 动对象              | p8701 | CAI                    | N接收PD            | 02  | [hex | ]    |    |    |     |  |
|       | 显示                 | :受频器中保存的宏文件。     | p8702 | CAI                    | CAN接收PDO 3 [hex] |     |      |      |    |    |     |  |
|       | 7190               | CANonen          | p8703 | CAI                    | N接收PD            | 04  | [hex | ]    |    |    |     |  |
|       |                    |                  | p8704 | CAI                    | N接收PD            | 05  | [hex | ]    |    |    |     |  |
| r8600 | I CAN              | ↓设备类型            |       |                        |                  |     |      |      |    |    |     |  |

| p8705 | CAN接收PDO 6 [hex]        | r8745 | CO: CAN 自由 PZD 接收对象 16 位 |  |  |  |
|-------|-------------------------|-------|--------------------------|--|--|--|
| p8706 | CAN接收PDO 7 [hex]        | p8746 | Cl: CAN 自由 PZD 发送对象 16 位 |  |  |  |
| p8707 | CAN接收PDO 8 [hex]        | r8747 | CO: CAN 自由 PZD 接收对象 32 位 |  |  |  |
| p8710 | CAN接收映射,用于RPDO 1 [hex]  | p8748 | Cl: CAN 自由 PZD 发送对象 32 位 |  |  |  |
| p8711 | CAN接收映射,用于RPDO 2 [hex]  | r8750 | CAN 被映射的接收对象,16位         |  |  |  |
| p8712 | CAN接收映射,用于RPDO 3 [hex]  | r8751 | CAN 被映射的接收对象, 16位        |  |  |  |
| p8713 | CAN接收映射,用于RPDO 4 [hex]  | r8760 | CAN 被映射的接收对象, 32位        |  |  |  |
| p8714 | CAN接收映射,用于RPDO 5 [hex]  | r8761 | CAN 被映射的传送对象,32位         |  |  |  |
| p8715 | CAN接收映射,用于RPDO 6 [hex]  | r8762 | CO: CAN运行方式显示            |  |  |  |
| p8716 | CAN接收映射,用于RPDO 7 [hex]  | r8784 | CO: CAN 状态字              |  |  |  |
| p8717 | CAN接收映射,用于RPDO 8 [hex]  | p8785 | BI: CAN状态字,位8            |  |  |  |
| p8720 | CAN传送PDO 1 [hex]        | p8786 | BI: CAN状态字,位14           |  |  |  |
| p8721 | CAN传送PDO 2 [hex]        | p8787 | BI: CAN状态字,位15           |  |  |  |
| p8722 | CAN传送PDO 3 [hex]        | p8790 | CAN自动控制字互联               |  |  |  |
| p8723 | CAN传送PDO 4 [hex]        | p8791 | CAN 保持选件代码               |  |  |  |
| p8724 | CAN传送PDO 5 [hex]        | r8792 | CO: CAN 速度模式 I16 设定值     |  |  |  |
| p8725 | CAN传送PDO 6 [hex]        | r8795 | CAN控制字                   |  |  |  |
| p8726 | CAN传送PDO 7 [hex]        | r8796 | CO: CAN 协议速度模式 I32 设定值   |  |  |  |
| p8727 | CAN传送PDO 8 [hex]        | r8797 | CAN目标力矩                  |  |  |  |
| p8730 | CAN 传送映射,用于TPDO 1 [hex] | p8798 | CAN 转速换算系数               |  |  |  |
| p8731 | CAN 传送映射,用于TPDO 2 [hex] |       | [0] 分子 [1] 分母            |  |  |  |
| p8732 | CAN 传送映射,用于TPDO 3 [hex] |       | 检测 & 维护数据 (I&M)          |  |  |  |
| p8733 | CAN 传送映射,用于TPDO 4 [hex] | p8805 | 检测和维护 4 配置               |  |  |  |
| p8734 | CAN 传送映射,用于TPDO 5 [hex] |       | 0: I&M 4 标准值(p8809)      |  |  |  |
| p8735 | CAN 传送映射,用于TPDO 6 [hex] |       | 1: I&M 4 用户值(p8809)      |  |  |  |
| p8736 | CAN 传送映射,用于TPDO 7 [hex] | p8806 | 检测和维护1                   |  |  |  |
| p8737 | CAN 传送映射,用于TPDO 8 [hex] |       | [031] 工厂标识(AKZ)          |  |  |  |
| p8744 | CAN PDO 映射配置            |       | [3253] 地点标识(OKZ)         |  |  |  |
|       | 1: 预定义连接集               | p8807 | 检测和维护2                   |  |  |  |
|       | 2: 自由 PDO 映射            |       | [015] YYY-MM-DD hh.mm    |  |  |  |

| p8808                                                                                  | 检测和维护3                                                                      |                                                                                                    |                                                                 | PN 远程控制器 2 IP 地址                                           |                                                                                                    |                                                                                                    |                                                                         |              |  |
|----------------------------------------------------------------------------------------|-----------------------------------------------------------------------------|----------------------------------------------------------------------------------------------------|-----------------------------------------------------------------|------------------------------------------------------------|----------------------------------------------------------------------------------------------------|----------------------------------------------------------------------------------------------------|-------------------------------------------------------------------------|--------------|--|
|                                                                                        | [0                                                                          | 53] 任意的附加信息和注释(ASCII)                                                                                                    | p8980                                                           | Ethe                                                       | EtherNet/IP 协议                                                                                                    |                                                                                                    |                                                                         |              |  |
| p8809                                                                                  | 检测                                                                          | ]和维护4(符号)                                                                                                    |                                                                 | 0:                                                         | SINAMICS                                                                                                    | 1: (                                                                                                    | ) AVDC                                                                  | AC/DC        |  |
|                                                                                        |                                                                             | PROFIdrive                                                                                                    | p8981                                                           | Ethe                                                       | rnet/IP ODVA                                                                                                    | STO                                                                                                    | P模式                                                                     |              |  |
| r8859                                                                                  | PRO                                                                         | DFINET 检测数据                                                                                                    |                                                                 | 0:                                                         | OFF1                                                                                                    | 1: (                                                                                                    | OFF2                                                                    |              |  |
| r8909                                                                                  | PN                                                                          | Device ID(设备ID)                                                                                                    | p8982                                                           | Ethe                                                       | rnet/IP ODVA                                                                                                    |                                                                                                    |                                                                         |              |  |
| p8920                                                                                  | PN                                                                          | Name of Station(站名称)                                                                                                    | p8983                                                           | 转速                                                         | (p8982)或转矩                                                                                                    | (p898                                                                                                    | 83)定标                                                                   | [            |  |
| p8921                                                                                  | PN                                                                          | IP Address of Station(站的IP地址)                                                                                                    |                                                                 | 123:                                                       | 32                                                                                                    |                                                                                                    | 124:                                                                    | 16           |  |
| p8922                                                                                  | PN                                                                          | Default Gateway of                                                                                                    |                                                                 | 125:                                                       | 8                                                                                                    |                                                                                                    | 126:                                                                    | 4            |  |
|                                                                                        | Stat                                                                        | ion(站的默认网关)                                                                                                    |                                                                 | 127:                                                       | 2                                                                                                    |                                                                                                    | 128:                                                                    | 1            |  |
| p8923                                                                                  | ΡN                                                                          | Subnet Mask of                                                                                                    |                                                                 | 129:                                                       | 0,5                                                                                                    |                                                                                                    | 130:                                                                    | 0,25         |  |
|                                                                                        | Stat                                                                        | ion(站的子网掩码)                                                                                                    |                                                                 | 131:                                                       | 0,125                                                                                                    | 0,125                                                                                                    |                                                                         | 0,0625       |  |
| p8924                                                                                  | ΡN                                                                          | DHCP 模式                                                                                                    |                                                                 | 133:                                                       | 133: 0,03128                                                                                                    |                                                                                                    |                                                                         |              |  |
| p8925                                                                                  | PN                                                                          | 妾口配置                                                                                                    | p8991                                                           | USB 存储器访问                                                  |                                                                                                    |                                                                                                    |                                                                         |              |  |
|                                                                                        | 0:                                                                          | 无功能                                                                                                    |                                                                 |                                                            | 参数一致性和                                                                                                    | 参数(                                                                                                    | 保存                                                                      |              |  |
|                                                                                        | 1:                                                                          | 激活配置                                                                                                    | p9400                                                           | 安全                                                         | 安全移除存储卡                                                                                                    |                                                                                                    |                                                                         |              |  |
|                                                                                        | 2: 激活并保存配置                                                                  |                                                                                                    |                                                                 | 0 没有插入                                                     |                                                                                                    | 入存储卡                                                                                                    |                                                                         |              |  |
|                                                                                        | 2:                                                                          | 激活并保存配置                                                                                                    |                                                                 | 0                                                          | 没有插入存储                                                                                                    | 卡                                                                                                    |                                                                         |              |  |
|                                                                                        | 2:<br>3:                                                                    | 激活并保存配置<br>清除配置                                                                                                    |                                                                 | 0<br>1                                                     | 没有插入存储<br>存储卡已插入                                                                                                    | 卡                                                                                                    |                                                                         |              |  |
| p8929                                                                                  | 2:<br>3:<br>PNi                                                             | 激活并保存配置<br>清除配置<br>远程控制器数量                                                                                                    |                                                                 | 0<br>1<br>2                                                | 没有插入存储<br>存储卡己插入<br>请求"安全移除                                                                                                    | 卡<br>(*)<br>(*)<br>(*)<br>(*)                                                                                                    | 诸卡                                                                      |              |  |
| p8929                                                                                  | 2:<br>3:<br>PNi<br>0:                                                       | <ul> <li>激活并保存配置</li> <li>清除配置</li> <li>远程控制器数量</li> <li>自动化或安全</li> </ul>                                                                                                    |                                                                 | 0<br>1<br>2<br>3                                           | 没有插入存储<br>存储卡已插入<br>请求"安全移防<br>允许"安全移防                                                                                                    | 卡<br>(*)   (*)                                                                                                    | 诸卡                                                                      |              |  |
| p8929                                                                                  | 2:<br>3:<br>PN1<br>0:<br>1:                                                 | <ul> <li>激活并保存配置</li> <li>清除配置</li> <li>远程控制器数量</li> <li>自动化或安全</li> <li>自动化和安全</li> </ul>                                                                                                    |                                                                 | 0<br>1<br>2<br>3<br>100                                    | 没有插入存储<br>存储卡己插入<br>请求"安全移防<br>允许"安全移防<br>正在访问存储                                                                                                    | 卡                                                                                                    | 諸卡<br>不允许"                                                              | 安全移除"        |  |
| p8929<br>r8930                                                                         | 2:<br>3:<br>PN)<br>0:<br>1:<br>PN                                           | 激活并保存配置         清除配置         远程控制器数量         自动化或安全         自动化和安全         站有效名称                                                                                                    | r9401                                                           | 0<br>1<br>2<br>3<br>100<br>"安全                             | 没有插入存储<br>存储卡己插入<br>请求"安全移腐<br>允许"安全移腐<br>正在访问存储<br>********                                                                                                | 卡<br>к"存储 к" к" к" к" к" к" к" к" к" к" к" к"                                                                                                    | 诸卡<br>不允许"                                                              | 安全移除"        |  |
| p8929<br>r8930<br>r8931                                                                | 2:<br>3:<br>PN <sup>1</sup><br>0:<br>1:<br>PN<br>PN                         | 激活并保存配置         清除配置         远程控制器数量         自动化或安全         自动化和安全         站有效名称         站有效 IP 地址                                                                                               | r9401<br>r9463                                                  | 0<br>1<br>2<br>3<br>100<br>"安全<br>设置                       | 没有插入存储<br>存储卡己插入<br>请求"安全移腐<br>允许"安全移腐<br>正在访问存储<br>:移除存储卡"状<br>的有效宏程序                                                                                      | 卡<br>к"存储 к" к" к" к" к" к" к" к"                                                                                                    | 诸卡<br>不允许"'                                                             | 安全移除"        |  |
| p8929<br>r8930<br>r8931<br>r8932                                                       | 2:<br>3:<br>PN <sup>1</sup><br>0:<br>1:<br>PN<br>PN<br>PN                   | 激活并保存配置         清除配置         远程控制器数量         自动化或安全         自动化和安全         站有效名称         站有效默认网关                                                                                                 | r9401<br>r9463<br>p9484                                         | 0<br>1<br>2<br>3<br>100<br>"安全<br>投置<br>搜索                 | 没有插入存储<br>存储卡己插入<br>请求"安全移腐<br>允许"安全移腐<br>正在访问存储<br>:移除存储卡"状<br>的有效宏程序<br>BICO互联的信                                                                          | 卡<br>*"存储<br>*"<br>卡, 、<br>一<br>一<br>一<br>示<br>。<br>一<br>一<br>示<br>。<br>一<br>一<br>示<br>。<br>一<br>一<br>示<br>「<br>の<br>一<br>一<br>一<br>一<br>一<br>一<br>一<br>一<br>一<br>一<br>一<br>一<br>一                          | 诸卡<br>不允许"'                                                             | 安全移除"        |  |
| p8929<br>r8930<br>r8931<br>r8932<br>r8933                                              | 2:<br>3:<br>PN <sup>1</sup><br>0:<br>1:<br>PN<br>PN<br>PN<br>PN             | 激活并保存配置         清除配置         远程控制器数量         自动化或安全         自动化和安全         站有效名称         站有效IP 地址         站有效默认网关         站有效子网掩码                                                                | r9401<br>r9463<br>p9484<br>r9485                                | 0<br>1<br>2<br>3<br>100<br>"安全<br>搜索<br>搜索                 | 没有插入存储<br>存储卡己插入<br>请求"安全移腐<br>允许"安全移腐<br>正在访问存储<br>2.8除存储卡"状<br>的有效宏程序<br>BICO互联的信<br>BICO互联的信                                                             | ★<br>*<br>*<br>*<br>*<br>*<br>*<br>*<br>*<br>*<br>*<br>*<br>*<br>*<br>*<br>*<br>*<br>*<br>*<br>*                                                                                                    | <sub>諸卡</sub><br>不允许"<br>,数量                                            | 安全移除"        |  |
| p8929<br>r8930<br>r8931<br>r8932<br>r8933<br>r8934                                     | 2:<br>3:<br>PN<br>1:<br>PN<br>PN<br>PN<br>PN<br>PN                          | 激活并保存配置         清除配置         远程控制器数量         直动化或安全         自动化和安全         站有效名称         站有效IP 地址         站有效默认网关         站有效子网掩码         DHCP 模式生效                                              | r9401<br>r9463<br>p9484<br>r9485<br>r9486                       | 0<br>1<br>2<br>3<br>100<br>"安全<br>搜索<br>搜索<br>搜索           | 没有插入存储<br>存储卡己插入<br>请求"安全移腐<br>允许"安全移腐<br>正在访问存储<br>2.8除存储卡"状<br>的有效宏程序<br>BICO互联的信<br>BICO互联的信<br>BICO互联的信                                                 | ★<br>*<br>*<br>*<br>*<br>*<br>*<br>*<br>*<br>*<br>*<br>*<br>*<br>*<br>*<br>*<br>*<br>*<br>*<br>*                                                                                                    | 諸卡       不允许"结       ,数量       ,第一个                                     | 安全移除"        |  |
| p8929<br>r8930<br>r8931<br>r8932<br>r8933<br>r8934<br>r8935                            | 2:<br>3:<br>PN <sup>3</sup><br>0:<br>1:<br>PN<br>PN<br>PN<br>PN<br>PN<br>PN | 激活并保存配置         清除配置         远程控制器数量         直动化或安全         自动化和安全         站有效名称         站有效IP 地址         站有效默认网关         站有效子网掩码         DHCP 模式生效         站 MAC 地址                             | r9401<br>r9463<br>p9484<br>r9485<br>r9486                       | 0<br>1<br>2<br>3<br>100<br>"安全<br>搜索<br>搜索<br>搜索           | 没有插入存储<br>存储卡己插入<br>请求"安全移腐<br>允许"安全移腐<br>正在访问存储<br>整移除存储卡"状<br>的有效宏程序<br>BICO互联的信<br>BICO互联的信<br>BICO互联的信<br>BICO互联的信                                      | 卡<br><sup>★</sup> "存储<br><sup>★</sup> "<br><sup>★</sup> "<br><sup>★</sup> 、<br><sup>★</sup><br><sup>★</sup><br><sup>★</sup><br><sup>★</sup><br><sup>★</sup><br><sup>★</sup><br><sup>★</sup><br><sup>★</sup> | <sup>诸卡</sup><br>不允许"<br>,数量<br>,第一个                                    | 安全移除"        |  |
| p8929<br>r8930<br>r8931<br>r8932<br>r8933<br>r8934<br>r8935<br>r8939                   | 2:<br>3:<br>PN;<br>0:<br>1:<br>PN<br>PN<br>PN<br>PN<br>PN<br>PN<br>PN       | 激活并保存配置         清除配置         远程控制器数量         自动化或安全         自动化和安全         站有效名称         站有效IP 地址         站有效默认网关         站有效子网掩码         DHCP 模式生效         站 MAC 地址         DAP ID              | r9401<br>r9463<br>p9484<br>r9485<br>r9486                       | 0<br>1<br>2<br>3<br>100<br>"安全<br>搜索索<br>搜索索<br>驱动         | 沒有插入存储<br>存储卡己插入<br>请求"安全移腐<br>允许"安全移腐<br>正在访问存储<br>2.8除存储卡"状<br>的有效宏程序<br>BICO互联的信<br>BICO互联的信<br>BICO互联的信<br>BICO互联的信<br>Safety Inte<br>集成的SI功能何          | 卡<br></th <th>諸卡       不允许"结       ,数量       ,第一个      </th> <th>安全移除" ★索引 1)</th>                                                                                                    | 諸卡       不允许"结       ,数量       ,第一个                                     | 安全移除" ★索引 1) |  |
| p8929<br>r8930<br>r8931<br>r8932<br>r8933<br>r8934<br>r8935<br>r8939<br>r8939<br>r8960 | 2:<br>3:<br>PN3<br>0:<br>1:<br>PN<br>PN<br>PN<br>PN<br>PN<br>PN<br>PN       | 激活并保存配置         清除配置         远程控制器数量         直动化或安全         自动化和安全         站有效名称         站有效IP 地址         站有效默认网关         站有效子网掩码         DHCP 模式生效         站 MAC 地址         DAP ID         子槽分配 | r9401<br>r9463<br>p9484<br>r9485<br>r9486<br><br>p9601<br>p9610 | 0<br>1<br>2<br>3<br>100<br>"安全<br>搜索索<br>搜索索<br>驱动<br>SI P | 沒有插入存储<br>存储卡己插入<br>请求"安全移腐<br>允许"安全移腐<br>正在访问存储<br>2.8除存储卡"状<br>的有效宏程序<br>BICO互联的信<br>BICO互联的信<br>BICO互联的信<br>BICO互联的信<br>BICO互联的信<br>BICO互联的信<br>BICO互联的信 | 卡<br>*"存储<br>*"存储<br>· · · · · · · · · · · · · · · · · · ·                                                                                                     | a       不允许"       , 数量       , 第一个       ·d       ·d       ·d       ·d | 安全移除" ☆索引 1) |  |

| p9651 | SI STO去抖时间(处理器1)[ms]        |  |  |  |  |  |  |
|-------|-----------------------------|--|--|--|--|--|--|
| p9659 | SI潜在故障检查定时[h]               |  |  |  |  |  |  |
| r9660 | SI潜在故障检查剩余时间[h]             |  |  |  |  |  |  |
| r9670 | 控制单元 SI 模块标识                |  |  |  |  |  |  |
| r9672 | 功率模块 SI 模块标识                |  |  |  |  |  |  |
| p9700 | SI 复制功能                     |  |  |  |  |  |  |
| p9701 | 确认SI数据修改                    |  |  |  |  |  |  |
| p9761 | 输入 SI 口令[hex]               |  |  |  |  |  |  |
| p9762 | 新 SI 口令[hex]                |  |  |  |  |  |  |
| p9763 | 确认 SI 口令[hex]               |  |  |  |  |  |  |
| r9768 | SI 接收PROFIsafe控制字(处理器1)     |  |  |  |  |  |  |
|       | [0] PZD 1 [7] PZD 8         |  |  |  |  |  |  |
| r9769 | SI 发送PROFIsafe状态字(处理器1)     |  |  |  |  |  |  |
|       | [0] PZD 1 [7] PZD 8         |  |  |  |  |  |  |
| r9770 | 驱动集成的SI功能的版本(处理器1)          |  |  |  |  |  |  |
| r9771 | SI 共用功能(处理器 1)              |  |  |  |  |  |  |
| r9772 | CO/BO: SI 状态(处理器 1)         |  |  |  |  |  |  |
| r9773 | CO/BO: SI 状态(处理器 1 + 处理器 2) |  |  |  |  |  |  |
| r9776 | SI 诊断                       |  |  |  |  |  |  |
|       | .00 1 =                     |  |  |  |  |  |  |
|       | 安全功能参数更改后必须重新上电             |  |  |  |  |  |  |
|       | .01 1=安全功能已使能               |  |  |  |  |  |  |
|       | .02 1=安全组件已更换,必须进行保存        |  |  |  |  |  |  |
| r9780 | SI 监控周期(处理器 1) [ms]         |  |  |  |  |  |  |
| r9781 | SI 修改检查检验和(处理器 1)           |  |  |  |  |  |  |
| r9782 | SI 更改检查的时间戳(处理器 1) [h]      |  |  |  |  |  |  |
| r9794 | SI 交叉比较列表(处理器 1)            |  |  |  |  |  |  |
| r9795 | SI STOP F 诊断(处理器 1)         |  |  |  |  |  |  |
| r9798 | SI 参数的实际校验和(处理器 1)          |  |  |  |  |  |  |
| p9799 | SI 参数的设定校验和(处理器 1)          |  |  |  |  |  |  |

| p9801  | 驱动集成的SI功能使能(处理器2)     |                  |  |  |  |  |  |
|--------|-----------------------|------------------|--|--|--|--|--|
| p9810  | SI PROFIsafe 地址(处理器2) |                  |  |  |  |  |  |
| p9850  | SI F-D                | JI 切换公差时间(处理器2)  |  |  |  |  |  |
| p9851  | SI ST                 | O 去抖时间(处理器2)[µs] |  |  |  |  |  |
| r9871  | SI 共用                 | SI 共用功能(处理器 2)   |  |  |  |  |  |
| r9872  | CO/BO: SI 状态(功率模块)    |                  |  |  |  |  |  |
| r9898  | SI参数的实际校验和(处理器 2)     |                  |  |  |  |  |  |
| p9899  | SI 参数的设定校验和(处理器 2)    |                  |  |  |  |  |  |
|        |                       | 内部诊断             |  |  |  |  |  |
| r9976  | 负载系                   | 系统[%]            |  |  |  |  |  |
|        | [1]                   | 计算时间负载           |  |  |  |  |  |
|        | [5] 最大毛负载             |                  |  |  |  |  |  |
| p60022 | PROFIsafe 报文选择        |                  |  |  |  |  |  |
| 1      | PROFINET 站名称          |                  |  |  |  |  |  |
| r61000 | PROF                  | FINET 站名称        |  |  |  |  |  |

# 5.1 故障和警告列表

Axxxxx 警告

Fyyyyy:故障

表格 5-1 安全功能的重要报警和故障

| 号      | 原因                         | 解决办法                                       | 解决办法                    |  |  |  |  |
|--------|----------------------------|--------------------------------------------|-------------------------|--|--|--|--|
| F01600 | STOP A 被触发                 | 选择 STO ,并再次撤销选择。                           |                         |  |  |  |  |
| F01650 | 要求验收测试                     | 执行验收测试并填写验收报告。                             |                         |  |  |  |  |
|        |                            | 重新给控制单元上电。                                 |                         |  |  |  |  |
| F01659 | 拒绝参数的写入任务                  | 原因: 要恢复变频器的出厂设置。<br>但当前安全功能已使能,因此无法复位安全功能。 |                         |  |  |  |  |
|        |                            | 通过操作面板                                     | 来解决:                    |  |  |  |  |
|        |                            | p0010 = 30                                 | 参数复位                    |  |  |  |  |
|        |                            | p9761 =                                    | 输入安全功能的密码。              |  |  |  |  |
|        |                            | p0970 = 5                                  | 启动安全功能参数的复位。            |  |  |  |  |
|        |                            |                                            | 参数复位后,变频器设置 p0970 = 5。  |  |  |  |  |
|        |                            | 随后将变频器                                     | 重新恢复为出厂设置。              |  |  |  |  |
| A01666 | F-DI<br>在安全应答时出现稳态1-信<br>号 | 将F-DI 设为遗                                  | 逻辑 0-信号。                |  |  |  |  |
| A01698 | 处于安全功能的调试模式中               | 在结束安全功                                     | 能的调试后,该信息消失。            |  |  |  |  |
| A01699 | 需要进行安全回路的断路测<br>试          | 在下一次撤销                                     | 闪龙能"STO"后,该信息消失,监控时间归零。 |  |  |  |  |
| F30600 | STOP A 被触发                 | 选择 STO,                                    | 并再次撤销选择。                |  |  |  |  |

5.1 故障和警告列表

#### 表格 5-2 重要故障和报警列表

| 号                                              | 原因                            | 解决办法                                                                                                    |
|------------------------------------------------|-------------------------------|----------------------------------------------------------------------------------------------------|
| F01018                                         | 启动多次中断                        | <ol> <li>重新给变频器上电。</li> <li>发生该故障后,变频器恢复出厂设置。</li> <li>调试变频器。</li> </ol>                                                                   |
| A01028                                         | 配置错误                          | 说明:<br>存储卡上的设置针对的是另一种型号(即不同订货号、MLFB)的<br>模块。<br>请检查该模块的参数,必要时重新调试。                                                                         |
| F01033                                         | 单位切换:<br>参考参数的数值无效            | 将参考参数设为不等于0.0的值(p0304, p0305, p0310, p0596, p2000, p2001, p2002, p2003, r2004)。                                                            |
| F01034                                         | 单位切换:<br>在修改参考参数后参数值的<br>换算失败 | 设置合适的参考参数值,使相关参数能够得以正确换算成相对值(p 0304, p0305, p0310, p0596, p2000, p2001, p2002, p2003, r2004)。                                              |
| F01122                                         | 探头输入处的频率过高                    | 降低探头输入处脉冲的频率。                                                                                                    |
| A01590                                         | 电机维护间隔已满                      | 开展维护作业。                                                                                                    |
| A01900                                         | PROFIBUS: 配置报文出错              | 说明: PROFIBUS 主机尝试用错误的配置报文来建立连接。<br>检查主站和从站上的总线配置。                                                                                          |
| A01910<br>F01910                               | 现场总线接口设定值超时                   | 当p2040 ≠ 0 ms并出现以下某个情况时,就会发出报警: <ul> <li>总线连接中断</li> <li>MODBUS 主站关闭</li> <li>通讯错误(CRC、奇偶校验位、逻辑运算错误)</li> <li>现场总线监控时间 p2040 太小</li> </ul> |
| A01920                                         | PROFIBUS:<br>周期性通讯中断          | 说明:到 PROFIBUS 主站的周期性通讯中断。<br>建立 PROFIBUS 连接,周期性通讯,激活 PROFIBUS 主站。                                                                          |
| F03505                                         | 模拟量输入断线                       | 检查和信号源的连接是否中断。<br>检查信号的电平。<br>从 r0752 查看模拟量输入上测出的输入电流。                                                                                     |
| A03520                                         | 温度传感器异常                       | 检查传感器是否正确连接。                                                                                                    |
| A05000<br>A05001<br>A05002<br>A05004<br>A05006 | 功率模块过热                        | 检查以下项目:<br>-环境温度是不是超出规定值?<br>-负载条件和工作周期设计合理吗?<br>-冷却装置失灵?                                                                                  |

5.1 故障和警告列表

| 号             | 原因                        | 解决办法                                                                                        |
|---------------|---------------------------|---------------------------------------------------------------------------------------------|
| F06310        | 负载电压(p0210)参数设定错          | 检查设置的输入电压,必要时进行修改(p0210)。                                                                   |
|               | 误                         | 检查电源电压。                                                                                     |
| F07011        | 电机过热                      | 减轻电机负载。                                                                                     |
|               |                           | 检查环境温度。                                                                                     |
|               |                           | 检查传感器的走线和连接。                                                                                |
| A07012        | l2t 电机模型过热                | 检查电机负载,必要时减轻负载。                                                                             |
|               |                           | 选择电机的环境温度。                                                                                  |
|               |                           | 检查热时间常数 p0611。                                                                              |
|               |                           | 检查过热故障阈值 p0605。                                                                             |
| A07015        | 电机温度传感器警告                 | 检查传感器是否正确连接。                                                                                |
|               |                           | 检查参数 p0601 的设置。                                                                             |
| F07016        | 电机温度监控器异常                 | 检查传感器是否正确连接。                                                                                |
|               |                           | 检查参数 p0601 的设置。                                                                             |
| F07086        | 单位切换: 超出参数限值              | 检查参数值,必要时进行修改。                                                                              |
| F07088        |                           |                                                                                             |
| F07320        | 自动重启中断                    | 提高重启尝试次数(p1211)。 当前次数显示在 r1214 中。                                                           |
|               |                           | 在p1212中提高等待时间并且/或者在p1213中提高监控时间。                                                            |
|               |                           | 设置 ON 指令(p0840)。                                                                            |
|               |                           | 提高或关闭功率模块的监控时间(p0857)。                                                                      |
|               |                           | 降低故障计数器归零的等待时间                                                                              |
|               |                           | <b>p1213[1]</b> ,这样就可以减少记录的故障数量。                                                            |
| A07321        | 自动重启激活                    | 说明: 自动重启功能激活。                                                                               |
| <b>F07000</b> | 湖山站柏圭山次计坦苏                | 住电源恢复和/以目前战障极排际后,变殒奋日动里后。                                                                   |
| F07330        | 测出的搜索电流过报警                | 提局搜索电流 p1202, 检查电机连接。                                                                       |
| A07400        | V <sub>DC_max</sub> 调节器生效 | 如果不希望调节器发挥作用:                                                                               |
|               |                           | • 提高斜坡下降时间。                                                                                 |
|               |                           | <ul> <li>天闭V<sub>DC_max</sub>调节器(在矢量控制中设置p1240 =</li> <li>0. 在V/f控制中设置p1280 = 0)</li> </ul> |

5.1 故障和警告列表

| 号      | 原因             | 解决办法                                |
|--------|----------------|-------------------------------------|
| A07409 | V/f控制电流极限调节器生效 | 在采取以下某个措施后该报警自动消失:                  |
|        |                | • 提高电流极限(p0640)。                    |
|        |                | ● 减轻负载。                             |
|        |                | • 延长达到设定转速的加速时间。                    |
| F07426 | 工艺调节器实际值被限制    | • 根据信号电平来调整限值(p2267, p2268)。        |
|        |                | • 检查实际值的标定系数(p2264)。                |
| F07801 | 电机过电流          | 检查电流限值(p0640)。                      |
|        |                | V/f 控制: 检查电流极限调节器(p1340 p1346)。     |
|        |                | 延长加速时间(p1120)或减轻负载。                 |
|        |                | 检查电机和电机连线的短接和接地。                    |
|        |                | 检查电机星形接线还是三角形接线, 电机铭牌上的数据。          |
|        |                | 检查功率模块和电机是否配套。                      |
|        |                | 电机还在旋转时,选择捕捉重启(p1200)。              |
| A07805 | 驱动: 功率单元过载l2t  | • 减轻持续负载。                           |
|        |                | ● 调整工作周期。                           |
|        |                | • 电机和功率模块的额定电流之间的配套性                |
| F07807 | 检测出短路          | • 检查变频器的电机侧接线是否出现线间短路。              |
|        |                | • 检查电机电缆和电源电缆是否接反。                  |
| A07850 | 外部报警 1         | 触发了信号"外部报警 1"。                      |
|        |                | 参数p2112用于确定外部报警的信号源。                |
|        |                | 解决办法: 消除报警原因。                       |
| F07860 | 外部故障 1         | 消除引起故障的外部原因。                        |
| F07900 | 电机堵转           | • 检查电机是否能自由旋转。                      |
|        |                | • 检查转矩限值: r1538为正旋转方向, r1539为负旋转方向。 |
| F07901 | 电机超速           | 激活转速极限调节器的前馈(p1401 位 7 = 1)。        |
| F07902 | 电机失步           | 检查是否正确设置了电机参数,开展电机数据检测。             |
|        |                | 检查电流极限(p0640, r0067, r0289)。        |
|        |                | 如果它太小,变频器不能励磁。                      |
|        |                | 检查电机电缆是否被断开。                        |
| A07903 | 电机转速差          | 增大p2163和/或p2166。                    |
|        |                | 提高转矩、电流和功率极限值。                      |
5.1 故障和警告列表

| 号      | 原因            | 解决办法                                                     |  |  |
|--------|---------------|----------------------------------------------------------|--|--|
| A07910 | 电机过热          | 检查电机负载。                                                  |  |  |
|        |               | 选择电机的环境温度。                                               |  |  |
|        |               | 检查 KTY84 传感器。                                            |  |  |
| A07920 | 转矩/转速过低       | 转矩偏离了"转矩-转速"包络线。                                         |  |  |
| A07921 | 转矩/转速过高       | • 检查电机和负载之间的连接。                                          |  |  |
| A07922 | 转矩/转速在公差范围外   | • 根据负载情况相应地修改设置。                                         |  |  |
| F07923 | 转矩/转速过低       | • 检查电机和负载之间的连接。                                          |  |  |
| F07924 | 转矩/转速过高       | • 根据负载情况相应地修改设置。                                         |  |  |
| A07927 | 直流制动生效        | 不需要                                                      |  |  |
| A07980 | 电机数据旋转检测生效    | 不需要                                                      |  |  |
| A07981 | 缺少"电机数据旋转检测"的 | 应答目前存在的故障信息。                                             |  |  |
|        | 使能            | 给出缺少的使能,见 r00002、r0046。                                  |  |  |
| A07991 | 电机数据检测激活      | 接通电机,检测电机数据                                              |  |  |
| F08501 | 设定值超时         | <ul> <li>检查PROFINET连接。</li> </ul>                        |  |  |
|        |               | • 在运行(RUN)状态下设置控制器。                                      |  |  |
|        |               | • 当故障再次出现时,检查设置的监控时间p2044。                               |  |  |
| F08502 | 生命符号监控时间已过    | ● 检查PROFINET连接。                                          |  |  |
| F08510 | 发送配置数据无效      | ● 检查PROFINET配置。                                          |  |  |
| A08511 | 接收配置数据无效      |                                                          |  |  |
| A08526 | 无周期性通讯        | • 激活周期性运行的控制器。                                           |  |  |
|        |               | ● 检查参数"Name of Station"和"IP of Station"(r61000, r61001)。 |  |  |
| A08565 | 设置参数的一致性错误    | 请检查以下项目:                                                 |  |  |
|        |               | • IP地址、子网掩码或缺省网关是否正确。                                    |  |  |
|        |               | • 网络中的IP地址或站名称是否重复。                                      |  |  |
|        |               | • 站名称是否包含无效字符。                                           |  |  |

5.1 故障和警告列表

| 号      | 原因       | 解决办法                                                                                                    |  |  |  |
|--------|----------|----------------------------------------------------------------------------------------------------|--|--|--|
| F08700 | 通讯出错     | 在CAN通讯中出现了一个故障。请检查以下项目:                                                                                                    |  |  |  |
|        |          | <ul> <li>总线电缆。</li> <li>总线波特率(p8622)。</li> </ul>                                                                                                    |  |  |  |
|        |          |                                                                                                    |  |  |  |
|        |          | • 位计时(p8623)。                                                                                                    |  |  |  |
|        |          | <ul> <li>● 主站</li> </ul>                                                                                                    |  |  |  |
|        |          | 手动排除故障原因后,通过p8608 = 1启动CAN控制器!                                                                                                    |  |  |  |
| F13100 | 专有技术保护:  | 存储卡的专有技术保护以及复制保护已激活。                                                                                                    |  |  |  |
|        | 复制保护故障   | 在检测存储卡时出现故障。                                                                                                    |  |  |  |
|        |          | • 插入一张合适的存储卡,暂时断开变频器电源,然后再次给变                                                                                                    |  |  |  |
|        |          | 频器上电。                                                                                                    |  |  |  |
|        |          | ● 取消复制保护(p7765)。                                                                                                    |  |  |  |
| F13101 | 专有技术保护:  | 插入一张有效的存储卡。                                                                                                    |  |  |  |
|        | 夏前保护尤法激活 |                                                                                                    |  |  |  |
| F30001 | 过电流      | 检查以下项目:                                                                                                    |  |  |  |
|        |          | <ul> <li>电机数据,必要时开展调试</li> <li>电机的接线方式(Υ / Δ)</li> <li>&gt;&gt;&gt;&gt;&gt;&gt;&gt;&gt;&gt;&gt;&gt;&gt;&gt;&gt;&gt;&gt;&gt;&gt;&gt;&gt;&gt;&gt;&gt;&gt;&gt;&gt;&gt;&gt;&gt;&gt;&gt;&gt;</li></ul> |  |  |  |
|        |          |                                                                                                    |  |  |  |
|        |          | • V/f 控制: 电机和功率模块的额定电流之间的配套性                                                                                                    |  |  |  |
|        |          | • 电源质量                                                                                                    |  |  |  |
|        |          | • 电源换向电抗器是否正确连接                                                                                                    |  |  |  |
|        |          | • 功率电缆的连接                                                                                                    |  |  |  |
|        |          | • 功率电缆是否短路或有接地错误                                                                                                    |  |  |  |
|        |          | • 功率电缆的长度                                                                                                    |  |  |  |
|        |          | ● 电源相位                                                                                                    |  |  |  |
|        |          | 如果这些都没有用:                                                                                                    |  |  |  |
|        |          | • V/f 控制: 提高加速时间                                                                                                    |  |  |  |
|        |          | • 降低负载                                                                                                    |  |  |  |
|        |          | • 更换功率模块                                                                                                    |  |  |  |
| F30002 | 直流母线过电压  | 提高减速时间 p1121。                                                                                                    |  |  |  |
|        |          | 设置圆弧时间(p1130, p1136)。                                                                                                    |  |  |  |
|        |          | 激活 Vdc 电压控制器(p1240, p1280)。                                                                                                    |  |  |  |
|        |          | 检查电源电压(p0210)。                                                                                                    |  |  |  |
|        |          | 检查电源相位。                                                                                                    |  |  |  |

5.1 故障和警告列表

| 号      | 原因           | 解决办法                      |  |  |  |
|--------|--------------|---------------------------|--|--|--|
| F30003 | 直流母线欠电压      | 检查电源电压(p0210)。            |  |  |  |
| F30004 | 变频器过热        | 检查变频器风扇是否工作。              |  |  |  |
|        |              | 检查环境温度是否在规定范围内。           |  |  |  |
|        |              | 检查电机是否过载。                 |  |  |  |
|        |              | 降低脉冲频率。                   |  |  |  |
| F30005 | l2t 变频器过载    | 检查电机、功率模块的额定电流。           |  |  |  |
|        |              | 降低电流极限 p0640。             |  |  |  |
|        |              | V/f 特性曲线: 降低 p1341。       |  |  |  |
| F30011 | 电源缺相         | 检查变频器的进线熔断器。              |  |  |  |
|        |              | 检查电机的电源电缆。                |  |  |  |
| F30015 | 电机电源线缺相      | 检查电机电源电缆。                 |  |  |  |
|        |              | 提高加速时间、减速时间(p1120)。       |  |  |  |
| F30021 | 接地           | • 检查功率线路连接。               |  |  |  |
|        |              | ● 检查电机。                   |  |  |  |
|        |              | • 检查变流器。                  |  |  |  |
|        |              | • 检查制动连接电缆和接触情况(有可能出现断线)。 |  |  |  |
| F30027 | 直流母线预充电时间监控响 | 检查电源电压。                   |  |  |  |
|        | 应            | 检查电源输入电压的设置(p0210)。       |  |  |  |
| F30035 | 供风温度过高       | • 检查风扇是否运行。               |  |  |  |
| F30036 | 内部过热         | ● 检查滤网。                   |  |  |  |
|        |              | • 检查环境温度是否在允许的范围内。        |  |  |  |
| F30037 | 整流器温度过高      | 参见F30035的解决办法,另外还有:       |  |  |  |
|        |              | • 检查电机负载。                 |  |  |  |
|        |              | ● 检查电源相位。                 |  |  |  |
| A30049 | 内部风扇损坏       | 检查内部风扇,必要时更换风扇。           |  |  |  |
| F30059 | 内部风扇损坏       | 检查内部风扇,必要时更换风扇。           |  |  |  |
| F30074 | 控制单元和功率模块之间的 | 变频器的24 V供电(端子31和32)暂时中断。  |  |  |  |
|        | 通讯故障         | 检查电源和布线。                  |  |  |  |
| A30502 | 直流母线过电压      | • 检查变频器输入电压(p0210)。       |  |  |  |
|        |              | • 检查电源电抗器的选型。             |  |  |  |

5.1 故障和警告列表

| 号      | 原因                    | 解决办法                                                    |  |
|--------|-----------------------|---------------------------------------------------------|--|
| A30920 | 温度传感器异常               | 检查传感器是否正确连接。                                            |  |
| A50001 | PROFINET 配置错误         | PROFINET控制器尝试用错误的配置报文来建立连接。<br>检查"世真设久"是不已激迁(p8020 = 2) |  |
| A50010 | PROFINET 站名称无效        |                                                         |  |
| A50020 | PROFINET:<br>缺少第二个控制器 | "共享设备"已激活(p8929 = 2)。<br>但是只有和一个PROFINET控制器的连接。         |  |

其它信息见参数手册。

## 5.2 产品支持

#### 表格 5-3 技术支持

| 法国                                                                 | 德国                  | 意大利               | 西班牙             | 英国               |  |
|--------------------------------------------------------------------|---------------------|-------------------|-----------------|------------------|--|
| +33 (0) 821 801 122                                                | +49 (0)911 895 7222 | +39 (02) 24362000 | +34 902 237 238 | +44 161 446 5545 |  |
| 其他服务电话号码: 产品支持 (http://www.siemens.com/automation/service&support) |                     |                   |                 |                  |  |

#### 表格 5-4 包含详细信息的手册

| 信息难易<br>度 | 手册                        | 内容                                              | 语言                                            | 下载或订购                                                                                                    |
|-----------|---------------------------|-------------------------------------------------|-----------------------------------------------|----------------------------------------------------------------------------------------------------|
| + ++      | 入门指南<br>操作说明 - 变频器        | (本手册)<br>变频器安装、调试和运行<br>。<br>说明变频器的功能。<br>技术数据。 | 中文、德<br>语、英语<br>、法语、<br>意大利语<br>、<br>西班牙<br>语 | 下载手册<br>(http://support.automation.siem<br>ens.com/WW/view/en/3056362<br>8/133300)<br>SINAMICS Manual Collection<br>DVD版文档 |
| +++       | Safety Integrated<br>功能手册 | PROFIsafe 的组态。<br>内部集成故障安全功能的<br>安装、调试和运行。      | 德语、英<br>语                                     | 订货号:<br>6SL3097-4CA00-0YG0                                                                                                 |
| +++       | 参数手册                      | 完整的参数、报警和故障<br>表。<br>功能图。                       | 中文、德<br>语、英语                                  |                                                                                                    |
| +++       | 操作说明 - BOP-2,<br>IOP      | 操作面板的说明。                                        | 德语、英<br>语                                     |                                                                                                    |

5.3 备件

# 5.3 备件

|                              |        | 订货号                |
|------------------------------|--------|--------------------|
| 备件套装,含5个输入/输出端子套件,2个柜门套件和1个防 | F尘头    | 6SL3200-0SK41-0AA0 |
| 屏蔽板                          | 外形尺寸 A | 6SL3266-1EA00-0KA0 |
|                              | 外形尺寸 B | 6SL3266-1EB00-0KA0 |
|                              | 外形尺寸 C | 6SL3266-1EC00-0KA0 |
| 1套连接器(电源连接器、电机连接器和制动电阻连接器)   | 外形尺寸 A | 6SL3200-0ST05-0AA0 |
|                              | 外形尺寸 B | 6SL3200-0ST06-0AA0 |
|                              | 外形尺寸 C | 6SL3200-0ST07-0AA0 |
| 风扇单元                         | 外形尺寸 A | 6SL3200-0SF12-0AA0 |
|                              | 外形尺寸 B | 6SL3200-0SF13-0AA0 |
|                              | 外形尺寸 C | 6SL3200-0SF14-0AA0 |
| 内置有风扇的顶罩                     | 外形尺寸 A | 6SL3200-0SF40-0AA0 |
|                              | 外形尺寸 B | 6SL3200-0SF41-0AA0 |
|                              | 外形尺寸 C | 6SL3200-0SF42-0AA0 |

## 其他信息

SINAMICS 变频器: www.siemens.com/sinamics

Safety Integrated: www.siemens.com/safety-integrated

PROFINET: www.siemens.com/profinet

Siemens AG Industry Sector Drive Technologies Motion Control Systems Postfach 3180 91050 ERLANGEN 德国 保留变更权利 © Siemens AG 2011-2014

> 有关SINAMICS G120D的其他信息, 请扫描二维码。

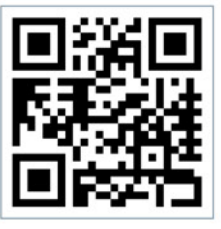

www.siemens.com/drives